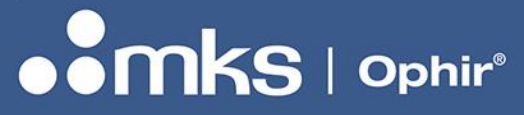

**REV 1.14-1 - 17/SEP/2024** 

**User Manual** 

# **HELIOS PRO**

# HIGH POWER INDUSTRIAL LASER MEASUREMENT

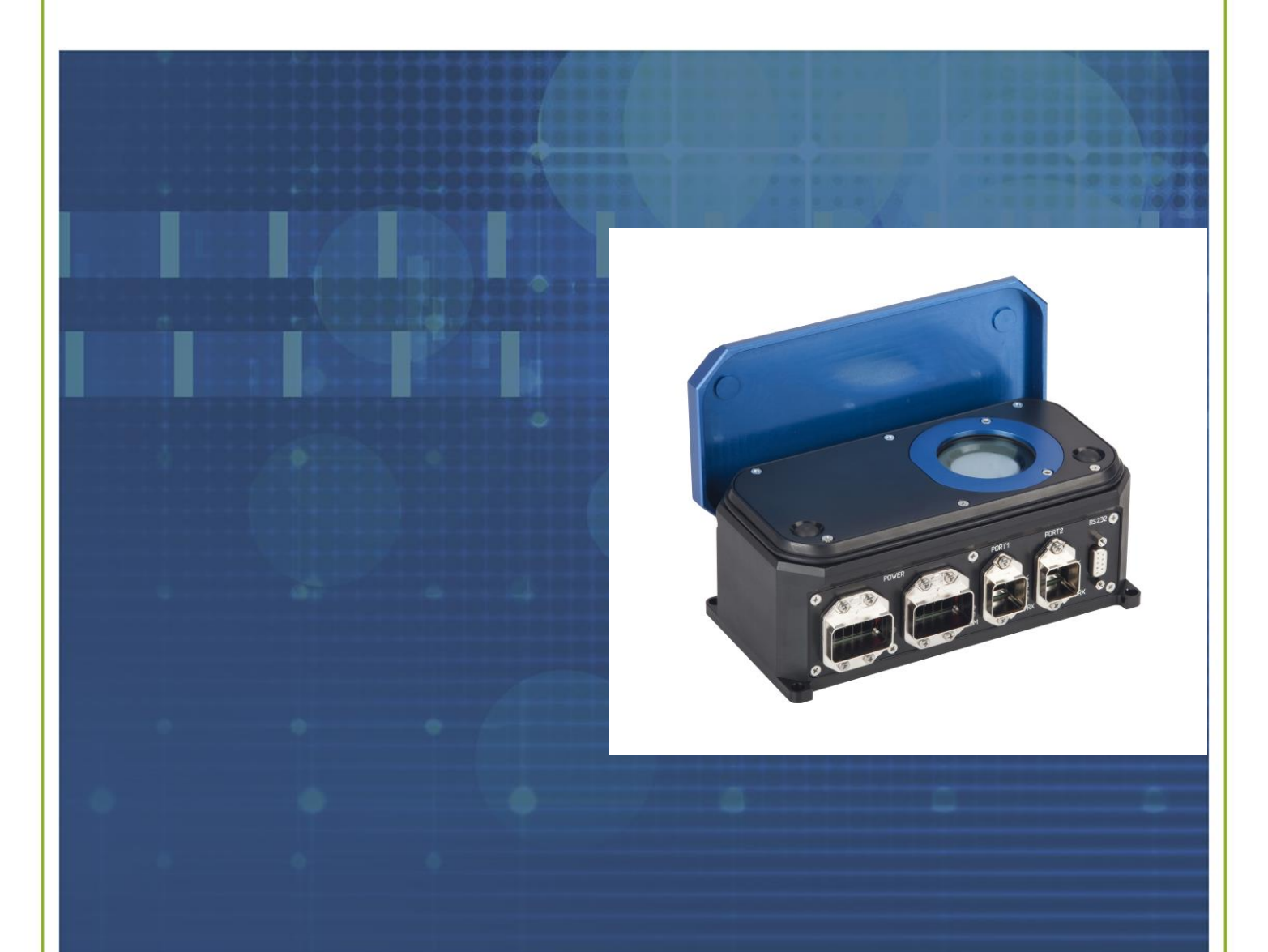

HEADQUARTERS: POB 45021, HAR HOTZVIM 9145001 JERUSALEM, ISRAEL PHONE + 972-2-548 4444 WWW.OPHIROPT.COM

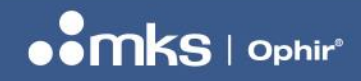

REV 1.14-1 - 17/SEP/2024

# **Table of Contents**

| About this Manual5                              |
|-------------------------------------------------|
| How the Document is Organized5                  |
| Chapter 1 – Helios Operating Principle6         |
| Overview                                        |
| Physical Principle6                             |
| Example of Use: Laser Welder in a Robotic Cell7 |
| Chapter 2 – Specifications8                     |
| Chapter 3 – Setup11                             |
| Profinet Setup11                                |
| EtherNet/IP Setup13                             |
| RS232 Setup14                                   |
| PC Application14                                |
| Chapter 4 – Check before Use15                  |
| Preliminary test15                              |
| Timing Considerations15                         |
| Temperature Failsafe15                          |
| Chapter 5 – Mechanical dimensions16             |
| Chapter 6 – Connectors19                        |
| Power Connectors19                              |
| RJ45 Connectors                                 |
| RS232 Pinout                                    |
| Helios Pro-M model:                             |
| Power Connectors                                |
| Ethernet Connectors                             |
| RS232 Pinout                                    |
|                                                 |

## **USER MANUAL**

## REV 1.14-1 - 17/SEP/2024

| Chapter 7 – Registers & Commands23              |
|-------------------------------------------------|
| LED indicators table23                          |
| Modules and Registers23                         |
| Status: 16-bit Register24                       |
| Constants:                                      |
| Measurement Results & Information:25            |
| Commands:25                                     |
| Example of sequence of commands and status:26   |
| Querying and Changing wavelength options:26     |
| Analysis of Example Data, BIG Endian:27         |
| Analysis of Example Data, LITTLE Endian:29      |
| Chapter 8 – RS232                               |
| RS232 Setup:                                    |
| General Information:                            |
| Standard Error Messages:                        |
| Details of RS232 Commands:                      |
| Chapter 9 – PC Application                      |
| Getting Started                                 |
| Options                                         |
| Cover Operation                                 |
| Pulse Capture41                                 |
| Chapter 10 – Getting Started With EtherNet/IP44 |
| Chapter 11 – Getting Started With Profinet47    |
| Chapter 12 – Getting Started With EtherCAT49    |
| 12.1 Installation of TwinCAT:49                 |
| 12.2 Installing the XML file:                   |

## **USER MANUAL**

## REV 1.14-1 - 17/SEP/2024

| 12.3 Opening the TwinCAT tool:                                            |
|---------------------------------------------------------------------------|
| 12.4 Opening a new TwinCAT Project:50                                     |
| 12.5 First time installation of compatible drivers for the Ethernet card: |
| 12.6 Connecting to Slave Device:                                          |
| 12.7 Viewing raw data from the Helios device & sending commands:          |
| 12.8 Viewing formatted data from the Helios:55                            |
| 12.9 Restarting communications with the device:                           |
| Appendix 1 – Flow Chart & Timing Diagrams58                               |
| Measurement Flow Chart                                                    |
| Power Measurement Timing Diagram59                                        |
| Shutter Timing Diagram                                                    |

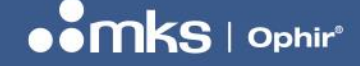

# **About this Manual**

This manual provides information for the Ophir Helios series:

- "Helios Profinet" power meter (P/N 7Z02768) (End of life)
- "Helios EtherNet/IP" power meter (P/N 7Z02789) (End of life)
- "Helios Plus Profinet" power meter (P/N 7Z07100) supporting multiple lasers (End of life)
- "Helios Plus Profinet" power meter (P/N 7Z07134) supporting multiple lasers (replaces P/N 7Z07100) (End of life)
- "Helios Plus EtherNet/IP" power meter (P/N 7Z07101) supporting multiple lasers (End of life)
- "Helios Plus EtherNet/IP-M" power meter (P/N 7Z07104) supporting multiple lasers (End of life)
- "Helios Plus EtherCAT" power meter (P/N 7Z07105) supporting multiple lasers (End of life)
- "Helios Pro Profinet" power meter (without diffuser: P/N 7Z07146; with diffuser: P/N 7Z07147) supporting multiple lasers with characterization of the pulse and small beam size
- "Helios Pro EtherNet/IP" power meter (without diffuser: P/N 7Z07142; with diffuser: P/N 7Z07143) supporting
  multiple lasers with characterization of the pulse and small beam size
- "Helios Pro EtherNet/IP-M" power meter (without diffuser: P/N 7Z07140; with diffuser: P/N 7Z07139) supporting multiple lasers with characterization of the pulse and small beam size
- "Helios Pro EtherCAT" power meter (without diffuser: P/N 7Z07144; with diffuser: P/N 7Z07145) supporting multiple lasers with characterization of the pulse and small beam size

The manual describes how to operate and control the Ophir Helios power meters with the following interfaces:

- Profinet (for P/N 7Z02768, P/N 7Z07100, P/N 7Z07134, P/N 7Z07146, P/N 7Z07147)
- EtherNet/IP (for P/N 7Z02789, P/N 7Z07101, P/N 7Z07142, P/N 7Z07143)
- EtherNet/IP-M (P/N 7Z07104, P/N 7Z07139, P/N 7Z07140)
- EtherCAT (for P/N 7Z07105, P/N 7Z07144, P/N 7Z07145)
- RS232 (for all models)

## How the Document is Organized

This manual describes installation and operation in the following order:

- How the Helios power meter works, Specifications
- Helios setup
- Profinet, EtherNet/IP general communication
- RS232 communication
- PC control application
- EtherNet/IP specific examples

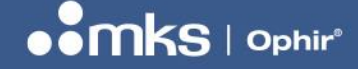

# **Chapter 1 – Helios Operating Principle**

# **Overview**

The Helios sensor measures high power industrial lasers by measuring the energy of a short time exposure of the CW laser. The laser should be set to pulse from 0.3 to several seconds. The Helios measures the energy and exposure time of this sample of the power, and from this calculates the CW power (averaged over the entire pulse). In Pro Mode, in addition to measuring energy, exposure time and CW power (averaged over the entire pulse), the rise time of the pulse (0-95%), the Pro Mode CW power (averaged over the last 50 ms of the pulse), and the slope (which indicates if the laser has stabilized at the end of the pulse) can be measured. In sensors with a diffuser, it will be possible to work with small beam size down to 2mm.

The Helios can measure power up to 12 kW and energy to 5 kJ. The short exposure time enables power measurement by a small sensor without water cooling (see the table in Chapter 2 for recommended exposure times by power level).

The Helios can be operated via RS232 using a PC Application supplied with the sensor, or via RS232 user commands.

In addition, three industrial protocols and two connector types are supported:

These models have AIDA compatible Han Push-Pull type connectors for power and data:

- Helios-Profinet (P/N 7Z07146, 7Z07147, previous model P/N 7Z07100, 7Z02768 & 7Z07134)
- Helios-EtherNet/IP (P/N 7Z07142, 7Z07143, previous model 7Z02789 & 7Z07101)
- Helios-EtherCAT (P/N 7Z07144, 7Z07145, previous model 7Z07105)

This model has 7/8" connectors for power and M12 for data:

Helios-EtherNet/IP-M (P/N 7Z07139, 7Z07140, previous model 7Z07104)

Please check the latest version of the datasheet on our website for information on cables supplied and optional accessories for all these models.

Other industrial protocols may be available in the future, contact Ophir for more information.

#### **Physical Principle**

The core of Helios is a high power copper thermopile disk that can measure short exposures of very high power lasers.

The response time is 2-3 seconds so only energy of single-shots can be measured at such short exposure times.

An internal, uncalibrated photodiode detects the backscattered light to measure the exposure time.

Average power is then calculated by,

$$P = \frac{E}{\Delta t}$$

where *P* is power, *E* is energy, and  $\Delta t$  is the time interval.

All this allows short measurements of multi-kW lasers in a small, uncooled body.

6 | HELIOS PRO USER MANUAL

Helios-Pro uses a photodiode to characterize the pulse shape enabling measurement of the time dependent power level throughout the pulse.

# Example of Use: Laser Welder in a Robotic Cell

A typical application of the Helios is to check the power of a laser welder in between welds. This process can be automated and optimized to take the least time away from production possible.

Here's a typical sequence of events:

- 1. Welding production "Item A" is almost done
- 2. Open Helios cover and check sensor is "Ready"
- 3. Finish welding production "Item A"
- 4. Turn off laser
- 5. Move laser to Helios
- 6. Turn on laser for preset amount of time (0.3-4 s)
- 7. Move laser back to production
- 8. Start welding production "Item B"
- 9. Read measurement (~3 seconds after laser measurement)

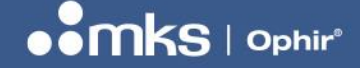

REV 1.14-1 - 17/SEP/2024

# **Chapter 2 – Specifications**

== Subject to change. Check our website for latest version spec: www.ophiropt.com

**1.1.2.11** Short Exposure High Power Sensors

1.1.2.11.1 Helios Pro

#### 100W to 12000W

#### Features

- No water cooling, up to 12,000W
- Profinet / EtherNet/IP / EtherCAT and RS232 interfaces
- Remote actuated protective cover
- Dual wavelength range IR & visible spectrum
- Optional Diffuser for small beam sizes
- Field replaceable protective window
- Compensates for overshoots and undershoots, provides
- laser stability indicators

The Helios Pro measures high power industrial lasers of up to 12kW by measuring the energy of a short time exposure to this power. The laser is set to a pulse of from 0.3 to several seconds. The Helios Pro measures the energy and exposure time of this sample of the power, and from this calculates the power. Helios Pro provides additional characteristics of the pulse such as: rise time, power and level of stability of the pulse in the last 50 milliseconds and can also display the shape of the pulse when using PC app. In the version with a diffuser Helios Pro can handle small beam size down to 2 mm. By keeping the pulse energy under 5kJ, there is no need for water cooling and the sensor can be kept to a compact size. It works in two wavelength ranges: 900-1100nm (Near IR) and 450-550nm (Blue-Green). The sensor is housed in a dust-resistant industrial body to keep the Helios Pro in clean working order even under harsh factory conditions. Its protective cover can be opened and closed remotely to protect the sensor when not in use. Its protective window is antireflection coated to reduce back reflection from high power beams. The Helios Pro offers three industrial communication protocols: Profinet, EtherNet/IP and EtherCAT, with an additional RS232 interface. It is equipped with two power and two data ports for easy integration into existing line or ring topologies as well as an RS232 connection. The Helios Pro comes with a simple PC application for easier integration into the customer's system.

Helios Pro Model Table:

| Model                                   | Description                                                              | Communication         | Data connectors                                                 | Power connectors                           | P/N     |
|-----------------------------------------|--------------------------------------------------------------------------|-----------------------|-----------------------------------------------------------------|--------------------------------------------|---------|
| Helios Pro – Profinet                   | Profinet, AIDA<br>compatible connectors<br>for power and data            | Profinet, RS232       | 2x AIDA compatible RJ45 connectors,<br>1x RS232 - DB9 connector | 2x AIDA compatible connectors              | 7Z07146 |
| Helios Pro – Profinet,<br>Diffuser      | Profinet, AIDA<br>compatible connectors<br>for power and data            | Profinet, RS232       | 2x AIDA compatible RJ45 connectors,<br>1x RS232 - DB9 connector | 2x AIDA compatible connectors              | 7Z07147 |
| Helios Pro - EtherNet/IP                | EtherNet/IP, AIDA<br>compatible connectors<br>for power and data         | EtherNet/IP,<br>RS232 | 2x AIDA compatible RJ45 connectors,<br>1x RS232 - DB9 connector | 2x AIDA compatible connectors              | 7Z07142 |
| Helios Pro - EtherNet/IP,<br>Diffuser   | EtherNet/IP, AIDA<br>compatible connectors<br>for power and data         | EtherNet/IP,<br>RS232 | 2x AIDA compatible RJ45 connectors,<br>1x RS232 - DB9 connector | 2x AIDA compatible connectors              | 7Z07143 |
| Helios Pro - EtherNet/IP-M              | EtherNet/IP, M12<br>connector for data, Mini<br>7/8" connector for power | EtherNet/IP,<br>RS232 | 2x M12 D-coded connectors,<br>1x RS232 - DB9 connector          | 2x Mini 7/8" connectors<br>(male / female) | 7Z07140 |
| Helios Pro - EtherNet/IP-M,<br>Diffuser | EtherNet/IP, M12<br>connector for data, Mini<br>7/8" connector for power | EtherNet/IP,<br>RS232 | 2x M12 D-coded connectors,<br>1x RS232 - DB9 connector          | 2x Mini 7/8" connectors<br>(male / female) | 7Z07139 |
| Helios Pro - EtherCAT                   | EtherCAT, AIDA<br>compatible connectors<br>for power and data            | EtherCAT, RS232       | 2x AIDA compatible RJ45 connectors,<br>1x RS232 - DB9 connector | 2x AIDA compatible connectors              | 7Z07144 |
| Helios Pro – EtherCAT,<br>Diffuser      | EtherCAT, AIDA<br>compatible connectors<br>for power and data            | EtherCAT, RS232       | 2x AIDA compatible RJ45 connectors,<br>1x RS232 - DB9 connector | 2x AIDA compatible connectors              | 7Z07145 |

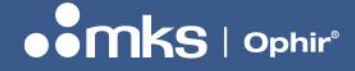

REV 1.14-1 - 17/SEP/2024

#### **Specifications of Helios Pro**

| Absolute Type         IP2, absolution -94%           Prower Range         1001 - 63%           Energy, Range         1001 - 63%           Energy, Range         001 - 63%           Winbus Diffuer 450, 550m, 900 - 1100m           Winbus Diffuer 450, 550m, 900 - 1100m           Aperture         Winbus Diffuer 450, 550m, 900 - 1100m           Aperture         Winbus Diffuer 450, 600 - 1100m, 532 ml; 43.5% (450 - 550m)           Calibration Uncertainty         4.3%           Accurang, <sup>100</sup> Winbus Diffuer 450, 640 - 1100m; s32 ml; 43.5% (450 - 550m)           Calibration Uncertainty         4.3%           Reproducibility         5% (40 - 1100m; s4% (450 - 550m)           Unearity with Energy         4.3%           Reproducibility         5% (40 - 1100m; s4% (450 - 550m)           Winbus Diffuer 43% (400 - 1100m; s4% (450 - 550m)           Reproducibility         5% (40 - 1000m; s4% (450 - 550m)           Reproducibility         5% (40 - 1000m; s4% (450 - 550m)           Reproducibility         5% (40 - 1000m; s4% (450 - 550m)           Reproducibility         5% (40 - 1000m; s4% (450 - 550m)           Reproducibility         5% (40 - 1000m; s4% (450 - 550m)           Reproducibility         5% (40 - 1000m; s4% (450 - 550m)           Reproducibility         5% (40 - 1000m; s4% (450 -                                                                                                    | Use                                          | High power industrial laser measurement                                                                                |                     |                           |                                |                    |                            |                           |                      |  |  |  |
|----------------------------------------------------------------------------------------------------|----------------------------------------------|----------------------------------------------------------------------------------------------------|---------------------|---------------------------|--------------------------------|--------------------|----------------------------|---------------------------|----------------------|--|--|--|
| Power Ranje         100M - 13kW           Energy Ranje         100J - 5kJ           Exposure Time (see table below)         0.3 - 64 (0)           Wevelength         Wiho Diffuser 460 - 550m, 90 - 1100m, Wiho Diffuser 450 - 550m, 90 - 1100m, Wiho Diffuser 355m           Mass Beam Diameter         Wiho Diffuser 355m           Wiho Diffuser 355m         Version 2000 - 1100m, 2000 - 1100m, Wiho Diffuser 35m           Mass Beam Diameter         Wihou Diffuser 35m           Wihou Diffuser 35m         Version 2000 - 1100m, 14% (450 - 550m)           Wihou Diffuser 35m         Version 2000 - 1100m, 14% (450 - 550m)           Wihou Diffuser 35m (400 - 1100m), 14% (450 - 550m)         Version 2000 - 1100m, 14% (450 - 550m)           Unarity with Energy 415%         415%           Response Time         3e           Waiting Time for Naxt 12s         12s           Response Time         3e           Maximum Exposure Before Cooling Maximum and (Pro Mode) power II         Namum Exposure Before Cooling Maximum and (Pro Mode) power II           Nomen Supply         24 Versi 25% (no. 24 for Allor Allor Al                                                                                                    | Absorber Type                                | LP2, absorptio                                                                                                    | n ~94%              |                           |                                |                    |                            |                           |                      |  |  |  |
| Energy Range         100 58.           Energy Range         100 34: (a)           Winneu Diffuer 430: 550m, 900 - 1100m           Winneu Diffuer 350m, 300 - 1100m           Winneu Diffuer 350m, 300 - 1100m           Winneu Diffuer 350m, 300 - 1100m           Winneu Diffuer 350m, 300 - 1100m, 532 mm           Winneu Diffuer 350m           Winneu Diffuer 350m           Winneu Diffuer 350m           Winneu Diffuer 350m           Winneu Diffuer 350m           Winneu Diffuer 350m           Winneu Diffuer 350m           Winneu Diffuer 350m           Winneu Diffuer 350m           Winneu Diffuer 350m           Winneu Diffuer 350m           Winneu Diffuer 350m           Exercise           Winneu Diffuer 350m           Winneu Diffuer 350m           Winneu Diffuer 350m           Winneu Diffuer 350m           Winneu Diffuer 350m           Winneu Diffuer 350m           Winneu Diffuer 350m           Winneu Diffuer 350m           Winneu Diffuer 350m           Winneu Diffuer 350m           Winneu Diffuer 350m           Winneu Diffuer 350m           Winneu Diffuer 350m           Winneu Diffuer 350m           Win                                                                                                    | Power Range                                  | 100W - 12kW                                                                                                    |                     |                           |                                |                    |                            |                           |                      |  |  |  |
| Exposure Time (see labbe below)         0.3 - 4.5 (0)           Wavelength         Without Difuser 450 - 550nm, 904-1100nm           Aperture         Without Difuser 350mn           Max Beam Dinneter         With Difuser 205mn           With Difuser 205mn         State 350mn           Max Beam Dinneter         With Difuser 205mn           With Difuser 205mn         State 350mn           With Difuser 205mn         State 350mn           With Difuser 205mn         Without Difuser 205mn           With Difuser 205mn         State 350mn           Without Difuser 205mn         State 350mn           Without Difuser 2378 (980 - 1100nm): 24% (450 - 550nm)         State 350mn           Maximum Exposure Before Colling         41%           Response Time         38         State 350mn           Waining Time for Next         125           State frange         100W-12W <sup>16</sup> State 3500W, 15) Cooling down 1000 merces           Down is Necessary         Maximum Exposure Before Colling 400 Minetar another 8U and 10, am.         Maximum Exposure Before Colling 400 Minetar 300 Minetar 30                                                                                                    | Energy Range                                 | 100J – 5kJ                                                                                                    |                     |                           |                                |                    |                            |                           |                      |  |  |  |
| Without Diffuser 450 : 550m, 900 - 1100m           Aperture         Without Diffuser 650m, 900 - 1100m           Aperture         Without Diffuser 250m           Max Bamm Diameter         Without Diffuser 250m           Without Diffuser 250mm         State           Calibration Uncertainty         at 9%           Accuracy <sup>10</sup> Without Diffuser 35mm           Without Diffuser 35mm         State           Calibration Uncertainty         at 9%           Accuracy <sup>10</sup> Without Diffuser 35mm         State           Uncertainty Mithout Diffuser 35mm         Without Diffuser 35mm         State 35mm           Max Bamm Diameter         With Diffuser 35mm         State 35mm           Wathout Diffuser 35mm         With Diffuser 35mm         State 35mm           Reproduction         at 9%         State 35mm         State 35mm           Maximum Exposure         12%         State 35mm         State 35mm           Wathout Diffuser 35mm         State 35mm         State 35mm         State 35mm           Wathout Diffuser 35mm         State 35mm         State 35mm         State 35mm           Wathout Diffuser 35mm         State 35mm         State 35mm         State 35mm           Wathout Diffuser 35mm         State 35mm         State 35mm <td>Exposure Time (see table below)</td> <td>0.3 - 4s (a)</td> <td></td> <td></td> <td></td> <td></td> <td></td> <td></td> <td></td>                                                                                                    | Exposure Time (see table below)              | 0.3 - 4s (a)                                                                                                    |                     |                           |                                |                    |                            |                           |                      |  |  |  |
|                                                                                                    | Wavelength                                   | Without Diffuse                                                                                                    | er 450 - 550nm, 90  | 0 - 1100nm                |                                |                    |                            |                           |                      |  |  |  |
| Aperture         Withou Difuser 950mm           Max Beam Diameter         Withou Difuser 35mm           Max Beam Diameter         Withou Difuser 35mm           Calibration Uncertainty         21.9%           Accuracy <sup>10</sup> Withou Difuser 35% (900 - 1100nm, 532 rm); 33.5% (450 - 550nm)           Uncentry with Difuser 35% (900 - 1100nm); 54% (450 - 550nm)           Reproducibility         21.5%           Reproducibility         21.5%           Reproducibility         21.5%           Reproducibility         21.5%           Waiting Time for Next         125           Measurement         45.5%           Po Mode:           Power Range         100W-12xW <sup>16</sup> Stope Instability         5% of measure (Pro Mode) power <sup>16</sup> Maximum Exposure Edifor Cooling         Maximum operating temperature of 60 <sup>24</sup> With protein Network SL and, sinn.           Power Range         100W-12xW <sup>16</sup> Power Consumption         4.8W           Dimensions         Model: Profinel, EtherNet/PI, EtherCAT - (L xW xH mm - 200 x 103 x 86 (closed); 200 x 114 x 146 (open)           Model: EtherNet/PI, EtherCAT - 2 Skg, EtherNet/PI-M - 2.7 kg           Indicators         7 indicator LEDes 0100 mm           Geramin Gampetaria         Min 16 <sup>16</sup> beam           Model: Pro                                                                                                    |                                              | With Diffuser 4                                                                                                    | 50-550nm, 940-11    | 00nm                      |                                |                    |                            |                           |                      |  |  |  |
| Mine         Without Diffuser 33mm         Seam Diameter         Without Diffuser 33mm         Seam Diameter         Seam Diameter           Aka Beam Diameter         41.9%                                                                                                    | Aperture                                     | Without Diffuse                                                                                                    | er Ø50mm            |                           |                                |                    |                            |                           |                      |  |  |  |
| Max Beam Diameter         Withou Diffuser: 33m           Calibration Uncertainly         41.9%           Accuracy <sup>10</sup> Withou Diffuser: 33% (940 - 1100nm, 522 nm); ±3.9% (450 - 550nm)           Mumber Diffuser: 33% (940 - 1100nm); ±4% (450 - 550nm)           Insantiv with Energy         41.5% in           Reproducibility         41.5%           Reproducibility         41.5%           Reproducibility         41.5%           Reproducibility         41.5%           Reproducibility         41.5%           Reproducibility         41.5%           Reproducibility         41.5%           Reproducibility         41.5%           Reproducibility         42.5%           Stage Instability         Maximum Exposure Before Cooling<br>Maximum Exposure Before Cooling<br>Maximum Exposure Before Cooling<br>Maximum Exposure Before Cooling<br>Maximum Exposure Before Cooling<br>Maximum Exposure Before Cooling<br>Maximum Exposure Before Cooling<br>Maximum Exposure Before Cooling<br>Maximum Exposure Before Cooling<br>Maximum Exposure Before Cooling<br>Maximum Exposure Supply         42.40 C - 5%, max 24. (for dasp - 7%)           Power Consumption         4.8W         - (. x W x H) mm - 200 x 103 x B6 (closed; 200 x 114 x 146 (open)<br>Model: EtherNeuTP. EtherNeuTP. EtherNeuTP. EtherNeuTP. 27 kg           Position of Mounting Holes         6.8 mm holes spaced at 300/190 mm         - (. x W x H) mm - 200 x 125 x 86 (closed; connectors included); 200 x 135 x 146                                                                                                    |                                              | With Diffuser Ø                                                                                                    | ð35mm               |                           |                                |                    |                            |                           |                      |  |  |  |
| With Diffuser 20mm         Signature 10 (March 20mm)         Signature 10 (March 20mm)         Signature                                                                                                    | Max Beam Diameter                            | Without Diffuse                                                                                                    | er 35mm             |                           |                                |                    |                            |                           |                      |  |  |  |
| Calibration Uncertainty         41.9%           Accuracy <sup>10</sup> Without Diffuser: 3% (900 - 1100nm; 532 nm; 53.5% (450 - 550nm)           Inearity with Energy         41.9%           Reprodubility         41.9%           Reprodubility         41.9%           Reprodubility         41.9%           Reprodubility         41.9%           Reprodubility         41.9%           Pro Mode:<br>Power Range         100W-122W ( <sup>10</sup> )           Pro Mode:<br>Power Range         0.90%; S           Storm result of the motion motion of the motion of the                                                                                                    |                                              | With Diffuser 2                                                                                                    | 0mm                 |                           |                                |                    |                            |                           |                      |  |  |  |
| Accuracy №         With DIffuser: a3% (900 - 1100nm; s4% (450 - 550nm)           Linearity with Energy         21.5% №           Reproducibility         21.5% №           Reproducibility         115% №           Reproducibility         21.5% №           Resonant         128           Measurement         128           Pro Mode:         90.5%           Power Range         0.45%           Sope Instability         % of measurement of 60°C will be reached after exposure to 30kJ (e.g. 6 shots at 5000W, 1s). Cooling down town is Necessary           Maximum operating temperature of 60°C will be reached after exposure to 30kJ (e.g. 6 shots at 500W, 1s). Cooling down town is Necessary           Power Consumption         4.8W           Dimensions         Model: Profinet, EtherNet/IP, EtherCAT - (L x W x H) mm - 200 x 103 x 86 (closed), 200 x 114 x 146 (open)           Position of Mounting Holes         6.8 mm holes spaced at 90x190 mm           Veleght         Model: Profinet, EtherNet/IP, EtherCAT - 2.5 kg, EtherNet/IP-M - 2.7 kg           Indicator EED=         -           Operating Temperature         10 - 697.           Recommended exposure linearceture, EtherNet/IP, EtherCAT - 2.5 kg, EtherNet/IP-M - 2.7 kg           Indicator LED=         -           Operating Temperature         10 - 697.           Recommended exposure lin                                                                                                    | Calibration Uncertainty                      | ±1.9%                                                                                                    |                     |                           |                                |                    |                            |                           |                      |  |  |  |
| With Diffuser, a3% (940 - 1100m); s4% (450 - 500m)           Unearly with freety at 15% (""")           Reproducibility         at 5% ("")           Reproducibility         15% ("")           Waiting Time for Next         12s           Measurement         Prove Mode:           Prow Mode:         0000-12k (" (") (") (") (") (") (") (") (") (")                                                                                                    | Accuracy <sup>(b)</sup>                      | Without Diffuse                                                                                                    | er: ±3% (900 - 110  | 0nm, 532 nm);             | ±3.5% (450 - 550n              | ım)                |                            |                           |                      |  |  |  |
| Lineargy with Energy<br>Reproducibility11% Image in the image in the image in the               |                                              | With Diffuser: :                                                                                                    | ±3% (940 - 1100nr   | n); ±4% (450 -            | 550nm)                         |                    |                            |                           |                      |  |  |  |
| Reprodubility         1%           Response Time         3s           Waiting Time for Next         12s           ProMed:         12s           ProMed:         100W-12kW <sup>(d)</sup> Power Range         0.95%,           Stop Instability         % do measured (Pro Mode) power <sup>(d)</sup> Waiting Exposure Before Cooling         Maximum Exposure Before Cooling         Maximum Exposure Before Cooling         Maximum Exposure 10 30k.1 (e.g. 6 shots at 5000W, 1s). Cooling down time before another 6.kl shot, 3min.           Down Suppy         24 VDC 25%, smaz 2k (for daisy-chaining)         ====================================                                                                                                    | Linearity with Energy                        | ±1.5% <sup>(c)</sup>                                                                                                   |                     |                           |                                |                    |                            |                           |                      |  |  |  |
| Response Time         3s           Waining Time for Next         122           Measurement         Power Range           POW Odd:         Power Range           Rise Time         0.95%,<br>% of measured (Pro Mode) power (P           Maximum Exposure Before Cooling,<br>Down is Necessary         Maximum operating temperature of 60°C will be reached after exposure to 30kJ (e.g. 6 shots at 500°W, 1s). Cooling down<br>time before another SkJ abin.           Power Ossamption         4.8W           Power Ossamption         4.8W           Dimensions         Model: Profinet: EtherNetIP, EtherCAT - (L x W x H) mm - 200 x 103 x 86 (dosed); 200 x 114 x 146 (open)<br>- (L x W x H) mm - 200 x 105 x 86 (dosed); 200 x 114 x 146 (open)           Power Ossamption         4.8W           Model: EtherNetIP, EtherCAT - (L x W x H) mm - 200 x 105 x 86 (dosed); 200 x 114 x 146 (open)           reacher Standard         - (L x W x H) mm - 200 x 105 x 86 (dosed); 200 x 114 x 146 (open)           reacher Standard         - (L x W x H) mm - 200 x 105 x 86 (dosed); 200 x 114 x 146 (open)           reacher Standard         Model: Profinet; EtherNetIP, EtherCAT - 2.5k ; EtherNetIP, EtherCAT - 2.5k ; Ethe                                                                                                    | Reproducibility                              | ±1%                                                                                                    |                     |                           |                                |                    |                            |                           |                      |  |  |  |
| Waiting Time for Next<br>Resourcement         12s           Pro Mode:<br>Power Range         100W-12kW <sup>(n)</sup> Rise Time         0-95%           Stope Instability         % of measured (Pro Mode) power <sup>(n)</sup> Waitinum Exposure Before Cooling         Maximum Exposure Before Cooling           Down Supply         24 VDC 35%, max 2A (for disy-chaining)           Power Consumption         4.8W           Dimensions         Model: EtherNet/IP-M<br>(open.<br>connectors included)           Position of Mounting Holes         6.6 mm holes spaced at 90x19 om           Verify Time for Mode: EtherNet/IP. EtherCAT - (L x W x H) mm - 200 x 103 x 86 (closed, connectors included); 200 x 114 x 146 (open)<br>Model: EtherNet/IP. EtherNet/IP. EtherCAT - 2.5kg. EtherNet/IP.M - 2.7 kg           Position of Mounting Holes         6.6 mm holes spaced at 90x19 om           Verify Time for Moder Resource included)         10 - 80%.           Recommended exposure times<br>and 1/e <sup>c</sup> Gaussian beam diameters         Lase Power W         Recommended Min 1/e <sup>2</sup> beam dia.<br>dia With diffuser (mx)<br>diffuser (mx)         Min 1/e <sup>2</sup> beam dia.<br>Soon) [mn]         Min 1/e <sup>2</sup> beam dia.<br>Soon) [mn]         Min 1/e <sup>2</sup> beam dia.<br>Soon) [mn]         Min 1/e <sup>2</sup> beam dia.<br>Soon) [mn]         Min 1/e <sup>2</sup> beam dia.<br>Soon) [mn]         Min 1/e <sup>2</sup> beam dia.<br>Soon) [mn]         Min 1/e <sup>2</sup> beam dia.<br>Soon) [mn]         Min 1/e <sup>2</sup> beam dia.<br>Soon) [mn]         Min 1/e <sup>2</sup> beam dia.<br>Soon) [mn]         Min 1/e <sup>2</sup> beam dia.<br>Soon) [mn]                                                                                                    | Response Time                                | 3s                                                                                                    |                     |                           |                                |                    |                            |                           |                      |  |  |  |
| Measurement         Instrument           Prow Range         100W-12kW (*i)           Rise Time         0-35%           Stope Instability         % of measured (Po Mode) power (*i)           Maximum operating temperature of 60°C will be reached after exposure to 30kJ (e.g. 6 shots at 500W, 1s). Cooling down in kneessary           Maximum operating temperature of 60°C will be reached after exposure to 30kJ (e.g. 6 shots at 500W, 1s). Cooling down it me before another 5kJ shot, 3min.           Power Consumption         4.5W           Dimensions         Model: Profinet, EtherNet/IP, EtherCAT - (L x W x H) mm - 200 x 103 x 86 (closed): 200 x 114 x 146 (open)           Model: Profinet, EtherNet/IP, EtherCAT - (L x W x H) mm - 200 x 125 x 86 (closed): 200 x 114 x 146 (open)           Model: Profinet, EtherNet/IP, EtherCAT - 2.5kg, EtherNet/IP.4M - 2.7 kg           Indicators         7 indicator LED           Position of Mounting Holes         Addel: Profinet, EtherNet/IP.4M - 2.7 kg           Indicators         7 indicator LED           Operating Temperature         10 - 60°C           Humidity         10 - 60°C           Recommended exposure times and 1/e <sup>2</sup> Gaussian beam diameters         Laser Power W         Recommended function LED         Min 1/e <sup>2</sup> beam dia diffuser (mx) dia is 20mn) (mn]         Min 1/e <sup>2</sup> beam dia diffuser (mx) dia is 20mn) (mn]         Min 1/e <sup>2</sup> beam dia diffuser (mx) dia is 20mn) (mn]         Min 1/e <sup>2</sup> beam dia diffuser (mx) dia is                                                                                                    | Waiting Time for Next                        | 12s                                                                                                    | 2s                  |                           |                                |                    |                            |                           |                      |  |  |  |
| Prowed Range<br>Rise Time         00W-12kW <sup>(i)</sup> Stope Instability         % of measured (Pro Mode) power <sup>(ii)</sup> Maximum Exposure Before Cooling<br>Down is Necessary         Maximum operating temperature of 60°C will be reached after exposure to 30kJ (e.g. 6 shots at 5000W, 1s). Cooling down<br>time before another 5kJ shot, 3min.           Power Supply         24 VOC 26ky, max 2k (for dasiy-charing)           Power Consumption         4.W           Dimensions         Model: Profinet, EtherNet/IP.PM<br>(foren, connectors included); 200 x 135 x 86 (closed); 200 x 114 x 146 (open).           Position of Mounting Holes         6.6 mm holes spaced at 90x190 mm - 200 x 125 x 86 (closed, connectors included); 200 x 135 x 146<br>(open, connectors included); 200 x 135 x 146           Operating Temperature         10 - 60°C           Position of Mounting Holes         Easer Power W         Recommended Minite EDB         Recommended Minite EDB         Min 16° beam dia<br>With diffuser (max)         Min 16° beam dia<br>With diffuser (max)         Min 16° beam dia<br>With diffuser (max)         Min 16° beam dia<br>With diffuser (max)         Min 16° beam dia<br>Without         Min 16° beam dia<br>With diffuser (max)         Min 16° beam dia<br>With diffuser (max)         Min 16° beam dia<br>With diffuser (max)         Min 16° beam dia<br>With diffuser (max)         Min 16° beam dia<br>With diffuser (max)         Min 16° beam dia<br>With diffuser (max)         Min 16° beam dia<br>With diffuser (max)         Min 16° beam dia<br>With diffuser (max)         Min 16° beam dia<br>With diffuser (max)         Min                                                                                                    | Measurement                                  |                                                                                                    |                     |                           |                                |                    |                            |                           |                      |  |  |  |
| Power Range<br>Rise Time         100W-12kW <sup>(i)</sup> Stop Instability         % of measured (Pro Mode) power <sup>(i)</sup> Maximum operating temperature of 60°C will be reached after exposure to 30kJ (e.g. 6 shots at 5000W, 1s). Cooling down<br>time before another 5kJ shot, 3min.           Power Consumption         4.8W           Dimensions         Model: Profinet, EtherNet/IP, EtherCAT - (L x W x H) mm - 200 x 103 x 86 (closed): 200 x 114 x 146 (open)<br>- (L x W x H) mm - 200 x 125 x 86 (closed): 200 x 114 x 146 (open)<br>- (L x W x H) mm - 200 x 125 x 86 (closed): 200 x 114 x 146 (open)<br>- (L x W x H) mm - 200 x 125 x 86 (closed): 200 x 114 x 146 (open)<br>- (L x W x H) mm - 200 x 125 x 86 (closed): 200 x 114 x 146 (open)<br>- (L x W x H) mm - 200 x 125 x 86 (closed): 200 x 114 x 146 (open)<br>- (L x W x H) mm - 200 x 125 x 86 (closed): 200 x 114 x 146 (open)<br>- (L x W x H) mm - 200 x 125 x 86 (closed): 200 x 114 x 146 (open)<br>- (L x W x H) mm - 200 x 125 x 86 (closed): 200 x 114 x 146 (open)<br>- (L x W x H) mm - 200 x 125 x 86 (closed): 200 x 114 x 146 (open)<br>- (L x W x H) mm - 200 x 125 x 86 (closed): 200 x 114 x 146 (open)<br>- (L x W x H) mm - 200 x 125 x 86 (closed): 200 x 114 x 146 (open)<br>- (L x W x H) mm - 200 x 125 x 86 (closed): 200 x 114 x 146 (open)<br>- (L x W x H) mm - 200 x 125 x 86 (closed): 200 x 114 x 146 (open)<br>- (L x W x H) mm - 200 x 125 x 86 (closed): 200 x 135 x 146 (open)<br>- (L x W x H) mm - 200 x 125 x 86 (closed): 200 x 114 x 146 (open)<br>- (L x W x H) mm - 200 x 125 x 86 (closed): 200 x 135 x 146 (open)<br>- (L x W x H) mm - 200 x 125 x 86 (closed): 200 x 135 x 146 (open)<br>- (L x W x H) mm - 200 x 120 x 200 x 13 x 21 x 135 x 146 (open)<br>- (L x W x H) mm - 200 x 120 x 120 x 135 x 146 (open)<br>- (L x W x H) mm - 200 x 120 x 120 x 135 x 146 (open)<br>- (L x W x H) mm - 200 x 120 x 120 x 120 x 120 x 120 x 120 x 120 x 120 x 120 x 120 x 120 x 120 x 120 x 120 x 120                                                                                    | Pro Mode:                                    |                                                                                                    |                     |                           |                                |                    |                            |                           |                      |  |  |  |
| Rise Time       0.95%       So on measured (Pro Mode) power <sup>(n)</sup> Maximum Exposure Before Cooling<br>Down is Necessary       Maximum operating temperature of 60°C will be reached after exposure to 30kJ (e.g. 6 shots at 5000W, 1s). Cooling down<br>time before another 5kJ shot, 3min.         Power Supply       24 VDC 45%, max 24 (for daisy -chaining)                                                                                                    | Power Range                                  | 100W-12kW <sup>(d)</sup>                                                                                               |                     |                           |                                |                    |                            |                           |                      |  |  |  |
| Slope Instability         % of measured (Pro Mode) power <sup>(r)</sup> Maximum Exposure Boters Costore Boters Costore Boters Costore Fisk Advance         Maximum Exposure to 30kJ (e.g. 6 shots at 5000W, 1s). Cooling down im before another 5kJ shot, 3min.           Power Supply         24 VDC ±5%, max 2A (for daisy-chaining)                                                                                                    | Rise Time                                    | 0-95%                                                                                                    |                     |                           |                                |                    |                            |                           |                      |  |  |  |
| Maximum Exposure Before Colling<br>Down is Necessary         Maximum operating temperature of 60°C will be reached after exposure to 30kJ (e.g. 6 shots at 5000W, 1s). Coolling down<br>time before another 5kJ shot, 3min.           Power Supply         24 VDC ±5%, max 2A (for daisy-chaining)         ====================================                                                                                                    | Slope Instability                            | % of measured (Pro Mode) power <sup>(e)</sup>                                                                          |                     |                           |                                |                    |                            |                           |                      |  |  |  |
| Down is Necessary         time before another 5kJ shot, 3min.           Power Supply         24 VDC 45%, max 2A (for daisy-chaining)           Power Consumption         4.3W           Dimensions         Model: EtherNet/IP, EtherNet/IP, EtherCAT - (L x W x H) mm - 200 x 103 x 86 (closed); 200 x 114 x 146 (open)<br>Model: EtherNet/IP-M         - (L x W x H) mm - 200 x 125 x 86 (closed); 200 x 114 x 146 (open)<br>- (L x W x H) mm - 200 x 125 x 86 (closed); 200 x 135 x 146 (open)           Position of Mounting Holes         6.6 mm holes spaced at 90x190 mm         - (L x W x H) mm - 200 x 125 x 86 (closed); 200 x 135 x 146 (open)           Weight         Model: Profinet, EtherNet/IP, EtherCAT - 2.5kg, EtherNet/IP-M - 2.7 kg                                                                                                    | Maximum Exposure Before Cooling              | Maximum operating temperature of 60°C will be reached after exposure to 30kJ (e.g. 6 shots at 5000W, 1s). Cooling down |                     |                           |                                |                    |                            |                           |                      |  |  |  |
| Power Supply         24 VDC 45%, max 2A (for daisy-chaining)           Power Consumption         4.3W           Dimensions         Model: Profinet, EtherNet/IP, EtherCAT - (L x W x H) mm - 200 x 103 x 86 (closed); 200 x 114 x 146 (open)           Openations         Model: EtherNet/IP-M         - (L x W x H) mm - 200 x 125 x 86 (closed); connectors included); 200 x 135 x 146 (open)           Position of Mounting Holes         6.6 mm holes spaced at 90x190 mm         - (L x W x H) mm - 200 x 125 x 86 (closed); connectors included); 200 x 135 x 146 (open)           Position of Mounting Holes         6.6 mm holes spaced at 90x190 mm         - (L x W x H) mm - 200 x 125 x 86 (closed); connectors included); 200 x 135 x 146 (open)           Veight         Model: Profinet, EtherNet/IP, EtherCAT - 2.5kg, EtherNet/IP-M - 2.7 kg                                                                                                    | Down is Necessary                            | time before another 5kJ shot, 3min.                                                                                    |                     |                           |                                |                    |                            |                           |                      |  |  |  |
| Power Consumption         4.8W         Model: Profinet, EtherNet/IP, EtherCAT - (L x W x H) mm - 200 x 103 x 86 (closed); 200 x 114 x 146 (open).<br>Model: EtherNet/IP-M         - (L x W x H) mm - 200 x 125 x 86 (closed); 200 x 114 x 146 (open).         - (L x W x H) mm - 200 x 125 x 86 (closed); 200 x 114 x 146 (open).         - (L x W x H) mm - 200 x 125 x 86 (closed); 200 x 114 x 146 (open).         - (L x W x H) mm - 200 x 125 x 86 (closed); 200 x 115 x 146 (open).         - (L x W x H) mm - 200 x 125 x 86 (closed); 200 x 114 x 146 (open).         - (L x W x H) mm - 200 x 125 x 86 (closed); 200 x 114 x 146 (open).         - (L x W x H) mm - 200 x 125 x 86 (closed); 200 x 114 x 146 (open).         - (L x W x H) mm - 200 x 125 x 86 (closed); 200 x 115 x 146 (open).         - (L x W x H) mm - 200 x 125 x 86 (closed); 200 x 135 x 146 (open).         - (L x W x H) mm - 200 x 125 x 86 (closed); 200 x 114 x 146 (open).         - (L x W x H) mm - 200 x 125 x 86 (closed); 200 x 114 x 146 (open).         - (L x W x H) mm - 200 x 125 x 86 (closed); 200 x 114 x 146 (open).         - (L x W x H) mm - 200 x 125 x 86 (closed); 200 x 115 x 146 (open).         - (L x W x H) mm - 200 x 125 x 86 (closed); 200 x 114 x 146 (open).         - (L x W x H) mm - 200 x 125 x 86 (closed); 200 x 114 x 146 (open).         - (L x W x H) mm - 200 x 125 x 86 (closed); 200 x 114 x 146 (open).         - (L x W x H) mm - 200 x 125 x 86 (closed); 200 x 114 x 146 (open).         - (L x W x H) mm - 200 x 125 x 86 (closed); 200 x 114 x 146 (open).         - (L x W x H) mm - 200 x 125 x 86 (closed); 200 x 114 x 146 (open).         - (L x W x H) mm - 200 x 125 x 86 (closed); 200 x 114 x 146 (open).         - (L x W x H) m - 10^2 x 120 x 100 m m m m m m m m m m m m m m m m m m                                                                                                    | Power Supply                                 | 24 VDC ±5%, max 2A (for daisy-chaining)                                                                                |                     |                           |                                |                    |                            |                           |                      |  |  |  |
| Dimensions         Model: Profinet, EtherNet/IP, EtherCAT - (L x W x H) mm - 200 x 103 x 86 (closed); 200 x 114 x 146 (open)<br>connectors included)           Position of Mounting Holes         6.6 mm holes spaced at 90x190 mm           Weight         Model: Profinet, EtherNet/IP, EtherCAT - 2.5kg, EtherNet/IP-M - 2.7 kg           Indicators         7 indicator LEDs           Operating Temperature         10 - 80%           Recommended exposure times<br>and 1/e <sup>2</sup> Gaussian beam diameters         Recommended<br>Exposure s         Min 1/e <sup>2</sup> beam<br>dia. Without<br>diffuser (mm)         Min 1/e <sup>2</sup> beam<br>dia. Without<br>diffuser (mm)         Min 1/e <sup>2</sup> beam<br>dia. Without<br>diffuser (mm)         Min 1/e <sup>2</sup> beam<br>dia. Without<br>diffuser (mm)         Min 1/e <sup>2</sup> beam<br>dia. With diffuser (mm)         Min 1/e <sup>2</sup> beam<br>dia. With diffuser (mm                                                                       | Power Consumption                            | 4.8W                                                                                                    |                     |                           |                                |                    |                            |                           |                      |  |  |  |
| Model: EnterNet/IP-M<br>connectors included)       - (L x W X H) mm - 200 x 12b x 86 (closed, connectors included); 200 x 13b x 14e<br>(open,<br>connectors included)         Position of Mounting Holes       6.6 mm holes space dat 90x190 mm         Weight       Model: Profinet, EtherNet/IP, EtherCAT - 2.5kg, EtherNet/IP-M - 2.7 kg         Indicators       7 indicator LEDs         Operating Temperature       10 - 80%         Recommended exposure times<br>and 1/e <sup>2</sup> Gaussian beam diameters       Laser Powr W         Recommended for sposure times<br>and 1/e <sup>2</sup> Gaussian beam diameters       Laser Powr W         So       2       9         So       2       9         So       2       9         So       2       9         Motor driver cover opens sideways       2       10000       1       18       6         Cover       Motor driver cover opens sideways       2       10000       3       25       11         Cover       Motor driver roff, EtherNet/IP-KH       - 1. Power Supply Cable, ADA to flying leads termination 5m (PIN 7Z10458A)<br>2. Data Cable, Ethernet AIDA to RJ-45 5m (PIN 7E0129)       -       -       1. Data Cable, Ethernet AIDA to RJ-45 5m (PIN 7E0129)       -       -       -         Cover       Motor driven cover opens sideways       -       -       1. Dewer Supply Cable, ADA to flying leads termination 5m                                                                                                    | Dimensions                                   | Model: Profinet, EtherNet/IP, EtherCAT - (L x W x H) mm - 200 x 103 x 86 (closed); 200 x 114 x 146 (open)              |                     |                           |                                |                    |                            |                           |                      |  |  |  |
| (oppen,<br>connectors included)           Position of Mounting Holes         6.6 mm holes spaced at 90x190 mm           Weight         Model: Profiner, EtherNeVIP, EtherCAT - 2.5kg, EtherNeVIP-M - 2.7 kg           Indicators         7 indicator           Opperating Temperature         10 - 60°C           Humidity         10 - 80%           Recommended exposure immes<br>and 1/e <sup>2</sup> Gaussian beam diameters         Recommended<br>Exposure s         Min 1/e <sup>2</sup> beam<br>dia. Without<br>diffuser (mn)         Min 1/e <sup>3</sup> beam dia.<br>With diffuser (max<br>dia. is 20mm) (nm)         Laser Power W<br>las. S20mm (nm)         Recommended<br>Exposure s         Min 1/e <sup>3</sup> beam<br>dia. Without<br>diffuser (max<br>dia. S20mm) (nm)         Min 1/e <sup>3</sup> beam<br>dia. Without<br>diffuser (max<br>dia. S20mm) (nm)         Min 1/e <sup>3</sup> beam<br>dia. Without<br>diffuser (max<br>dia. S20mm) (nm)         Min 1/e <sup>3</sup> beam<br>dia. Without<br>diffuser (max<br>dia. S20mm) (nm)         Min 1/e <sup>3</sup> beam<br>dia. Without<br>diffuser (max<br>dia. S20mm) (nm)         Min 1/e <sup>3</sup> beam<br>dia. Without<br>diffuser (max<br>dia. S20mm) (nm)         Min 1/e <sup>3</sup> beam<br>dia. Without<br>diffuser (max<br>dia. S20mm) (nm)         Min 1/e <sup>3</sup> beam<br>dia. Without<br>diffuser (max<br>dia. S20mm) (nm)         Min 1/e <sup>3</sup> beam<br>dia. Without<br>diffuser (max<br>dia. S20mm) (nm)         Min 1/e <sup>3</sup> beam<br>dia. Without<br>diffuser (nm)         Min 1/e <sup>3</sup> beam<br>dia. Without<br>diffuser (nm)         Min 1/e <sup>3</sup> beam<br>dia. Without<br>diffuser (nm)         Min 1/e <sup>3</sup> beam<br>dia. Without<br>diffuser (nm)         Min 1/e <sup>3</sup> beam<br>dia. Without<br>diffuser (nm)         Min 1/e <sup>3</sup> beam<br>dia. Without<br>diffuser (nm)           tot         500         2         9                                                                                                    |                                              | Model: Etherin                                                                                                    | et/IP-M             | - (L X V                  | V x H) mm - 200 x <sup>-</sup> | 125 X 86 (Closed   | a, connectors inc          | luded); 200 x 13          | 5 X 146              |  |  |  |
| Connections included)         Output (Indicats included)           Position of Mounting Holes         6.6 mm holes spaced at 90x190 mm           Weight         Model: Profinet, EtherNet/IP, EtherCAT - 2.5kg, EtherNet/IP-M - 2.7 kg           Indicators         7 indicator LEDs           Operating Temperature         10 - 60%C           Humidity         10 - 80%           Recommended exposure times<br>and 1/e <sup>2</sup> Gaussian beam diameters         Laser Power W<br>and 1/e <sup>2</sup> Gaussian beam diameters         Recommended<br>Exposure s         Min 1/e <sup>2</sup> beam<br>dia. With diffuser (max<br>dia is 20mm) (nm)         Laser Power W<br>dia is 20mm) (nm)         Recommended<br>Exposure s         Min 1/e <sup>2</sup> beam<br>dia. With<br>diffuser (max<br>dia is 20mm) (nm)           100         2         9         2         2000         1         12         2           100         2         9         2         1000         3         22         11           1000         1         9         2         1000         3         25         11           Cover         Motor driven cver opens sideways         Intervet/IP. HereCAT         1. Power Supply Cable, AIDA to flying leads termination 5m (P/N 7Z10458A)<br>2. Data Cable, Ethernet AIDA to R-A55 m (P/N 7E01239)         Intervet/IP. Tetrvet/IP. Tetrvet/IP. Tetrvet/IP. Tetrvet/IP. Tetrvet/IP. Tetrvet/IP. Tetrvet/IP. Tetrvet/IP. Tetrvet/IP. Tetrvet/IP. Tetrvet/IP. Tetrvet/IP. Tetrvet/IP. Tetrvet/IP. Tetrvet/IP. Tetrvet/IP. Te                                                                                                    |                                              | (open,                                                                                                    | luded)              |                           |                                |                    |                            |                           |                      |  |  |  |
| Position on Moduling Holes         Boot Him Thoses Spaced at sock 190 min 1           Weight         Model: Profinent, EtherNet/IP, EtherCAT - 2.5kg, EtherNet/IP-M - 2.7 kg           Indicators         7 indicator LEDs           Operating Temperature         10 - 60%           Humidity         10 - 80%           Recommended exposure times<br>and 1/e <sup>2</sup> Gaussian beam diameters         Laser Power W<br>and 1/e <sup>2</sup> Gaussian beam diameters         Recommended<br>Exposure s         Min 1/e <sup>2</sup> beam<br>dia. Without<br>diffuser [mm]         Min 1/e <sup>2</sup> beam<br>dia. is 20mm) [mm]         Recommended<br>Exposure s         Min 1/e <sup>2</sup> beam<br>dia. Without<br>diffuser [mm]         Min 1/e <sup>2</sup> beam<br>dia. is 20mm) [mm]         Min 1/e <sup>2</sup> beam<br>dia. Without<br>diffuser [mm]         Min 1/e <sup>2</sup> beam<br>dia. Somm) [mm]         Min 1/e <sup>2</sup> beam<br>dia. Without<br>diffuser [mm]         Min 1/e <sup>2</sup> beam<br>dia. Somm) [mm]         Min 1/e <sup>2</sup> beam<br>dia. Without<br>diffuser [mm]         Min 1/e <sup>2</sup> beam<br>dia. Somm) [mm]         Min 1/e <sup>2</sup> beam<br>dia. Without<br>diffuser [mm]         Min 1/e <sup>2</sup> beam<br>dia. Somm) [mm]         Min 1/e <sup>2</sup> beam<br>dia. Without<br>diffuser [mm]         Min 1/e <sup>2</sup> beam<br>dia. Somm) [mm]         Min 1/e <sup>2</sup> beam<br>dia. Somm [mm]         Min 1/e <sup>2</sup> beam<br>dia. Somm) [mm]         Min 1/e <sup>2</sup> beam<br>dia. Somm [mm]         Min 1/e <sup>2</sup> beam<br>dia. Somm [mm]         Min 1/e <sup>2</sup> beam<br>dia. Somm [mm]         Min 1/e <sup>2</sup> beam<br>dia. Somm [mm]         Min 1/e <sup>2</sup> beam<br>dia. Somm [mm]         Min 1/e <sup>2</sup> beam<br>dia. Somm [mm]         Min 1/e <sup>2</sup> beam<br>dia. Somm [mm]         Min 1/e <sup>2</sup> beam<br>dia. Somm [mm]         Min 1/e <sup>2</sup> beam<br>dia. Somm [mm]         Min 1/e <sup>2</sup>                                                           | Desition of Mounting Lisles                  | Connectors Inc                                                                                                    | luded)              |                           |                                |                    |                            |                           |                      |  |  |  |
| Weight         Model: Profinet, EtherNet/IP, EtherNet/IP, EtherNet/IP, AT - 2.7 kg. EtherNet/IP, M - 2.7 kg.           Indicators         7 indicator LEDs           Operating Temperature         10 - 60°C           Humidity         10 - 80%.           Recommended exposure times<br>and 1/e <sup>2</sup> Gaussian beam diameters         Laser Power W<br>laser Power W<br>and the secons and the secons and the seconset and the secons and the secons and the secons and the                                                                                                    | Position of Mounting Holes                   | 6.6 mm holes s                                                                                                    | spaced at 90x190    |                           |                                | ~ -                |                            |                           |                      |  |  |  |
| Indicators       7 Indicator LEDS         Operating Temperature       10 - 60%C         Humidity       10 - 80%         Recommended exposure times<br>and 1/e <sup>2</sup> Gaussian beam diameters       Laser Power W       Recommended       Exposure s       Min 1/e <sup>2</sup> beam       Min 1/e <sup>2</sup> beam       Min 1/e <sup>2</sup> beam dia. Without<br>diffuser (max)       Laser Power W       Recommended       Exposure s       Min 1/e <sup>2</sup> beam       Min 1/e <sup>2</sup> beam       Mi                                                                                                    | vveight                                      | Model: Profine                                                                                                    | t, EtherNet/IP, Eth | erCAT - 2.5kg,            | EtherNet/IP-M - 2              | .7 кд              |                            |                           |                      |  |  |  |
| Operating Temperature         10 - 60°C           Humidity         10 - 80%           Recommended exposure times<br>and 1/e <sup>2</sup> Gaussian beam diameters         Laser Power W         Recommended<br>Exposure s         Min 1/e <sup>2</sup> beam<br>dia. Without<br>diffuser [mn]         Min 1/e <sup>2</sup> beam dia.<br>With diffuser (max<br>dia. is 20mm) [mn]         Laser Power W         Recommended<br>Exposure s         Min 1/e <sup>2</sup> beam<br>dia. Without<br>diffuser [mn]         Min 1/e <sup>2</sup> beam dia.<br>With diffuser (max<br>dia. is 20mm) [mn]         Min 1/e <sup>2</sup> beam dia.<br>Exposure s         Min 1/e <sup>2</sup> beam<br>dia. Without<br>diffuser [mn]         Min 1/e <sup>2</sup> beam dia.<br>With diffuser [mn]         Min 1/e <sup>2</sup> beam dia.<br>With diffuser [mn]         Min 1/e <sup>2</sup> beam dia.<br>With diffuser [mn]         Min 1/e <sup>2</sup> beam dia.<br>Sposure s         Min 1/e <sup>2</sup> beam dia.<br>With diffuser [mn]         Min 1/e <sup>2</sup> beam dia.<br>With diffuser [mn]         Min 1/e <sup>2</sup> beam dia.<br>With diffuser [mn]         Min 1/e <sup>2</sup> beam dia.<br>With diffuser [mn]         Min 1/e <sup>2</sup> beam dia.<br>With diffuser [mn]         Min 1/e <sup>2</sup> beam dia.<br>With diffuser [mn]         Min 1/e <sup>2</sup> beam dia.<br>With diffuser [mn]         Min 1/e <sup>2</sup> beam dia.<br>With diffuser [mn]         Min 1/e <sup>2</sup> beam dia.<br>With diffuser [mn]         Min 1/e <sup>2</sup> beam dia.         Min 1/e <sup>2</sup> beam dia.         Min 1/e <sup>2</sup> beam dia.         Min 1/e <sup>2</sup> beam dia.         Min 1/e <sup>2</sup> beam dia.         Min 1/e <sup>2</sup> beam dia.         Min 1/e <sup>2</sup> beam dia.         Min 1/e <sup>2</sup> beam dia.         Min 1/e <sup>2</sup> beam dia.         Min 1/e <sup>2</sup> beam dia.         Min 1/e <sup>2</sup> beam dia.         Min 1/e <sup>2</sup> beam dia.         Min 1/e <sup>2</sup> beam dia.         Min 1/e <sup>2</sup> beam dia.         M | Indicators                                   | 7 indicator LEL                                                                                                    | Ds                  |                           |                                |                    |                            |                           |                      |  |  |  |
| Humidity         10 - 8 0%         Iter Solution         Recommended exposure times         Laser Power W         Recommended Exposure s         Min 1/e <sup>2</sup> beam dia Without diffuser [mm]         Min 1/e <sup>2</sup> beam dia Without diffuser [mm]                                     | Operating Temperature                        | 10 - 60°C                                                                                                    |                     |                           |                                |                    |                            |                           |                      |  |  |  |
| Recommended exposure times<br>and 1/e² Gaussian beam diameters<br>and 1/e² Gaussian beam diametersLaser Power W<br>Laser Power WRecommended<br>Laser Power W<br>diffuser (max<br>dia. Without<br>diffuser (max<br>dia. is is 20mm) [mm]Nin 1/e² beam dia.Nin 1/e² beam dia.Nin 1/e²                                                                                                    | Humidity                                     | 10 - 80%                                                                                                    |                     | N. 41.21                  |                                |                    |                            | No: 41.21                 | 11 41 2              |  |  |  |
| and r/e Gaussian beam diameters       Exposure s       dia. windout       wind under (max       dia. s 20mm) (mn)       dia. s 20mm) (mn)       max       dia. s 20mm) (mn)       dia. s 20mm) (mn)       dia. s 20mm) (mn                                                                                                    | Recommended exposure times                   | Laser Power W                                                                                                    | Recommended         | Min 1/e <sup>2</sup> beam | Min 1/e <sup>2</sup> beam dia. | Laser Power W      | Recommended                | Min 1/e <sup>2</sup> beam | Min 1/e <sup>2</sup> |  |  |  |
| Image in the indice in the indice indice in the indice indice indice in the indice indice indindice indindindice indindice indice indice indice indice indice in                  | and 1/e <sup>2</sup> Gaussian beam diameters |                                                                                                    | Exposure s          | dia. Without              | dia is 20mm) [mm]              |                    | Exposure s                 | dia. Without              | dia With             |  |  |  |
| Image: Series Supplied with Helios Pro         Model: EtherNet/IP-M         Series Supplied Sine Model Tables Pro Window Replacement Kit (P/N 7E01299)         Model: EtherNet/IP-M         Series Constraints         Model: Profile Constraints         Series Constraints         Series Constraints                                                                                                    |                                              |                                                                                                    |                     | unuser [mm]               | ula. IS 2011111) [11111]       |                    |                            | unuser [mm]               | diffuoor             |  |  |  |
| Image: Second second second           |                                              |                                                                                                    |                     |                           |                                |                    |                            |                           | (mov                 |  |  |  |
| Image: Section of the section of the secting of the secting of the sectin          |                                              |                                                                                                    |                     |                           |                                |                    |                            |                           | (max                 |  |  |  |
| Image: Second Second           |                                              |                                                                                                    |                     |                           |                                |                    |                            |                           | dia. Is              |  |  |  |
| Image: Constraint of the second second sec          |                                              |                                                                                                    |                     |                           |                                |                    |                            |                           | 20mm)                |  |  |  |
| S0         Z         9         Z         2000         1         12         Z         Z <td></td> <td>50</td> <td>2</td> <td>0</td> <td>2</td> <td>2000</td> <td>4</td> <td>10</td> <td></td>                                                                                                    |                                              | 50                                                                                                    | 2                   | 0                         | 2                              | 2000               | 4                          | 10                        |                      |  |  |  |
| 100         2         9         2         5000         1         18         6           500         2         9         2         10000         0.3         22         11           1000         1         9         2         12000         0.3         22         11           Cover         Motor driven cover opens sideways         -         1. Power Supply Cable, AIDA to flying leads termination 5m (P/N 7Z10458A)         2. Data Cable, Ethernet AIDA to RJ-45 5m (P/N 7E01299)         -         1. Power Supply Cable, 7/8" to flying leads termination 2m (P/N 7E01535)         2. Data Cable, Ethernet AIDA to RJ-45 5m (P/N 7E11216A)         2. Data Cable, Ethernet MI2 to RJ-45 plug IP67 3m Cable (P/N 7E11216A)         2. D9F to D9M Shielded 3m RS232 Cable (P/N 7E11216A)         -         -         1. D9F to D9M Shielded 10m RS232 Cable (P/N 7E11216A)         2. D9F to D9M Shielded 10m RS232 Cable (P/N 7E01209)         -         -         1. D9F to D9M Shielded 10m RS232 Cable (P/N 7E01209)         -         .         D9F to D9M Shielded 10m RS232 Cable (P/N 7E01209)         -         .         D9F to D9M Shielded 10m RS232 Cable (P/N 7E01209)         -         .         D9F to D9M Shielded 10m RS232 Cable (P/N 7E01209)         -         .         D9F to D9M Shielded 10m RS232 Cable (P/N 7E01209)         -         .         D9F to D9M Shielded 10m RS232 Cable (P/N 7E01209)         -         .         D9F to D9M Shielded 10m RS232 Cable (                                                                                                    |                                              | 30                                                                                                    | 2                   | 9                         | 2                              | 2000               | -                          | 12                        | 2                    |  |  |  |
| 500         2         9         2         1000         0.3         22         11           1000         1         9         2         12000         0.3         25         11           Cover         Motor driven cover opens sideways         Accessories Supplied with Helios         Model: Profinet, EtherNet/IP, EtherCAT         - 1. Power Supply Cable, AIDA to flying leads termination 5m (P/N 7Z10458A)         2. Data Cable, Ethernet AIDA to RJ-45 5m (P/N 7E01299)         -         -         Nodel: EtherNet/IP-M         -         1. Power Supply Cable, 7/8" to flying leads termination 2m (P/N 7E01535)         -         -         .         Det Cable, Ethernet AIDA to RJ-45 5m (P/N 7E11216A)         -         .         .         .         .         .         .         .         .         .         .         .         .         .         .         .         .         .         .         .         .         .         .         .         .         .         .         .         .         .         .         .         .         .         .         .         .         .         .         .         .         .         .         .         .         .         .         .         .         .         .         .         . <t< td=""><td></td><td>100</td><td>2</td><td>9</td><td>2</td><td>5000</td><td>1</td><td>18</td><td>6</td></t<>                                                                                                    |                                              | 100                                                                                                    | 2                   | 9                         | 2                              | 5000               | 1                          | 18                        | 6                    |  |  |  |
| 1000         1         9         2         12000         0.3         25         11           Cover         Motor driven cover opens sideways <td></td> <td>500</td> <td>2</td> <td>9</td> <td>2</td> <td>10000</td> <td>0.3</td> <td>22</td> <td>11</td>                                                                                                    |                                              | 500                                                                                                    | 2                   | 9                         | 2                              | 10000              | 0.3                        | 22                        | 11                   |  |  |  |
| Cover       Motor driven cover opens sideways         Accessories Supplied with Helios       Model: Profinet, EtherNet/IP, EtherCAT       - 1. Power Supply Cable, AIDA to flying leads termination 5m (P/N 7Z10458A)         Pro       2. Data Cable, Ethernet AIDA to RJ-45 5m (P/N 7E01299)         Model: EtherNet/IP-M       - 1. Power Supply Cable, 7/8" to flying leads termination 2m (P/N 7E01535)         2. D9F to D9M Shielded 3m RS232 Cable (P/N 7E11216A)         Optional Accessories       Model: EtherNet/IP-M         For all Models:       - 1. D9F to D9M Shielded 3m RS232 Cable (P/N 7E11216A)         2. D9F to D9M Shielded 3m RS232 Cable (P/N 7E11216A)       - 1. D9F to D9M Shielded 3m RS232 Cable (P/N 7E11216A)         2. D9F to D9M Shielded 10m RS232 Cable (P/N 7E11216A)       - 1. D9F to D9M Shielded 10m RS232 Cable (P/N 7E11216A)         2. D9F to D9M Shielded 10m RS232 Cable (P/N 7E11209)       - 1. Helios Pro Window Replacement Kit (P/N 7Z08447)         Compliance       CE, UKCA, China RoHS         Part number       See P/Ns in Helios Pro Model Table on previous page                                                                                                    |                                              | 1000                                                                                                    | 1                   | 9                         | 2                              | 12000              | 0.3                        | 25                        | 11                   |  |  |  |
| Accessories Supplied with Helios<br>Pro       Model: Profinet, EtherNet/IP, EtherCAT       - 1. Power Supply Cable, AIDA to flying leads termination 5m (P/N 7Z10458A)         2. Data Cable, Ethernet AIDA to RJ-45 5m (P/N 7E01299)       - 1. Power Supply Cable, 7/8" to flying leads termination 2m (P/N 7E01535)         2. D9F to D9M Shielded 3m RS232 Cable (P/N 7E11216A)       - 1. Data Cable, Ethernet M12 to RJ-45 plug IP67 3m Cable (P/N 7E11211)         Optional Accessories       Model: EtherNet/IP-M       - 1. D9F to D9M Shielded 3m RS232 Cable (P/N 7E11216A)         2. D9F to D9M Shielded 3m RS232 Cable (P/N 7E11216A)       - 1. D9F to D9M Shielded 3m RS232 Cable (P/N 7E11216A)         2. D9F to D9M Shielded 10m RS232 Cable (P/N 7E11216A)       - 1. D9F to D9M Shielded 10m RS232 Cable (P/N 7E01209)         3. Helios Pro Window Replacement Kit (P/N 7Z08447)       - 2. D9F to D9M Shielded 10m RS232 Cable (P/N 7Z08447)         Compliance       CE, UKCA, China RoHS         Part number       See P/Ns in Helios Pro Model Table on previous page                                                                                                    | Cover                                        | Motor driven c                                                                                                    | over opens sidewa   | iys                       |                                |                    |                            |                           |                      |  |  |  |
| Pro       2. Data Cable, Ethernet AIDA to RJ-45 5m (P/N 7E01299)         Model: EtherNet/IP-M       1. Power Supply Cable, 7/8" to flying leads termination 2m (P/N 7E01535)         Optional Accessories       Model: EtherNet/IP-M         For all Models:       -1. Data Cable, Ethernet M12 to RJ-45 plug IP67 3m Cable (P/N 7E11216A)         2. D9F to D9M Shielded 3m RS232 Cable (P/N 7E11216A)       -1. D9F to D9M Shielded 3m RS232 Cable (P/N 7E11216A)         2. D9F to D9M Shielded 10m RS232 Cable (P/N 7E11216A)       -1. D9F to D9M Shielded 10m RS232 Cable (P/N 7E01209)         3. Helios Pro Window Replacement Kit (P/N 7Z08447)       -1. D9F to D9M Shielded 10m RS232 Cable (P/N 7E01209)         Compliance       CE, UKCA, China RoHS                                                                                                    | Accessories Supplied with Helios             | Model: Profinet                                                                                                    | , EtherNet/IP, Ethe | erCAT - 1. Pov            | wer Supply Cable, A            | IDA to flying lead | Is termination 5m          | (P/N 7Z10458A)            |                      |  |  |  |
| Model: EtherNet/IP-M       - 1. Power Supply Cable, 7/8" to flying leads termination 2m (P/N 7E01535)         2. D9F to D9M Shielded 3m RS232 Cable (P/N 7E11216A)         Optional Accessories       Model: EtherNet/IP-M         - 1. Data Cable, Ethernet M12 to RJ-45 plug IP67 3m Cable (P/N 7E11216A)         - 1. D9F to D9M Shielded 3m RS232 Cable (P/N 7E11216A)         - 2. D9F to D9M Shielded 3m RS232 Cable (P/N 7E11216A)         - 3. D9F to D9M Shielded 10m RS232 Cable (P/N 7E11216A)         - 4. D9F to D9M Shielded 10m RS232 Cable (P/N 7E01209)         - 7. D9F to D9M Shielded 10m RS232 Cable (P/N 7E01209)         - 8. Helios Pro Window Replacement Kit (P/N 7Z08447)         Compliance       CE, UKCA, China RoHS         Part number       See P/Ns in Helios Pro Model Table on previous page                                                                                                    | Pro                                          |                                                                                                    |                     | 2. Da                     | ta Cable, Ethernet A           | IDA to RJ-45 5m    | (P/N 7E01299)              |                           |                      |  |  |  |
| Compliance       CE, UKCA, China RoHS         Compliance       CE, UKCA, China RoHS                                                                                                    |                                              | Model: EtherNe                                                                                                    | et/IP-M             | - 1. Pov                  | wer Supply Cable, 7/           | 8" to flying leads | termination 2m (F          | P/N 7E01535)              |                      |  |  |  |
| Optional Accessories       Model: EtherNet/IP-M       - 1. Data Cable, Ethernet M12 to RJ-45 plug IP67 3m Cable (P/N 7E11211)         For all Models:       - 1. D9F to D9M Shielded 3m RS232 Cable (P/N 7E11216A)         2. D9F to D9M Shielded 10m RS232 Cable (P/N 7E01209)         3. Helios Pro Window Replacement Kit (P/N 7Z08447)         Compliance       CE, UKCA, China RoHS         Part number       See P/Ns in Helios Pro Model Table on previous page                                                                                                    |                                              |                                                                                                    |                     | 2. D9                     | F to D9M Shielded 3            | m RS232 Cable      | (P/N 7E11216A)             |                           |                      |  |  |  |
| For all Models:       - 1. D9F to D9M Shielded 3m RS232 Cable (P/N 7E11216A)         2. D9F to D9M Shielded 10m RS232 Cable (P/N 7E01209)         3. Helios Pro Window Replacement Kit (P/N 7Z08447)         Compliance       CE, UKCA, China RoHS         Part number       See P/Ns in Helios Pro Model Table on previous page                                                                                                    | Optional Accessories                         | Model: EtherNe                                                                                                    | et/IP-M             | - 1. Dat                  | ta Cable, Ethernet M           | 12 to RJ-45 plug   | IP67 3m Cable (I           | P/N 7E11211)              |                      |  |  |  |
| For all Models:     - 1. D9F to D9M Shielded 3m RS232 Cable (P/N 7E11216A)       2. D9F to D9M Shielded 10m RS232 Cable (P/N 7E01209)       3. Helios Pro Window Replacement Kit (P/N 7Z08447)                                                                                                    |                                              |                                                                                                    |                     | 4 6 6                     |                                |                    |                            |                           |                      |  |  |  |
| 2. Der to Dem Sitterided form RS232 Cable (F/N 7E01209)       3. Helios Pro Window Replacement Kit (P/N 7Z08447)       Compliance     CE, UKCA, China RoHS       Part number     See P/Ns in Helios Pro Model Table on previous page                                                                                                    |                                              | For all Models:                                                                                                    |                     | - 1. D9F                  | to Dall Shielded 3             | m RS232 Cable (    | (P/N /E11216A)             |                           |                      |  |  |  |
| Compliance CE, UKCA, China RoHS<br>Cer umber See P/Ns in Helios Pro Model Table on previous page                                                                                                    |                                              |                                                                                                    |                     | 2. D9F<br>3. Holi         | ios Pro Window Per             | lacement Kit (D/   | (F/N/EU1209)<br>N 7708447) |                           |                      |  |  |  |
| Part number Se P/Ns in Helios Pro Model Table on previous page                                                                                                    | Compliance                                   | CE UKCA Ch                                                                                                    | ina RoHS            | 5. 110                    |                                |                    | , 200777)                  |                           |                      |  |  |  |
|                                                                                                    | Part number                                  | See P/Ns in H                                                                                                    | elios Pro Model T   | able on previo            | ous page                       |                    |                            |                           |                      |  |  |  |

Notes: (a) Repetitive pulses can also be measured as long as the total exposure time is within this range.

(b) The power is calculated by measuring the energy and exposure time. The laser pulse is assumed to be rectangular for this calculation.
(c) For pulse widths in the range 0.3 – 4s.
(d) Calculated for the last 50ms before the end of the pulse, the pulse shape is obtained without noise from the 300W and up.
(e) The slope is calculated as the best fit straight line through the pulse data for the last 50ms before the end of the pulse. It is in units of percentage of the Pro Mode power measurement and the value returned is limited to max/min values of +12.8% and -12.7%, if the measured slope goes beyond any measured values beyond these values will return the max or min values.

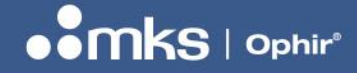

REV 1.14-1 - 17/SEP/2024

#### **Helios Pro Drawings**

Helios Pro - Profinet / Helios Pro - EtherNet/IP / Helios Pro - EtherCAT

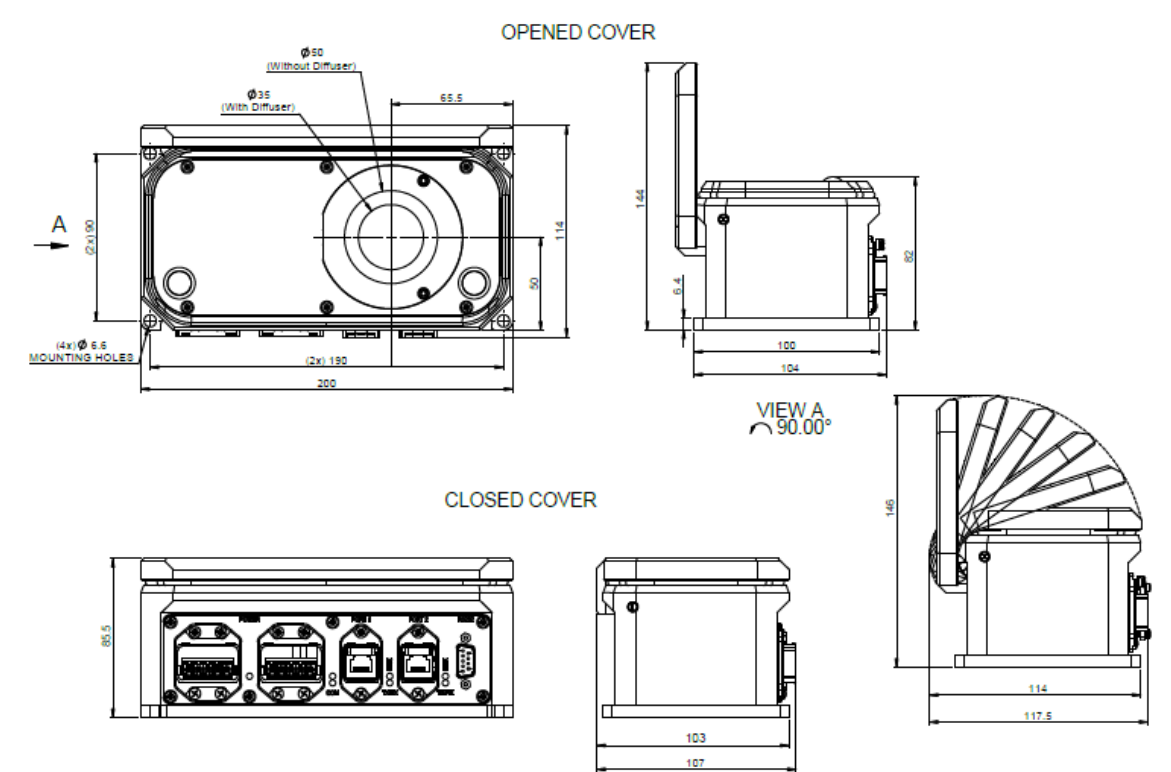

Helios Pro - EtherNet/IP-M

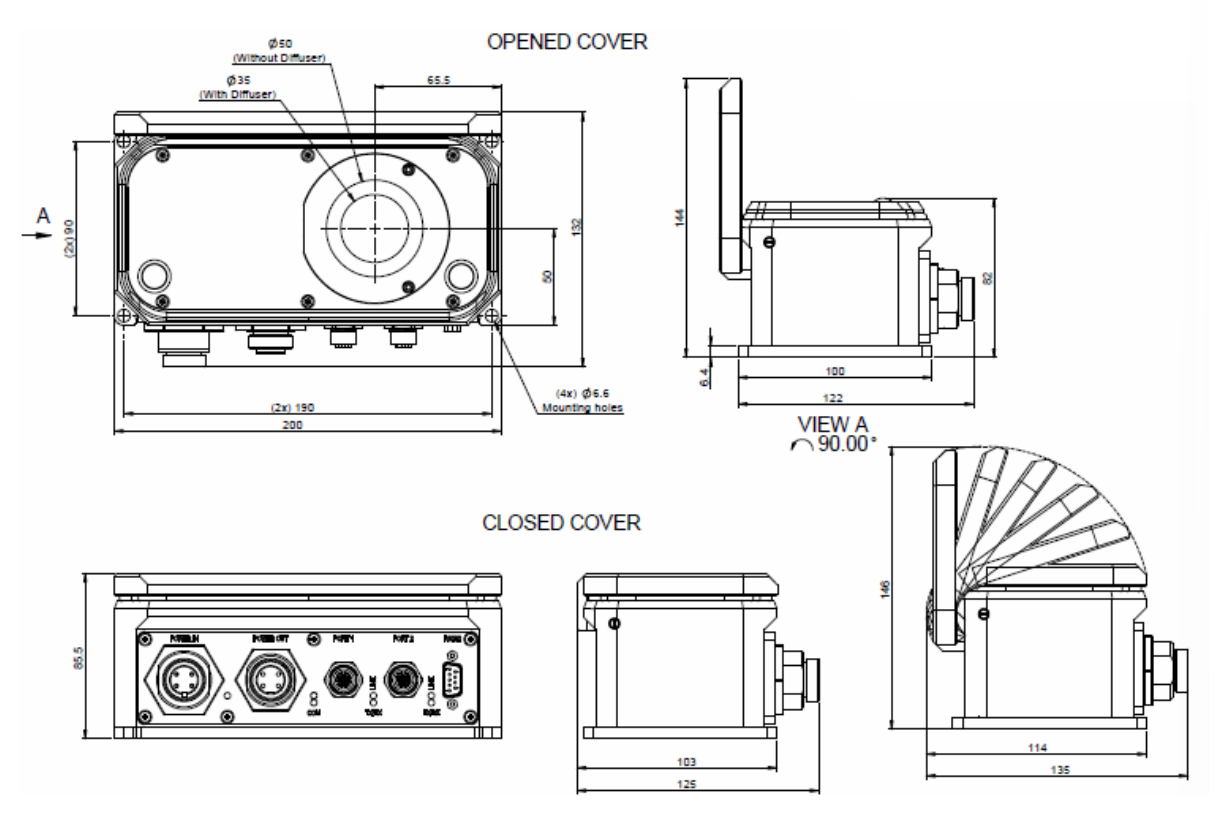

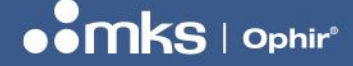

REV 1.14-1 - 17/SEP/2024

# Chapter 3 – Setup

There are four ways to interface with the Helios laser power meter:

- 1. Profinet
- 2. EtherNet/IP
- 3. RS232 commands (e.g., with HyperTerminal)
- 4. PC application

The setup of Helios depends on the mode of operation.

#### Important note:

When using the Helios Pro with an optional diffuser (P/Ns:7Z07143, 7Z07145 and 7Z07147), the wavelength setting will have two options, with or without diffuser. Care must be taken to select the correct setting.

For example, if the Helios Pro is used with a diffuser in the near Infra-red range (where the wavelength setting should be "NIRD") and the diffuser is then removed, the wavelength setting must be changed to NIR.

## **Profinet Setup**

- Place the Helios where it will be convenient to measure the laser (can bolt down to the chassis with M6 screws).
- Connect 24 V DC to standard Profinet / EtherNet/IP jack. (Use Ophir Power Cable for Helios P/N 7Z10458A, see Chapter 6 "Connectors" for more details)
- Connect Profinet RJ45 cable to jack. (Use Ophir Profinet Cable for Helios P/N 7E01299 see Chapter 6 "Connectors" for more details)
- Integrate the device into the network. (Need: GSDML file from Helios product page on the website; customer's network administrator.)
- **NOTE:** GSDML file on website is for latest Helios P/N. Contact Ophir for file supporting previous P/Ns.
- Set up Profinet network in software (e.g., TIA, STEP7):

| <ul> <li>Catalog</li> </ul> |                       |        |
|-----------------------------|-----------------------|--------|
| <search></search>           |                       | lini ( |
| 🖌 Filter Pro                | ofile: <all></all>    | •      |
| Controller                  | 5                     |        |
| 🕨 🛅 HMI                     |                       |        |
| PC system                   | IS                    |        |
| Drives & s                  | tarters               |        |
| • 🛅 Network c               | omponents             |        |
| Detecting                   | & Monitoring          |        |
| Distribute                  | d I/O                 |        |
| Power sup                   | ply and distribution  |        |
| 🕨 🛅 Field devi              | ces                   |        |
| 🛨 🛅 Other field             | 1 devices             |        |
| 🕨 🛅 Additio                 | nal Ethernet devices  |        |
| ► 🗕 🛅 PROFIN                | ETIO                  |        |
| 🕨 🚺 Driv                    | es                    |        |
| 🕨 🚺 Ence                    | oders                 |        |
| 🕨 🚺 Gate                    | eway                  |        |
| 🕨 🧾 Gen                     | eral                  |        |
| I/O                         |                       |        |
| 🗕 🗕 🚽 📊 Sen                 | sors                  |        |
|                             | /KS Instruments, Inc. |        |

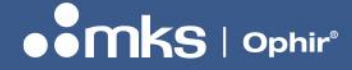

## REV 1.14-1 - 17/SEP/2024

| Image: Status       0       0       0       0       0       0       0       0       0       0       0       0       0       0       0       0       0       0       0       0       0       0       0       0       0       0       0       0       0       0       0       0       0       0       0       0       0       0       0       0       0       0       0       0       0       0       0       0       0       0       0       0       0       0       0       0       0       0       0       0       0       0       0       0       0       0       0       0       0       0       0       0       0       0       0       0       0       0       0       0       0       0       0       0       0       0       0       0       0       0       0       0       0       0       0       0       0       0       0       0       0       0       0       0       0       0       0       0       0       0       0       0       0       0       0       0       0       <                                                                                                    | + helios-pro [HELIOS-PRO-OPHIF -                                                                                                    | = # 🔏 = 🔳 @ ±                | Devi                        | ce overview                                                |                                                        |                                                 |                               | 6              | Topology view                                           | Metwork view                    | W Device view   |
|----------------------------------------------------------------------------------------------------|----------------------------------------------------------------------------------------------------|------------------------------|-----------------------------|------------------------------------------------------------|--------------------------------------------------------|-------------------------------------------------|-------------------------------|----------------|---------------------------------------------------------|---------------------------------|-----------------|
|                                                                                                    | -                                                                                                    |                              | ¥.                          | Module  Module  Heliospro PHO Command  Status ResultsConst | Rack<br>0<br>0<br>0<br>0<br>0<br>0<br>0<br>0<br>0<br>0 | Slot<br>0 X1<br>1<br>2<br>3<br>4<br>5<br>6<br>7 | 1 address<br>256257<br>258321 | Q address      | Type<br>HELIOS-PRO<br>Command<br>Status<br>Results Cons | Article no.<br>OPHIR Helios Pro | Firmware        |
| Ethemet addresses       Advanced options<br>Interface options       Description:       Optir MCS Power Measurement, supports FastStartup, Identification & Maintenance 1-4, RT Communication.         Media redundancy       Bescription:       Optir MCS Power Measurement, supports FastStartup, Identification & Maintenance 1-4, RT Communication.         Media redundancy       Article no::       Helios Pro         Port I (xt P1 R)       Firmware version:       10.1         General       Firmware version:       10.1         Port I (xt P2 R)       V       Change revision         * Port 2 (xt P2 R)       V       Change revision         * Ontal version       The module with article number Helos                                                                                                    | Construction     Construction     Construction     Construction     Construction     Construction     Construction     Construction     Construction     Construction     Construction     Construction     Construction | S] Texts Catalog information | - • • <                     | IRAM'S                                                     |                                                        | 8                                               |                               |                | Properties                                              | Linfo U D                       | iagnostics      |
| Port 1 (x1 P1 R)     General     Port 1 (x1 P1 R)     Firmware version:     10.1     Fort options     Port 2 (x1 P2 R)     Port 2 (x1 P2 R)     Port 2         | Ethernet addresses  Advanced options Interface options Media redundancy  Real time settings IO cycle                                                                                                    | Description:                 | Ophir MKS Power             | Measurement, supports Fas                                  | iStartup, Identii                                      | fication &                                      | Maintenance                   | e 1-4, RT Comi | nunication.                                             |                                 |                 |
| Acenteral     Hardware product version:       Port options     GSD file:       gsdml+2.32mls-helios-pro-003-20240922.xml       Change revision       Change revision       4     Portal view       4     Portal view                                                                                                    | ▼ Port 1 [X1 P1 R]                                                                                                    | Firmware version:            | 1.0.1                       |                                                            |                                                        |                                                 |                               |                |                                                         |                                 |                 |
| Port options<br>• Port 2 [Xi P2 R] v Change revision C • Portal view • Deveniew • Deveniew | General<br>Port interconnec                                                                                                    | Hardware product version:    | 1                           |                                                            |                                                        |                                                 |                               |                |                                                         |                                 |                 |
| 🛉 Portal view 🔛 Overview 🏠 helios-pro                                                                                                    | Port options  Port 2 [X1 P2 R]                                                                                                    | GSD file:                    | gsdml-v2.32-mks<br>Change r | -helios-pro-003-20240922.xm                                | ıl                                                     |                                                 |                               |                |                                                         |                                 |                 |
|                                                                                                    | Portal view     Dverview                                                                                                    | v 🎄 helios-pro               | lindete er                  | and the descent stree                                      | _                                                      |                                                 |                               |                | 📑 🔒                                                     | The module with article         | e number Helios |

Set up device addresses as marked inside the red circle:

| 🖉 Topology view 🚽              |      |      |           |           |                   |  |  |  |  |
|--------------------------------|------|------|-----------|-----------|-------------------|--|--|--|--|
| Device overview                |      |      |           |           |                   |  |  |  |  |
| 🔐 Module                       | Rack | Slot | I address | Q address | Туре              |  |  |  |  |
| <ul> <li>helios-pro</li> </ul> | 0    | 0    |           |           | HELIOS-PRO-OPHIR- |  |  |  |  |
| PN-IO                          | 0    | 0 X1 |           |           | HELIOS-PRO        |  |  |  |  |
| Command                        | 0    | 1    |           | 256       | Command           |  |  |  |  |
|                                | 0    | 2    |           |           |                   |  |  |  |  |
|                                | 0    | 3    |           |           |                   |  |  |  |  |
|                                | 0    | 4    |           |           |                   |  |  |  |  |
| Status                         | 0    | 5    | 256257    |           | Status            |  |  |  |  |
| ResultsConst                   | 0    | 6    | 258321    |           | ResultsConst      |  |  |  |  |
|                                | 0    | 7    |           |           |                   |  |  |  |  |
|                                | 0    | 8    |           |           |                   |  |  |  |  |

- Integrate the power measurement into the customer software (controlled by the PLC) as fits their application and needs.
- See Chapter 7 for more details on Profinet setup and read/write registers (called "submodules").
- Begin test measurements.
- Integrate into production line routine.

#### USER MANUAL

# EtherNet/IP Setup

- Place the Helios where it will be convenient to measure the laser.
- Connect 24 V DC to standard Profinet / EtherNet/IP jack. (Use Ophir Power Cable for Helios P/N 7Z10458A, see Chapter 6 "Connectors" for more details)
- Connect EtherNet /IP RJ45 cable to jack. (Use Ophir EtherNet/IP Cable for Helios P/N 7E01299, see Chapter 6 "Connectors" for more details)
- The Helios is delivered with a factory default IP address of 10.0.0.2, Subnet Mask 255.255.255.0, and Default Gateway 10.0.0.1. Update the IP address of the Helios using one of the following methods.
- If the present IP address is known, and it is possible to connect to it via a PC or PLC, connect to the Helios
  using a web browser tool such as Chrome or Internet Explorer. Enter the present IP address in the browser
  address window, and the following window should open. Select "Settings".

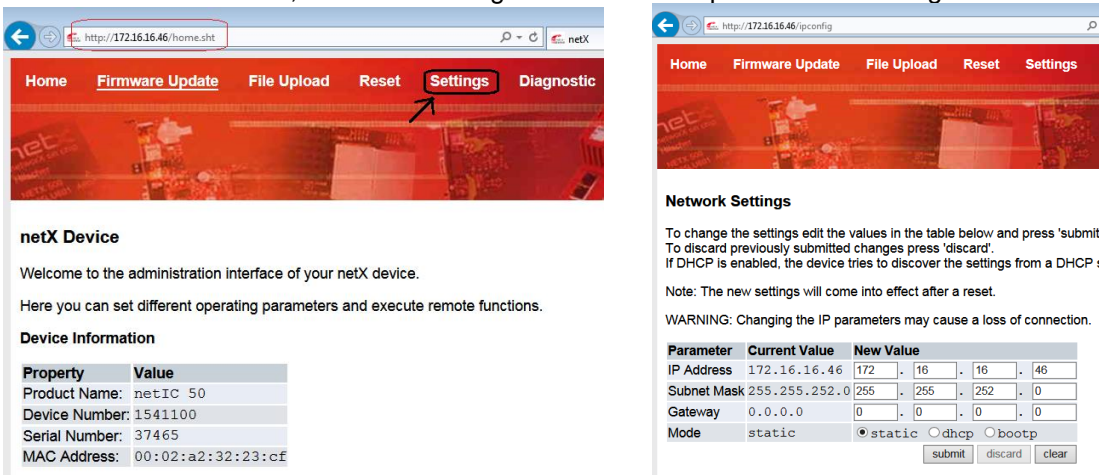

- At the next prompt enter the user name "admin" and password "admin"
- The configuration window will open showing the present IP settings. Change them as required and then click the "submit" button to make the change permanent.
- If the IP address is known but a connection is not possible, if using a PC it may be possible to change the IP settings of the PC to match the present settings of the Helios in order to connect as above. Go to: Control Panel -> Network and Sharing Center -> Change adapter settings. Select "Local Area Connection", properties. Select "Internet Protocol Version 4 (TCP/IPv4)", Properties.

| Internet Protocol Version 4 (TCP/IPv4                                                                                 | ) Properties                                                             |
|----------------------------------------------------------------------------------------------------|--------------------------------------------------------------------------|
| General                                                                                                    |                                                                          |
| You can get IP settings assigned autor<br>this capability. Otherwise, you need to<br>for the appropriate IP settings. | omatically if your network supports<br>to ask your network administrator |
| Obtain an IP address automatica                                                                                       | ally                                                                     |
| Use the following IP address:                                                                                         |                                                                          |
| IP address:                                                                                                    | 10.0.0.3                                                                 |
| Subnet mask:                                                                                                    | 255.255.255.0                                                            |
| Default gateway:                                                                                                    | 10.0.0.1                                                                 |
| Obtain DNS server address auto                                                                                        | omatically                                                               |
| • Use the following DNS server ad                                                                                     | dresses:                                                                 |
| Preferred DNS server:                                                                                                 |                                                                          |
| Alternate DNS server:                                                                                                 | • • •                                                                    |
| Validate settings upon exit                                                                                           | Ad <u>v</u> anced                                                        |
|                                                                                                    | OK Cancel                                                                |

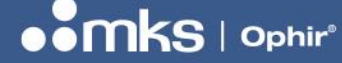

- Change the PC IP address to match the same gateway as the Helios but do NOT use the same exact IP address, for example if the Helios is set to default settings, choose IP address 10.0.0.3, Subnet Mask 255.255.255.0, Default Gateway 10.0.0.1. Then continue as above using a web browser.
- If neither of the above options is possible, a tool called "Ethernet Device Configuration" is available. Please contact Ophir for more details.
- Install the tool and start it up. Choose "Search Devices" to display all devices found on the network.

| 👼 Ethernet Device Co  | onfiguration | 1                                           |                |              | • <b>X</b> |                      |                           |
|-----------------------|--------------|---------------------------------------------|----------------|--------------|------------|----------------------|---------------------------|
| <u>File Options ?</u> |              |                                             |                |              |            |                      |                           |
| Devices Online        | Find:        |                                             | next           | pr           | evious     |                      |                           |
| MAC Address           | Device       | Device Name                                 | IP Address     | Protocol     | Devic      |                      |                           |
| 34-17-EB-9A-6E-1F     | SIMATI       | iljer-prokopet1<br>petIC [SN=00037465_ID=0x | 172.16.18.91   | DCP<br>NetId | 0x0202     |                      |                           |
| 00-02-A2-39-17-DC     | NETIC 50     | netIC [SN=00045899, ID=0x                   | 172.16.16.47   | NetId        | -          |                      |                           |
|                       |              |                                             |                |              |            |                      |                           |
|                       |              |                                             |                |              |            |                      |                           |
|                       |              |                                             |                |              |            |                      |                           |
|                       |              |                                             |                |              |            | IP Configuration fo  | or 00-02-A2-39-17-DC      |
|                       |              |                                             |                |              |            | IP Address:          | 172 . 16 . 16 . 47        |
|                       |              |                                             |                |              |            | Subnet <u>m</u> ask: | 0.0.0.0                   |
| •                     |              | III                                         |                |              | •          |                      |                           |
|                       |              |                                             | Search Devices | Confi        | gure 🕨     |                      | <u>O</u> K <u>C</u> ancel |

- Choose the Helios device it will be identified as "NETIC" or similar as shown above.
- Click the "Configure" button, then "SetIP Address...". Enter the new values of IP Address and Subnet Mask (usually 255.255.255.0) and click "OK". After a few seconds, repeat "Search Devices" to check the IP settings are updated successfully. Note that this tool changes the IP settings temporarily; to change permanently connect to the device via a web browser and continue as described above.
- Import the EDS file (available via the Ophir website) using the "EDS Hardware Installation Tool" from Rockwell Automation, or similar. This tool is part of the Rockwell "RSLinx Classic" tool.
- It is NOT possible to set up the IP address via the RS232 link.

## RS232 Setup

- Place the Helios where it will be convenient to measure the laser (can bolt down to chassis with M6 screws).
- Connect 24 V DC to standard Profinet jack (Use Ophir Power Cable for Helios P/N 7Z10458A, see Chapter 6 "Connectors" for more details)
- Connect a standard RS232 to the D9 jack.
- Install the "Helios PC Application" by copying it from the Helios product page in the website and following the installation wizard steps.
- Integrate the power measurement into customer software (by scripting commands) as fits their application and needs. See Chapter 8 for more detail and a list of commands.
- Integrate into the production line routine, using RS232 program.

## **PC** Application

- The PC application is needed to upgrade the Helios firmware.
- It can also be used to measure with the Helios without any programming. This can be useful for preintegration testing.
- To begin test measurements, follow these steps:
  - Set scale to be above the max expected energy
  - o Press "Open" cover
  - Turn on laser and wait for measurement results to appear
  - Can also use RS232 commands directly by enabling the terminal.
- Options include: logging, instantaneous power reading, housing temperature, and the terminal
- The PC application can be downloaded from the Ophir website.

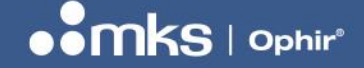

REV 1.14-1 - 17/SEP/2024

# Chapter 4 – Check before Use

Be sure to check the laser parameters before turning it on to ensure no damage to Helios. Specifically, the power, beam size, and exposure time must be within the specifications. (Use <u>this calculator</u> to easily find the power density from laser power and beam size.)

# **Preliminary test**

Here's a sample test to be sure everything is operating as it should:

- (1) Setup the Helios. (See section 3.)
- (2) Cover test:
  - a. Open and close the cover, then open again.
- (3) Measurement test prep:
  - a. Select the desired energy scale. The selection should be greater or equal to the maximum energy expected.
  - b. Set "current power" in options menu, to see the instantaneous power.
  - c. Set laser parameters to below 50% damage for the first test.
  - d. Check that status is "Ready" (not "Wait" or "Integrating")
- (4) Measurement test:
  - a. Fire laser.
  - b. Confirm reasonable power in "current power" screen.
  - c. Wait for energy results. (Status will be "integrating" until the results come in.)
  - d. Read power, energy, and exposure time. Confirm these are reasonable, too.

# **Timing Considerations**

There are a few criteria to consider when setting up a measurement timing scheme:

- Each pulse or "shot" of the laser must of course be within spec (under 10 kJ, as well as within the maximum power, time range, and damage threshold; see section 2).
- Wait at least 12 seconds between shots.
- When the Helios reaches 60 °C it must be left to cool down, which typically takes 10-20 minutes. (This temperature is reached after about 30 kJ of accumulated exposure.)

Recommended beam sizes and exposure times for various laser powers can be found in the specifications table (Chapter 2).

## **Temperature Failsafe**

The Helios should not be used when the housing temperature exceeds 60 °C. To ensure this is always the case, there is a bit (when using Profinet) and a command (when using RS232) that measures the current temperature and checks it against the maximum temperature (60 degrees). In addition, the temperature is displayed on the PC application.

It is the responsibility of the customer software integrator to include a condition in the laser control that automatically shuts off the laser if the temperature is exceeded.

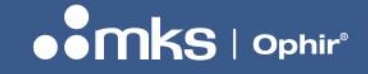

REV 1.14-1 - 17/SEP/2024

# Chapter 5 – Mechanical dimensions

Helios Pro models – Cover Open (Without/With Diffuser):

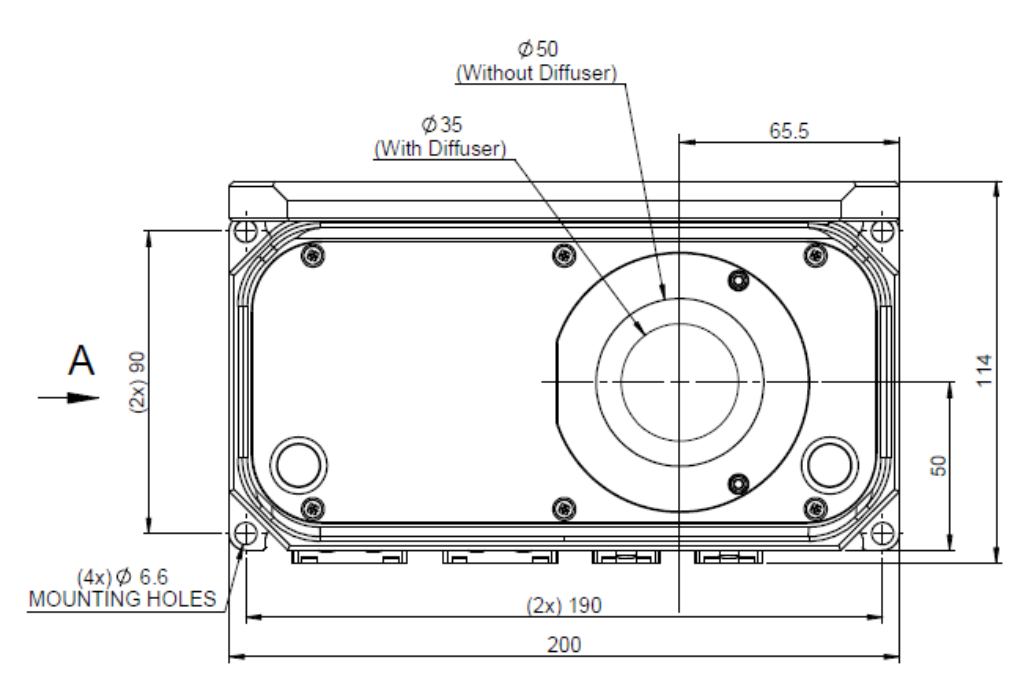

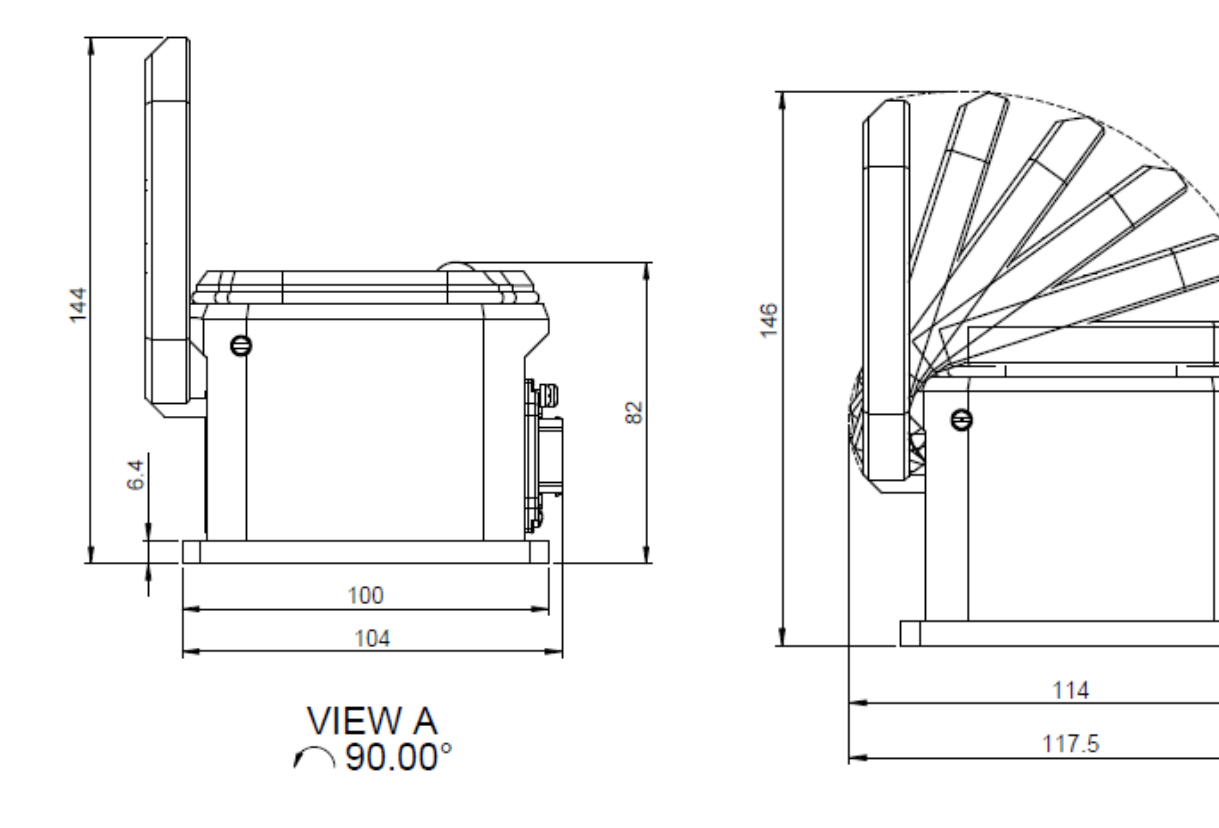

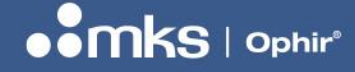

REV 1.14-1 - 17/SEP/2024

#### Helios Pro models – Cover Closed:

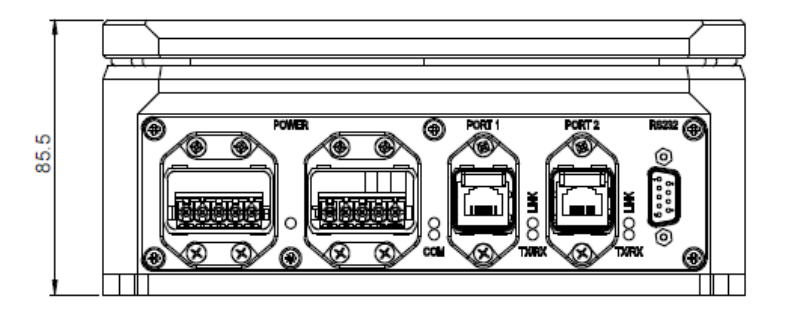

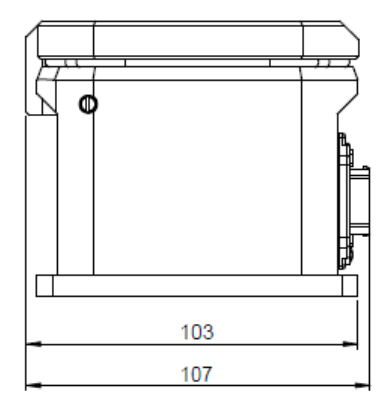

#### Helios Pro: (connector NOT included)

Cover closed: 200 x 103 x 86 mm (length x width x height)

Cover open: 200 x 114 x 146 mm

#### Helios Pro: (connector included)

- Cover closed: 200 x 107 x 86 mm (length x width x height)
- Cover open: 200 x 118 x 146 mm

#### Helios Pro-M model – Cover Open (Without/With Diffuser):

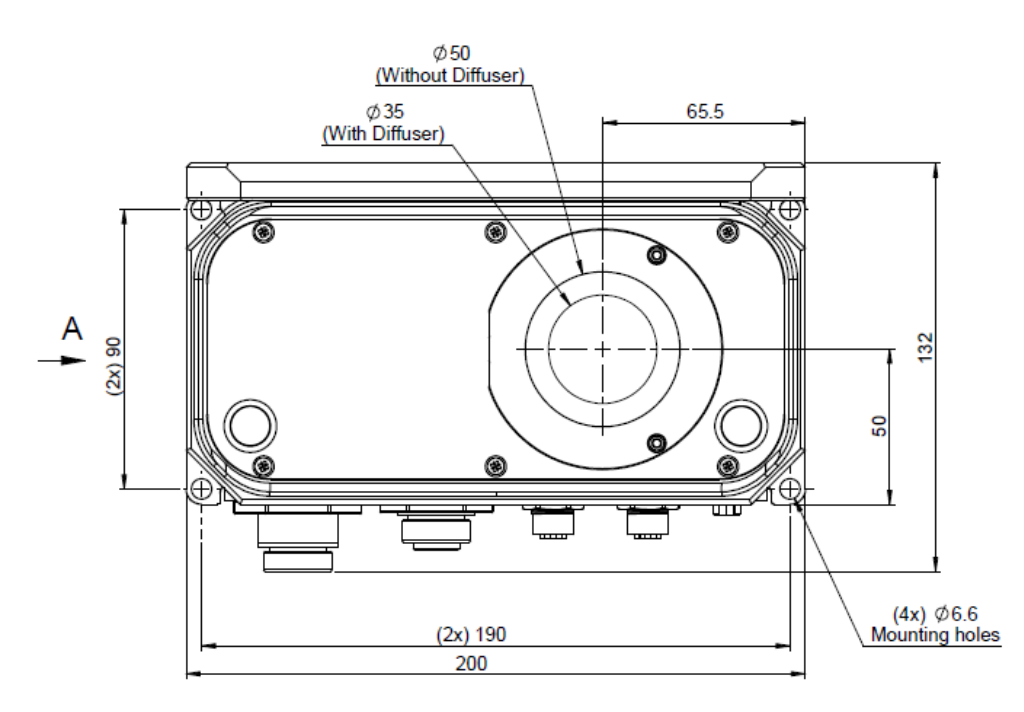

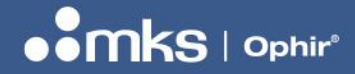

REV 1.14-1 - 17/SEP/2024

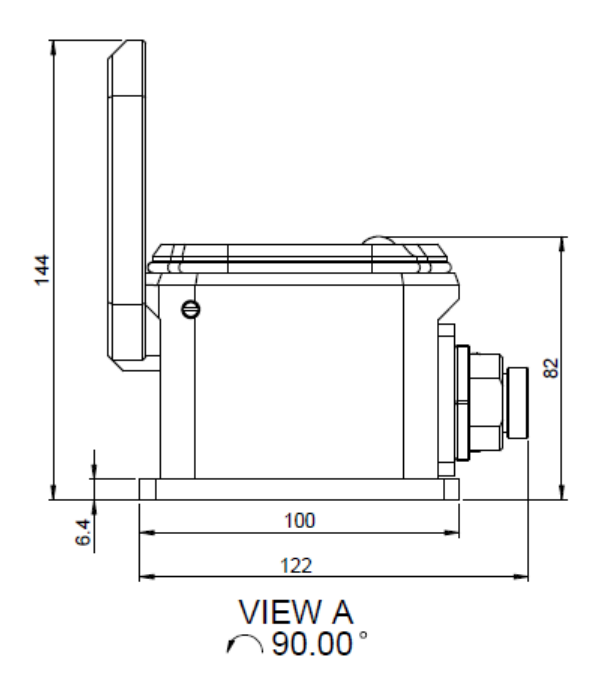

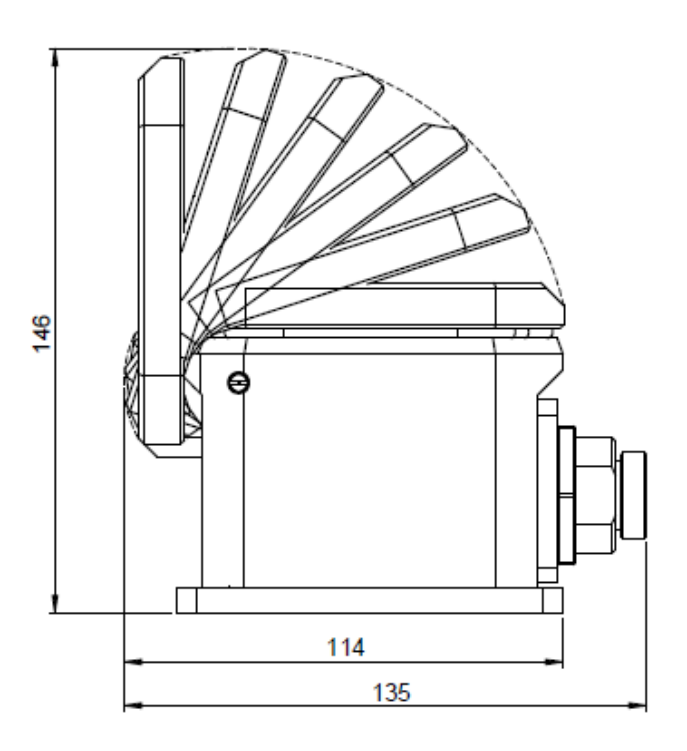

Helios Pro-M model – Cover Closed:

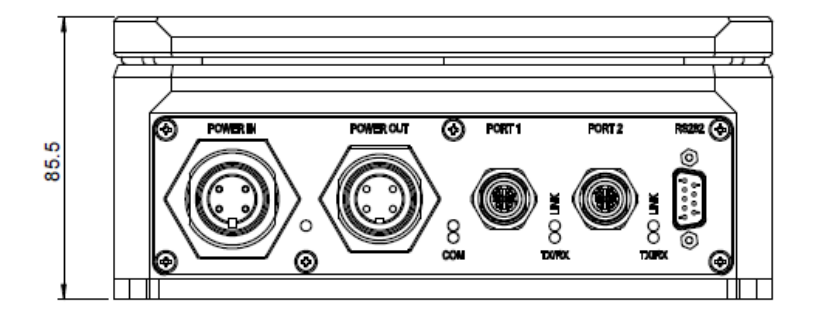

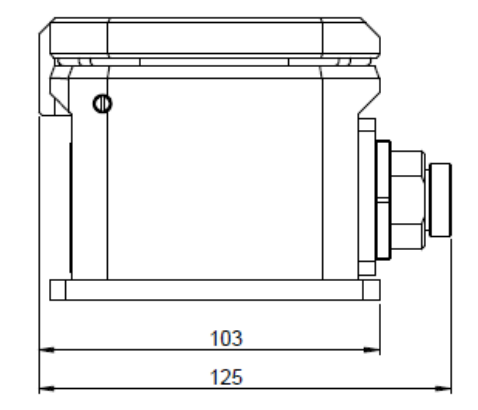

#### Helios Pro-M: (connector NOT included)

| Cover closed: | 200 x 103 x 86 mm    | (length x width x height) |
|---------------|----------------------|---------------------------|
| Cover open:   | 200 x 114 x 146 mm   |                           |
| Helios Pro-M: | (connector included) |                           |
| Cover closed: | 200 x 125 x 86 mm    | (length x width x height) |

Cover open: 200 x 135 x 146 mm

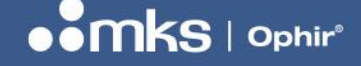

REV 1.14-1 - 17/SEP/2024

# Chapter 6 – Connectors

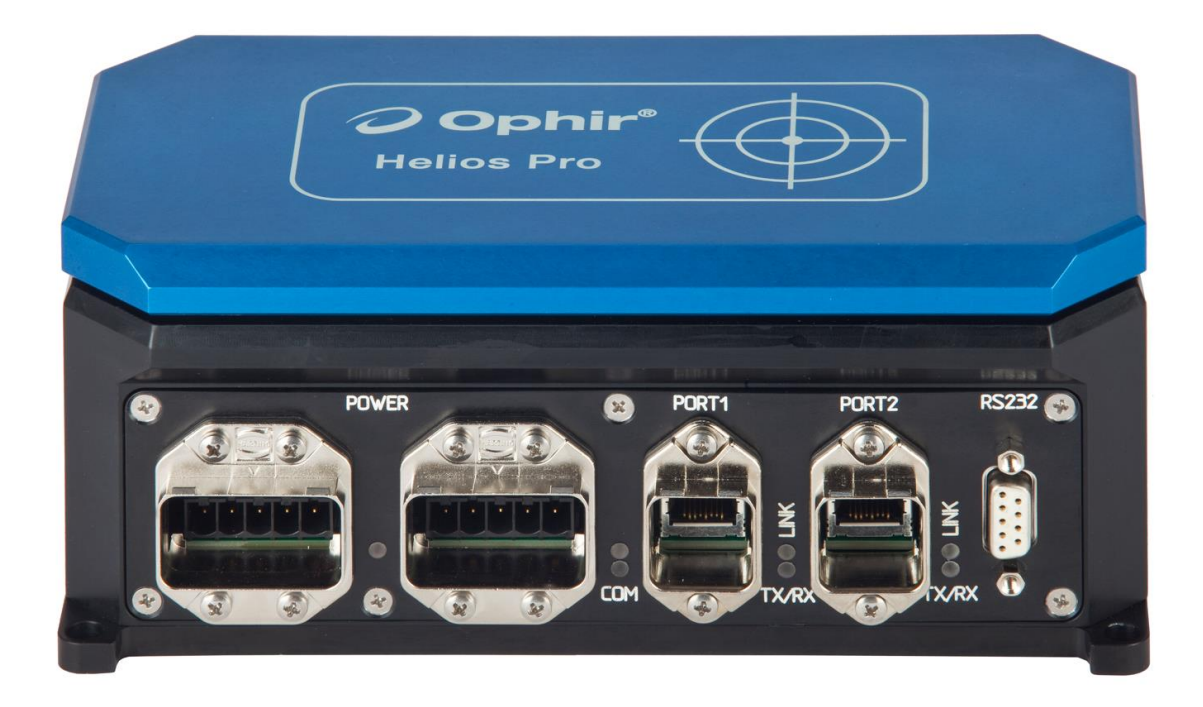

Helios Pro models:

From left to right, the connectors above are:

- (1) Two power connectors, both 5-pin AIDA compatible Han Push-Pull Power.
- (2) Two RJ45 Profinet / EtherNet/IP connectors, both AIDA compatible Han Push-Pull RJ45 PN (compatible with Ophir 7E01299 or Harting part 09 35 226 0401. Standard IP20 cables can also be used, but without a locking mechanism.)
- (3) One D9 connector for RS232

## **Power Connectors**

The power sockets are AIDA compatible Harting Han PP Power, part 09 35 004 3003 or Phoenix part 1657915 (pin connector) and part 09 35 002 0303 (metal hood). It is compatible with the Helios Power Cable, Ophir P/N 7Z10458A or (for example) Harting part 09 35 433 0401 (see <u>www.Harting.com</u>), or Phoenix Contact part 1421783 (see <u>www.phoenixcontact.com</u>).

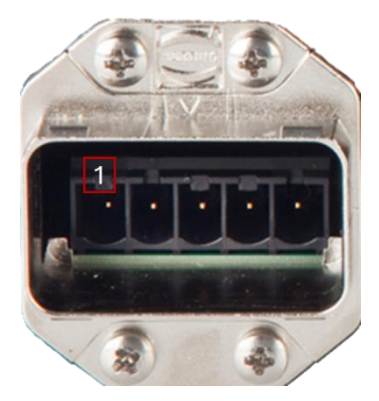

| Pinout, | with | pin | 1 | at | left: |
|---------|------|-----|---|----|-------|
|---------|------|-----|---|----|-------|

| Pin | Function                                                                                | Power Cable - Color of Wire |
|-----|-----------------------------------------------------------------------------------------|-----------------------------|
| 1   | 24 V DC, Sensor (used by Helios)                                                        | Brown                       |
| 2   | Sensor Ground                                                                           | Black                       |
| 3   | 24 V DC, Actuator (not<br>connected to Helios circuit; used<br>only for daisy-chaining) | Blue                        |
| 4   | Actuator Ground                                                                         | Grey                        |
| 5   | Chassis                                                                                 | Green-Yellow                |

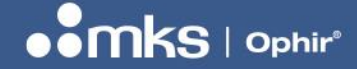

REV 1.14-1 - 17/SEP/2024

# **RJ45 Connectors**

The RJ45 sockets are AIDA compatible Hirose (RJ45 connector), part TM21R5C88(50) and Harting (metal hood), part 09 35 002 0301. They are compatible with Ophir P/N 7E01299 or (for example) Harting part 09 35 226 0401, or Phoenix Contact part 1408972.

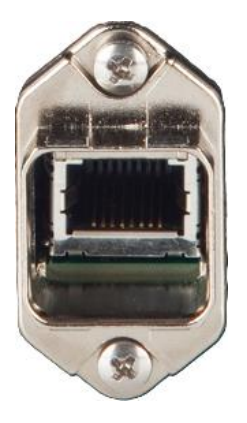

| Pin | Function |
|-----|----------|
| 1   | TD+      |
| 2   | TD-      |
| 3   | RD+      |
| 4   | [NC]     |
| 5   | [NC]     |
| 6   | RD-      |
| 7   | [NC]     |
| 8   | [NC]     |

# **RS232 Pinout**

RS232 can be used by connecting a standard RS232 cable to the D9 connector.

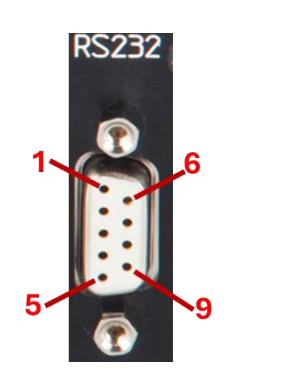

| Pin | Function |
|-----|----------|
| 1   | [NC]     |
| 2   | TxD      |
| 3   | RxD      |
| 4   | [NC]     |
| 5   | Ground   |
| 6   | [NC]     |
| 7   | [NC]     |
| 8   | [NC]     |
| 9   | [NC]     |

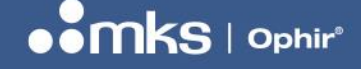

REV 1.14-1 - 17/SEP/2024

# Helios Pro-M model:

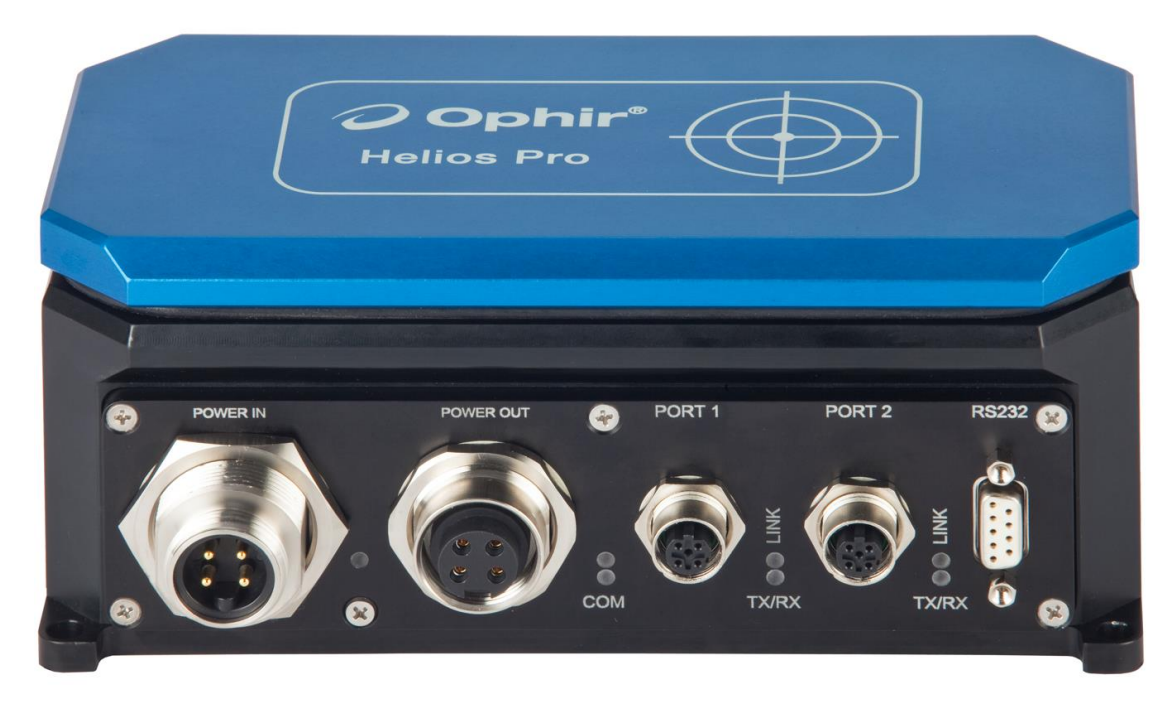

From left to right, the connectors above are:

- (1) One power-in connector, 4-pin 7/8" male
- (2) One power-out connector, 4-pin 7/8" female
- (3) Two M12 4-pin Ethernet connectors, female
- (4) One D9 connector for RS232

# **Power Connectors**

The input power connector is a male 7/8" 4-pin type, Ophir P/N **7E01435**, manufacturer FineCables, p/n **A838**-**CP-T0194 REV.A2** (see <u>www.finecables.com</u>). It is compatible with Ophir P/N **7E01535**, Turck p/n **RKM 40**-**2M** (see <u>www.turck.com</u>) or similar.

The output power connector (used for daisy chaining to another device) is a female 7/8" 4-pin type, Ophir P/N **7E01436**, manufacturer FineCables, p/n **A838-CP-T0195 REV.A1** (see <u>www.finecables.com</u>). It is compatible with Turck p/n **RSM 40-2M** (see <u>www.turck.com</u>) or similar.

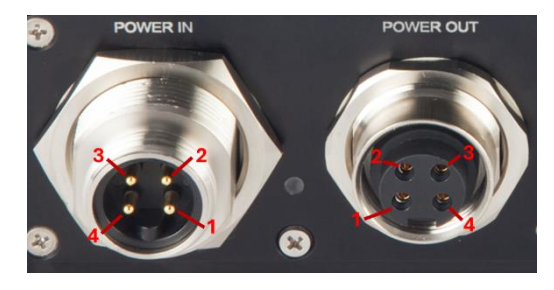

| Pin         | Function                        | Color <sup>(b)</sup> |
|-------------|---------------------------------|----------------------|
| 1           | 24 V DC actuator <sup>(a)</sup> | Brown                |
| 2           | 24 V DC (used by Helios)        | White                |
| 3           | GND                             | Blue                 |
| 4           | GND actuator (a)                | Black                |
| Shield/Case | GND_EARTH                       |                      |

Note (a) – the "Actuator" pins are not connected internally to the Helios circuit but are connected to each other internally (powerin pins 2, 4 are connected to power-out pins 2, 4) and are used for Daisy Chaining.

Note (b) – the colors refer to the optional mating connector supplied by Ophir as an accessory, P/N 7E01535, see datasheet.

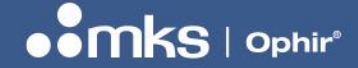

REV 1.14-1 - 17/SEP/2024

# **Ethernet Connectors**

The two Ethernet connectors are female 4-pin D-coded M12 connectors, manufacturer Phoenix Contact, p/n **1551529** (see <u>www.phoenixcontact.com</u>). They are compatible with Ophir P/N **7E11211**, Phoenix Contact p/n **1403499** or similar.

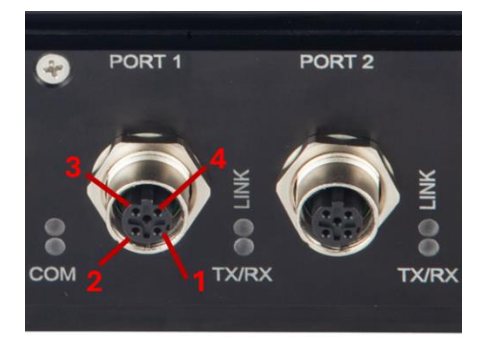

| Pin | Function |
|-----|----------|
| 1   | TD+      |
| 2   | RD+      |
| 3   | TD-      |
| 4   | RD-      |

Summary of connector P/Ns for Helios Plus-M model:

| Conn.     | Description       | Helios connectors |            |                             | Mating connectors |            |           |
|-----------|-------------------|-------------------|------------|-----------------------------|-------------------|------------|-----------|
|           |                   | Ophir<br>P/N      | MFR        | MFR P/N                     | Ophir<br>P/N      | MFR        | MFR P/N   |
| power in  | 4 pin 7/8 Male    | 7E01435           | FINECABLES | A838-CP-<br>T0194<br>REV.A2 | 7E01535           | TURCK      | RKM 40-2M |
| power out | 4 pin 7/8 Female  | 7E01436           | FINECABLES | A838-CP-<br>T0195<br>REV.A1 | N/A               | TURCK      | RSM 40-2M |
| Ethernet  | 4 pin M12-D coded | 7E01437           | PHOENIXCON | 1551529                     | 7E11211           | PHOENIXCON | 1403499   |

# **RS232 Pinout**

(As above)

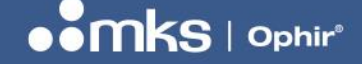

# Chapter 7 – Registers & Commands

This chapter is relevant when using the Profinet or EtherNet/IP protocols. It describes the registers and data that can be read from the Helios, and the commands that can be sent to the Helios.

## LED indicators table

There are seven LEDs for different status/error indications. From left to right (and top to bottom), the LEDs are:

- 1. Power
- 2. COM (Green)
- 3. COM (Red)
- 4. Link (Port 1)
- 5. TX/RX (Port 1)
- 6. Link (Port 2)
- 7. TX/RX (Port 2)

Here is a more detailed explanation of what each LED means:

| LED            | On                                            | Flashing                                       | Off                             |
|----------------|-----------------------------------------------|------------------------------------------------|---------------------------------|
| Power          | Power is connected                            |                                                | No power                        |
| COM (Green)    |                                               | DCP signal service is<br>initiated via the bus | No error                        |
| COM (Red)      | No configuration; slow<br>or no physical link | No data exchange                               | No error                        |
| Link (Port 1)  | Port 1 is connected to<br>Ethernet            |                                                | Port 1 is NOT connected         |
| TX/RX (Port 1) |                                               | Port 1 is sending/receiving                    | Port 1 is NOT sending/receiving |
| Link (Port 2)  | Port 2 is connected to<br>Ethernet            |                                                | Port 2 is NOT connected         |
| TX/RX (Port 2) |                                               | Port 2 is<br>sending/receiving                 | Port 2 is NOT sending/receiving |

# **Modules and Registers**

In Profinet Mode, 66 bytes of data are read from the Helios. The data is "Big Endian". In EtherNet/IP mode, 66 bytes of data are read from the Helios. The data is "Little Endian". In EtherCAT mode, 66 bytes of data are read from the Helios. The data is "Little Endian".

The format of these bytes is shown in the tables below.

The first 2 bytes (0-1) form a "Status Register". Each bit represents a specific status (on/off). The next 20 bytes (2-21) contain "Constants", values that define the Helios capabilities and never change.

NOTE: As the "Constants" do not change their value, they can be used to "sync" the data in order to verify which byte is which in the data. See examples below.

The next 24 bytes (22-45) contain "Measurement Results", Helios data that changes during measurements. The last 12 bytes (for Profinet) or 14 bytes (for EtherNet/IP) are spare and should always return 0.

Some constants and data bytes are defined as 1-byte characters, some as 2-byte integers, and some as 4-byte integers.

The details of each field are shown in the tables below.

23 | HELIOS PRO USER MANUAL

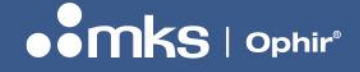

REV 1.14-1 - 17/SEP/2024

## Status: 16-bit Register

| 15         | 14         | 13             | 12              | 11             | 10             | 9                 | 8           | 7       | 6       | 5       | 4                 | 3             | 2               | 1            | 0          |
|------------|------------|----------------|-----------------|----------------|----------------|-------------------|-------------|---------|---------|---------|-------------------|---------------|-----------------|--------------|------------|
| Cover Ack. | Scale Ack. | Undefined Cmd. | Exp. Time Error | Sensor Too Hot | Meas. Complete | Meas. in Progress | Meas. Ready | (Spare) | (Spare) | (Spare) | Cover Other Error | Cover Timeout | Cover in Motion | Cover Closed | Cover Open |

NOTE: In Big Endian mode, the UPPER (top) byte is output first (byte 1). In Little Endian mode, the bytes are swapped over and the LOWER byte is output first (byte 0).

NOTE: In earlier versions of this manual the "Cover" was referred to as the "Shutter".

| Bit | Byte | Register            | Length | Read/Write |
|-----|------|---------------------|--------|------------|
| 0   | 0    | Cover is open       | 1 bit  | Read       |
| 1   | 0    | Cover is closed     | 1 bit  | Read       |
| 2   | 0    | Cover in motion     | 1 bit  | Read       |
| 3   | 0    | Cover timeout error | 1 bit  | Read       |
| 4   | 0    | Cover other error   | 1 bit  | Read       |
| 5   | 0    | (Spare)             | 1 bit  | Read       |
| 6   | 0    | (Spare)             | 1 bit  | Read       |
| 7   | 0    | (Spare)             | 1 bit  | Read       |

| Bit | Byte | Register                                         | Length | Read/Write |
|-----|------|--------------------------------------------------|--------|------------|
| 8   | 1    | Sensor is ready to measure laser                 | 1 bit  | Read       |
| 9   | 1    | Laser measurement in progress                    | 1 bit  | Read       |
| 10  | 1    | Laser measurement complete                       | 1 bit  | Read       |
| 11  | 1    | Sensor is too hot; let device cool 10-20 minutes | 1 bit  | Read       |
| 12  | 1    | Exposure time error                              | 1 bit  | Read       |
| 13  | 1    | Undefined command                                | 1 bit  | Read       |
| 14  | 1    | Change in parameters – acknowledge (* Note 1)    | 1 bit  | Read       |
| 15  | 1    | Cover command – acknowledge                      | 1 bit  | Read       |

\* Note 1: This bit is set when changing any parameter using one of the commands defined below, for example energy scale or wavelength option.

## **Constants:**

| Byte  | Register                                          | Units | Length  | Read/Write |
|-------|---------------------------------------------------|-------|---------|------------|
| 2-5   | Maximum energy that can be measured               | mJ    | 4 bytes | Read       |
| 6-9   | Minimum energy                                    | mJ    | 4 bytes | Read       |
| 10-11 | Maximum exposure time                             | ms    | 2 bytes | Read       |
| 12-13 | Minimum exposure time                             | ms    | 2 bytes | Read       |
| 14-15 | Maximum power                                     | VV    | 2 bytes | Read       |
| 16-17 | Minimum power                                     | W     | 2 bytes | Read       |
| 18-19 | Maximum allowed temperature of Helios             | °C    | 2 bytes | Read       |
| 20-21 | Number of supported wavelength options (* Note 2) | N/A   | 2 bytes | Read       |

\* Note 2: See details of wavelength option control below

REV 1.14-1 - 17/SEP/2024

## Measurement Results & Information:

| Byte  | Register                                                 | Units | Length         | Read/Write |
|-------|----------------------------------------------------------|-------|----------------|------------|
| 22-25 | Latest power measurement                                 | mW    | 4 bytes        | Read       |
| 26-29 | Latest irradiation time measurement                      | Ms    | 4 bytes        | Read       |
| 30-33 | Latest energy measurement                                | mJ    | 4 bytes        | Read       |
| 34-37 | Present power (* Note 3)                                 | mW    | 4 bytes signed | Read       |
| 38-39 | Temperature of Helios device                             | °C    | 2 bytes        | Read       |
| 40-41 | Current energy scale (index)                             | N/A   | 2 bytes        | Read       |
| 42-45 | Maximum energy in current scale                          | J     | 4 bytes        | Read       |
| 46-47 | Active wavelength option index (15) (* Note 4)           | N/A   | 2 bytes        | Read       |
| 48    | Active wavelength name character #1 (of 4)<br>(* Note 5) | Ascii | 1 byte         | Read       |
| 49    | Active wavelength name character #2 (of 4)               | Ascii | 1 byte         | Read       |
| 50    | Active wavelength name character #3 (of 4)               | Ascii | 1 byte         | Read       |
| 51    | Active wavelength name character #4 (of 4)               | Ascii | 1 byte         | Read       |
| 5253  | Reserved for factory use                                 | N/A   | 2 bytes        | Read       |
| 5457  | Latest Pro Mode power measurement                        | mW    | 4 bytes        | Read       |
| 5859  | Pulse rise time                                          | ms    | 2 bytes        | Read       |
| 60    | Slope instability in % x10 (* Note 6)                    | %     | 1 byte signed  | Read       |
| 6165  | (Spare)                                                  | N/A   | 5 byte         | Read       |

\* Note 3: 'Present power' value can be returned negative, value is 4 bytes signed integer

\* Note 4: 'Active wavelength option index' is the index of the presently selected wavelength option. Up to 5 wavelength options may be available. The actual number of options available is reported in bytes 20-21, 'Number of supported wavelength options', see above.

\* Note 5: The name of the active wavelength is reported as Ascii coded characters, up to 4 characters long. For example, "NIR" (=near infra-red) will be reported as "0x4E, 0x49, 0x52, 0x20" where the last character is filled with a blank space (Ascii character 0x20).

\* Note 6: The "slope instability" value is a signed byte (it can be returned positive or negative). It is in units of percentage of the Pro Mode power measurement. Its value is multiplied by 10, so a value of 123 (0x7B) represents 12.3% of Pro Mode power. A value of -87 (0xA9) represents -8.7%. The slope is calculated as the best fit straight line through the pulse data for the last 50ms before the end of the pulse. The value returned is limited to max/min values of +12.7% (0x7F) and -12.8% (0x80), if the measured slope is beyond these limits, the value returned will be the max or min value. For example, if the measured value is 15%, the value returned will be +12.7% (0x7F) and if the measured value is -12.8% (0x80).

## Commands:

| Command | Register                                                  | Length | Read/Write |
|---------|-----------------------------------------------------------|--------|------------|
| 0x00    | Clears bits 13-15 of status register                      | 1 byte | Write      |
| 0x01    | Set energy scale to 10 kJ (max)                           | 1 byte | Write      |
| 0x02    | Set energy scale to 1 kJ (max)                            | 1 byte | Write      |
| 0x03    | Set energy scale to 100 J (max)                           | 1 byte | Write      |
| 0x08    | Open cover                                                | 1 byte | Write      |
| 0x10    | Close cover                                               | 1 byte | Write      |
| 0xA1    | Set wavelength option 1 (* Note 7)                        | 1 byte | Write      |
| 0xA2    | Set wavelength option 2                                   | 1 byte | Write      |
| 0xA3    | Set wavelength option 3                                   | 1 byte | Write      |
| 0xA4    | Set wavelength option 4                                   | 1 byte | Write      |
| 0xA5    | Set wavelength option 5                                   | 1 byte | Write      |
| 0xFE    | Clear bit 12 of status register "Exposure time error" bit | 1 byte | Write      |

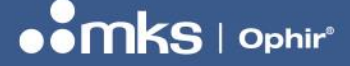

REV 1.14-1 - 17/SEP/2024

\* Note 7: The active wavelength option can be set to index 1 by sending command 0xA1, or to index 2 by sending 0xA2, etc. The number of wavelength options available is reported in bytes 20-21, 'Number of supported wavelength options'. The name and index of the active wavelength option (the one currently selected) is reported in bytes 46-51, see above. \*\*Attempting to set the wavelength to an undefined option will cause an error message 'Undefined command', bit 13 of the status register. Successfully setting the wavelength option will set 'Change in parameters – acknowledge', bit 14 of the status register.

### Example of sequence of commands and status:

These sequences show examples of how to control the Helios and check the status. The check of status can be omitted but is added for clarity. The Status Register values are shown in the Little Endian format (EtherNet/IP, EtherCAT), when using Big Endian (Profinet) the bytes will be reversed (for example, 81 01 instead of 01 81).

#### 1. To open & close the cover:

Send command "8" (= open cover) Check status register - 01 81 (01 = "open"; 81 = ack from cover command, ready to measure) Send command "0" (= clear ack bits) Check status register - 01 01 (01 = "open"; 01 = ready to measure) Send command "10" (= close cover) Check status register - 02 81 (02 = "closed"; 81 = ack from cover command, ready to measure) Send command "0" (= clear ack bits) Check status register - 02 01 (02 = "closed"; 01 = ready to measure)

#### 2. To change measurement range:

Send command "2" (= set second energy scale, 1000J full scale) Check status register - 01 41 (01 = "open"; 41 = ack from range command, ready to measure) Send command "0" (= clear ack bits) Check status register - 01 01 (01 = "open"; 01 = ready to measure)

#### 3. Exposure Time Error status:

(NOTE: This status is given if the Helios exposure time circuit was triggered but no energy pulse was detected)

Check status register - 01 11 (01 = "open"; 11 = exposure time error; ready to measure)

### Querying and Changing wavelength options: (available from firmware v1.13, Sept 2020):

As of firmware version 1.13, the Helios supports multiple wavelength options. This allows users to select between more than one built-in set of calibration factors, which are tailored to wavelength regions. For example, the "NIR" wavelength option is suitable for near Infra-red wavelengths such as YAG 1064nm. In addition, there is another option "B-G" for the blue – green wavelength region ~450-550nm. See the latest version of the datasheet for your model of Helios for more details of available wavelength options.

There are several tools available to query and control the wavelength option.

*Bytes 20-21* = number of supported wavelength options. This value reports the number of available wavelength options; for Helios Plus and Helios Pro models, there will be two options, NIR and B-G. For Helios Pro models with optional diffuser, there will be four options available: NIR, B-G (choose one of these when working without diffuser) and NIRD, B-GD (choose one of these when working with diffuser).

Bytes 46-47 = active wavelength option index. This value reports the active (presently chosen) wavelength option index, between 1 and N where N = number of supported wavelength options.

Bytes 48-51 = Active wavelength name, characters 1..4. These 4 bytes report the NAME of the active wavelength option as Ascii characters. For example 'NIR ' would be 0x4E, 0x49, 0x52, 0x20 (the names are padded up to 4 characters with the "space" character 0x20).

*Commands* 0xA1-0xA5 = set wavelength option 1-5. These 5 commands are used to select one of the available wavelength options, 1 to 5. Attempting to select a wavelegth option beyond the maximum defined 'number of supported wavelength options', will cause an 'Undefined command' error bit in the Status Register (bit 13, see above). Successfully setting one of the wavelength options will set the bit 'Change in parameters – acknowledge' in the status register (bit 14, see above).

#### Suggested method to scan available wavelength options:

In order to automate the selection of wavelength options, and to be ready in case new wavelength options are added to the Helios in the future, it is recommended to scan the available wavelength options before selecting the correct laser, as follows:

- 1. Check the 'number of supported wavelength options' (= 'N')
- 2. Set the 'active wavelength option index' to 1 by sending command 0xA1 (set wavelength option 1)
- 3. Query the 'active wavelength name' of the first wavelength option and store in s/w
- 4. Repeat for wavelength option 2, 3, .... up to 'N'

5. After scanning all the available options, choose the appropriate wavelength option required using commands 0xA1,0xA2 as required.

The following sections show examples how to understand the data received from the Helios, for BIG and LITTLE Endian systems.

NOTE: The examples give below do not mention wavelength options, the values reported by the Helios appear as zeroes.

### Analysis of Example Data, BIG Endian:

Response

|   | 1  | 2  | 3  | 4  | 5  | 6  | 7  | 8  | 9  | 10 |   |
|---|----|----|----|----|----|----|----|----|----|----|---|
| 0 | 8E | 00 | 00 | 00 | 11 | 02 | 00 | 98 | 96 | 80 |   |
| 1 | 00 | 00 | 27 | 10 | 27 | 10 | 00 | 64 | 2E | E0 |   |
| 2 | 00 | 64 | 00 | 3C | 00 | 00 | 00 | 00 | 00 | 00 |   |
| 3 | 00 | 00 | 00 | 00 | 00 | 00 | 00 | 00 | 00 | 00 |   |
| 4 | 00 | 81 | 00 | 1E | 00 | 01 | 00 | 00 | 27 | 10 |   |
| 5 | 00 | 00 | 00 | 00 | 00 | 00 | 00 | 00 | 00 | 00 |   |
| 6 | 00 | 00 | 00 | 00 | 00 | 00 | 00 | 00 | 00 | 00 |   |
| 7 |    |    |    |    |    |    |    |    |    |    | • |

This example shows how the data will look with Big Endian format, for example when using Profinet.

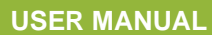

In this example, the data was obtained when the Helios was first powered up, before any measurements are taken.

11 02 - status

The data can be analyzed by splitting it up into groups as defined above, Constants and Measurement Results. There are 66 bytes returned from the Helios, the first 2 bytes are the status register.

11 02 - Status register bit map. In Binary: (top byte, bits 15..8) 0001-0001, (lower byte, bits 7..0) 0000-0010.

Starting from right-most bit (=bit 0):

| Bit | Value | Notes                            |  |
|-----|-------|----------------------------------|--|
| 0   | 0     | Cover is NOT open                |  |
| 1   | 1     | Cover IS closed                  |  |
| 2   | 0     | Cover NOT in motion              |  |
| 3   | 0     | NOT cover timeout error          |  |
| 4   | 0     | NO cover other error             |  |
| 5   | 0     | Spare                            |  |
| 6   | 0     | Spare                            |  |
| 7   | 0     | Spare                            |  |
| 8   | 1     | Sensor IS ready to measure laser |  |
| 9   | 0     | Measurement NOT in progress      |  |
| 10  | 0     | Measurement NOT complete         |  |
| 11  | 0     | Sensor NOT too hot               |  |
| 12  | 1     | IS exposure time error           |  |
| 13  | 0     | NO undefined command             |  |
| 14  | 0     | NO ACK for Energy Scales command |  |
| 15  | 0     | NO ACK for cover command         |  |

Other Examples of Status Register values:

Status register = 01 01 (01 = "open"; 01 = ready to measure) Status register = 81 01 (01 = "open"; 81 = ack from cover command, ready to measure) Status register = 01 02 (02 = "closed"; 01 = ready to measure) Status register = 11 02 (02 = "closed"; 11 = exposure time error; ready to measure) Status register = 81 02 (02 = "closed"; 81 = ack from cover command, ready to measure)

00 98 96 80 - max energy that can be measured (mJ). Bytes are ordered <u>least</u> significant on the right, so true hex value = 0x00989680, or decimal 10000000 (mJ) or 10000J or 10kJ.

NOTE: This value is constant and can be used as a "signature" to locate the exact position of all the other bytes.

00 00 27 10 - min energy (mJ). Same order as above, hex value 0x00002710, decimal 10000 (mJ) or 10 J

27 10 - max exposure time (ms). Hex value 0x2710, decimal 10000 (ms) or 10 seconds

00 64 - min exposure time (ms). Hex value 0x0064, decimal 100 (ms)

2E E0 - max power (W). Hex value 0x2EE0, decimal 12000 (W) or 12 kW

00 64 - min power (W). Hex value 0x0064, decimal 100 (W)

28 | HELIOS PRO USER MANUAL

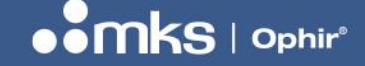

00 3C - max allowed temperature of Helios. Hex value 0x003C, decimal 60 degrees C.

00 00 - spare (2 bytes) 00 00 00 00 - last power measurement (mW) 00 00 00 00 - last time measurement (μs) 00 00 00 00 - last energy measurement (mJ)

00 00 00 81 - current power (mW). Hex value 0x00000081, decimal 129 mW (note, the current power can be negative, in which case it will be displayed as 2s-compliment, for example FF FF FF 27, Hex value 0xFFFFF27, decimal -217 mW)

## Analysis of Example Data, LITTLE Endian:

This example shows how the same data as above will look with Little Endian format, for example when using EtherNet/IP or EtherCAT.

In this example, the data was obtained when the Helios was first powered up, before any measurements are taken.

8E 00 00 00 - header from EtherNet/IP

The data can be analyzed by splitting it up into groups as defined above, Constants and Measurement Results. There are 66 bytes returned from the Helios. The first 4 bytes are a header (8E 00 00 00) generated by the system, and are not part of the data from the Helios.

8E 00 00 00 - Header

02 11 - Status register bit map. In Binary: (lower byte, bits 7..0) 0000-0010, (top byte, bits 15..8) 0001-0001. *Starting from right-most bit (=bit 0):* 

| Bit | Value | Notes                            |
|-----|-------|----------------------------------|
| 0   | 0     | Cover is NOT open                |
| 1   | 1     | Cover IS closed                  |
| 2   | 0     | Cover NOT in motion              |
| 3   | 0     | NOT cover timeout error          |
| 4   | 0     | NO cover other error             |
| 5   | 0     | Spare                            |
| 6   | 0     | Spare                            |
| 7   | 0     | Spare                            |
| 8   | 1     | Sensor IS ready to measure laser |
| 9   | 0     | Measurement NOT in progress      |
| 10  | 0     | Measurement NOT complete         |
| 11  | 0     | Sensor NOT too hot               |
| 12  | 1     | IS exposure time error           |
| 13  | 0     | NO undefined command             |
| 14  | 0     | NO ACK for Energy Scales command |
| 15  | 0     | NO ACK for cover command         |

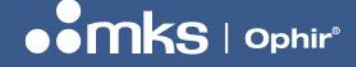

Other Examples of Status Register values:

Status register = 01 01 (01 = "open"; 01 = ready to measure) Status register = 01 81 (01 = "open"; 81 = ack from cover command, ready to measure) Status register = 02 01 (02 = "closed"; 01 = ready to measure) Status register = 02 11 (02 = "closed"; 11 = exposure time error; ready to measure) Status register = 02 81 (02 = "closed"; 81 = ack from cover command, ready to measure)

80 96 98 00 - max energy that can be measured (mJ). Bytes are ordered <u>most</u> significant at the right, so true hex value = 0x00989680, or decimal 10000000 (mJ) or 10000J or 10kJ *NOTE: This value is constant and can be used as a "signature" to locate the exact position of all the other bytes.* 

10 27 00 00 - min energy (mJ). Same order as above, hex value 0x00002710, decimal 10000 (mJ) or 10 J

10 27 - max exposure time (ms). Hex value 0x2710, decimal 10000 (ms) or 10 seconds

64 00 - min exposure time (ms). Hex value 0x0064, decimal 100 (ms)

E0 2E - max power (W). Hex value 0x2EE0, decimal 12000 (W) or 12 kW

64 00 - min power (W). Hex value 0x0064, decimal 100 (W)

3C 00 - max allowed temperature of Helios. Hex value 0x003C, decimal 60 degrees C.

00 00 - spare (2 bytes)

00 00 00 00 - last power measurement (mW)

00 00 00 00 - last time measurement (µs)

00 00 00 00 - last energy measurement (mJ)

81 00 00 00 - current power (mW). Hex value 0x00000081, decimal 129 mW (note, the current power can be negative, in which case it will be displayed as 2s-compliment, for example 27 FF FF, Hex value 0xFFFFF27, decimal -217 mW)

1E 00 - temperature of Helios. Hex value 0x1E, decimal 30 degrees C

For examples of how to send commands and receive status using PROFINET see Chapter 11 below.

For examples of how to send commands and receive status using EtherNet-IP see Chapter 10 below.

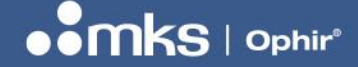

# Chapter 8 – RS232

This chapter gives details about the Helios RS232 command set. The RS232 connection allows the user an alternative method to connect to the Helios, in addition to the Industrial Protocols.

### RS232 Setup:

8 data bits, 1 stop bit, no parity, 9600 baud (default)

## **General Information:**

- All commands are initiated by PC; Helios responds to them ONLY AFTER RECEIVING THE FINAL [CR] symbol
- 2. All communications with PC are in ASCII symbols not binary values
- 3. All commands from PC begin with '\$' symbol
- 4. All commands and replies END with Carriage Return symbol (#13, '[CR]', '\r' in "C" language)
- 5. All commands are defined by two ASCII characters that can be lower or upper case
- 6. All REPLIES begin with a '\*' symbol (for 'OK') or a '?' (for an error)
- 7. The FIRST parameter of any command CAN be placed next to the letters of the command (e.g. 'WB0 ...') OR there can be a space (#32) between the letters and the first parameter
- 8. The SECOND+ parameters ALWAYS must be separated by at least one SPACE

## Standard Error Messages:

If a command is not recognized or the parameters are incorrect, the following standard error messages are returned:

- 1. ?BAD PARAM[CR] if incorrect parameters received, for example the wrong number or missing parameters, when they are needed.
- 2. ?UC[CR] <the 2 first characters received which were not recognized>
- 3. ?BAD COMMAND 66,65 if a single character instead of a double character command code is entered

## Details of RS232 Commands:

Test communications ("Ping"): \$HP[CR] -> \*[CR] [LF]

#### Send Version:

\$VE 1[CR] -> \*UU1.04[CR][LF] {Returns software version. Note – exactly one space between 'E' and '1'} \$VE[CR] -> \*404[CR] [LF] {Any other parameter, or no parameter: Returns s/w version code in different format}

#### **Baud Rate:**

\$BD <new baud rate>[CR] ->\*[CR] {This command changes the baud rate to a new value and saves the new value as the default after the next startup or reset. The command will reply \*[CR] at the \*OLD\* Baud Rate and then restart communications using the new baud rate. Subsequent commands need to be sent using the new baud rate. Allowed Baud Rates are: 4800, 9600 (default), 19200, 38400, 115200}

#### Reset:

\$RE[CR] -> \*[CR][LF] {Resets the MCU software – begins code running from 0. Should RETURN the \*[CR] BEFORE doing the reset...}

#### **Head Information:**

\$HI[CR] -> \*<2 letter head code> <S/N of head> <name of head> <capability code>[CR][LF] Returns information on the head, including its name and S/N.

#### Write Head Range:

\$WN 0[CR] -> \*[CR] {changes range: 0,1,2 parameter, 0=highest, or least sensitive, range. Power-up settings will be defined using \$HC command, see below. NOTE that after using the \$WN command, the software should wait ~3s before resuming power measurements with the \$SP command.}

#### Read Head Range:

\$RN[CR] -> \*1[CR] {Reads head range, returns as parameter defined in \$WN}

#### All Ranges:

\$AR[CR] -> \*0 10.0KJ 1.00KJ 100J[CR][LF] {Returns a list of all available energy ranges (scales) including an index value showing which range is presently selected. In the Helios, top scale (index 0) is 10.0kJ, scale 1=1.00kJ, and scale 2=100J. The "0" is the index and indicates that range 0 (10.0kJ) is currently selected. See also \$RN and \$WN commands, the index value is the same as defined for those commands.}

#### Save Head Configuration Settings:

\$HC S[CR] -> \*[CR] {Saves the CURRENT SETTINGS of energy scale as the power-up defaults} Note: In order to change the power-up defaults, the following sequence is necessary:

a. Set desired power scale using \$WN command

b. Save chosen settings using \$HC S command

#### Calibration Query:

\$CQ <0|1|2> <new-factor>[CR] ->\*<User energy factor> <User waelength factor> <Overall wavelength factor> <Overall power sensitivity in A/W>[CR] {Query and set presently active calibration factors. Sending the command with no parameter (or parameter 0) queries the current factors. Send parameter "1" followed by a new factor to change the user energy factor. Send parameter "2" followed by a new factor to change the user wavelength factor, which only affects the current wavelength.}

Note: The overall wavelength factor is affected by the user wavelength factor and an Ophir calibration factor that cannot be changed by the user. The overall sensitivity is a composite of the User Energy factor, the Wavelength factors in use, and an Ophir overall sensitivity factor that cannot be adjusted by the User. Note that changes in the Energy Factor affect this field for all wavelength. Changes in the User Wavelength Factor affect this field only for the present wavelength in use.

New-factor is a floating-point number between 0.0002 and 2.0 scaled up by 10000 (2 to 20000). *Examples:* 

\$CQ->\*1.0000 1.0000 1.0000 2.5926E-8 – Query – The user energy factor, user wavelength factor, and overall wavelength factor are all set to 1. The overall sensitivity is 2.5926E-8.

\$CQ 1 11000->\*1.1000 1.0000 1.0000 2.5926E -8 – The energy factor is adjusted, but the power sensitivity remains the same. (It is affected by power factor but not energy factor which was adjusted now.)

\$CQ 2 11000->\*1.1000 1.1000 1.1000 2.1426E-8 – Notice changing the user wavelength factor also affects the overall wavelength factor and overall power sensitivity.

#### **Cover Control:**

\$CC<1 | 2>[CR] ->\*1 C | 2 O | 3 M | OK[CR] {Controls cover movement. Sending the command with no parameter queries the current status: 1 C means cover is closed, 2 O means cover is open; 3 M means cover is in motion or error; ?ERROR means the device senses the cover is both open and closed. Sending parameter "1" closes the cover, sending parameter "2" opens the cover.}

Examples:

\$CC 1 - closes the cover, returns "\*OK"

- \$CC 2 opens the cover, returns "\*OK"
- \$CC status query, command returns:
- \*1 C if cover is closed
- \*2 O if cover is open
- \*3 M if cover is in motion
- 32 | HELIOS PRO USER MANUAL

#### **USER MANUAL**

#### REV 1.14-1 - 17/SEP/2024

#### Send Exposure Time (Photodiode):

\$SW[CR] ->\*<Latest exposure time measurement in µs>[CR] {This command sends the latest laser exposure time measurement or zero if the sensor is in the middle of measuring a pulse. It can return measurements up to a maximum rate of 15 times per second.}

Examples: \*123456 for 0.123456s \*2345678 for 2.345678s

#### Send Complete Measurement:

\$SC[CR] ->\*<power> <energy> <exposure time>[CR] {This command sends the latest laser measurements, power (W), energy (J), exposure time (s), separated by a space between each, and ended by [CR]. It can return measurements up to a maximum rate of 15 times per second.}

Example:

9.876E3 4.938E3 5.000E-1[CR] for 9876W, 4938J, 0.5s

#### Send Complete Measurement (Pro Mode):

\$SC 1[CR] ->\*<power> <energy> <exposure time> <Pro Mode power> <slope instability> <rise time>[CR] {This command sends the latest laser measurements, average power (W), energy (J), exposure time (s), Pro Mode power (W), slope instability (%), rise time (s) separated by a space between each, and ended by [CR]. It can return measurements up to a maximum rate of 15 times per second.}

*Example:* 1.4993E3 2.9986E3 2.0000E0 1.9993E3 -0.01 0.951 for 1499.3W (average power),2998.6J(energy),2.0s (exposure time),1999.3W (Pro Mode power), -0.01% (slope instability),0.951s (rise time)

#### Send Temperature

\$RT[CR] ->\* <Internal temperature> <maximum allowed temperature>[CR] {This command sends the internal temperature of the power meter, in degrees Celsius, followed by the maximum allowed temperature, and terminated with [CR]. It can return measurements up to a maximum rate of 15 times per second. The integrator should use this to ensure that the Helios is left to cool down when the internal temperature reaches or exceeds the maximum allowed temperature.}

#### Example:

\* 33.5 60 – current temperature of 33.5 °C and maximum temperature of 60 °C.

#### MAC Address

\$MC[CR] ->\*<MAC Address>[CR] *Example:* \*00:02:A2:34:5B:91[CR]

#### **All Wavelengths**

\$AW[CR] -> \*"DISCRETE 1 B-G NIR[CR]" {This command returns a list of available wavelength options, for example:

"B-G NIR" together with the present active wavelength option index: "1" in this example, referring to the first item in the list, B-G. If the index is "2" it would refer to the second item in the list "NIR", etc.}

#### Wavelength Index

\$WI [CR] -> \*[CR] {This command selects the wavelength option index, as referred to in the \$AW command. Selecting an index beyond the maximum number of settings will result in an error message. Sending the parameter '0' will query the present active index, the same value returned by the \$AW command. The \$HC S command (see above) can be used to save the present setting as the startup default}

#### **Communications Module Query**

\$MI 3 [CR] -> \* <name of module>[CR] {this command queries the type of industrial communication module inside the Helios device}

#### 33 | HELIOS PRO USER MANUAL

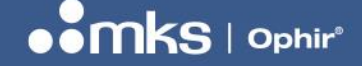

# **Chapter 9 – PC Application**

### **Getting Started**

The PC application can be found in the Helios product page on the website. Copy the executable file to your local computer and run it (as an administrator) to install.

Follow the steps in the installation wizard to complete.

This is the initial screen. Upon startup, the program will check for a device connected with RS232 to the COM port. If it doesn't find anything, it will show this "No device" screen:

| HELIOS Control Application ver.1.14 | , No device        | — | $\times$ |
|-------------------------------------|--------------------|---|----------|
| Connect                             |                    |   |          |
| Se                                  | earch X            |   |          |
|                                     | Cannot find device |   |          |
|                                     | ОК                 |   |          |
|                                     |                    |   |          |

Once the Helios Pro device is properly connected, this screen will be shown.

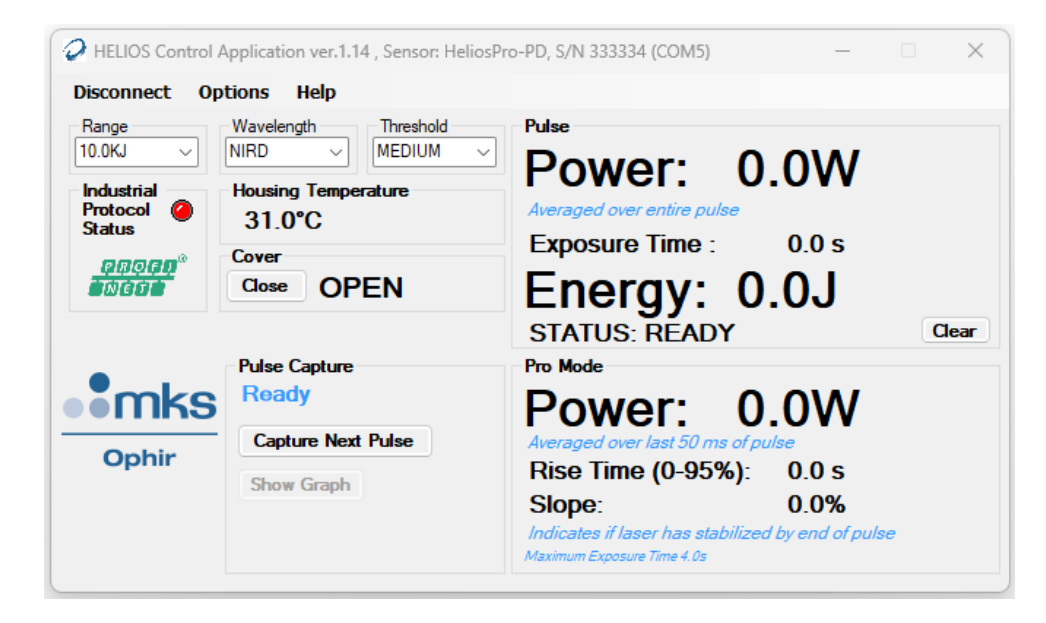

#### **USER MANUAL**

### REV 1.14-1 - 17/SEP/2024

Note: when using Helios devices that are not the Pro model, the section with results related to the Pro model will not be displayed (see the screen below):

| HELIOS Contro                                         | I Application ver.1.14 , Sensor: HELIOS<br>Options Help                                    | -PlusP, S/N 3081682 (COM5)                                                                                   | - 0   | × |
|-------------------------------------------------------|--------------------------------------------------------------------------------------------|----------------------------------------------------------------------------------------------------|-------|---|
| Range<br>10.0KJ V<br>Industrial<br>Protocol<br>Status | Wavelength Threshold<br>NIR MEDIUM<br>Housing Temperature<br>27.6°C<br>Cover<br>Close OPEN | Pulse<br>Power: 0.0W<br>Averaged over entire pulse<br>Exposure Time : 0.0 s<br>Energy: 0.0J<br>STATUS: READY | Clear |   |
| ophir                                                 | 5                                                                                          |                                                                                                    |       |   |

Use the "Wavelength" dropdown to select the desired wavelength range. In this example there are two available wavelength ranges with and without diffuser, NIR (Near Infrared e.g. 1064nm without diffuser), NIRD (Near Infrared e.g. 1064nm with diffuser), B-G (Blue-Green region, ~450-550nm without diffuser) and B-GD (Blue-Green region, ~450-550nm with diffuser). Check the datasheet for your specific model for information about exact wavelength ranges supported.

| HELIOS Control A                                      | Application ver.1.14 , Sensor: HeliosPr                    | o-PD, S/N 333334 (COM5) —                                                                                                    | ×     |
|-------------------------------------------------------|------------------------------------------------------------|----------------------------------------------------------------------------------------------------|-------|
| Disconnect Op                                         | tions Help                                                 |                                                                                                    |       |
| Range<br>10.0KJ V<br>Industrial<br>Protocol<br>Status | Wavelength<br>NIR<br>B-G<br>Cover<br>Close OPEN            | Pulse<br>Power: 0.0 W<br>Averaged over entire pulse<br>Exposure Time : 0.0 s<br>Energy: 0.0 J<br>STATUS: READY                                                                               | Clear |
| ophir                                                 | Pulse Capture<br>Ready<br>Capture Next Pulse<br>Show Graph | Pro Mode<br>Power: 0.0 W<br>Averaged over last 50 ms of pulse<br>Rise Time (0-95%): 0.0 s<br>Slope: 0.0 %<br>Indicates if laser has stabilized by end of pulse<br>Maximum Exposure Time 4.0s |       |

Note: When the diffuser is removed it is necessary to select the correct wavelength (NIR or B-G) in "Wavelength" range.

REV 1.14-1 - 17/SEP/2024

Use the "Range" dropdown to select the desired energy range (or scale). Keep in mind that the expected energy should be lower than this number, but greater than 10% of it.

For example, a laser of 5 kJ should use the 10.0KJ range, but 900 J should use 1.00KJ.

| HELIOS Control                                                                                                    | Application ver.1.14 , Sensor: HeliosP                                                          | ro-PD, S/N 333334 (COM5) —                                                                                                    | - X   |
|----------------------------------------------------------------------------------------------------|-------------------------------------------------------------------------------------------------|----------------------------------------------------------------------------------------------------|-------|
| Disconnect O                                                                                                    | otions Help                                                                                     |                                                                                                    |       |
| Range<br>10.0KJ<br>1.00KJ<br>1.00KJ<br>100J<br>Status<br>(100 GD)<br>(100 GD)<br>( | Wavelength Threshold<br>NIRD V MEDIUM V<br>Housing Temperature<br>31.1°C<br>Cover<br>Close OPEN | Pulse<br>Power: 0.0 W<br>Averaged over entire pulse<br>Exposure Time : 0.0 s<br>Energy: 0.0 J<br>STATUS: READY                                                                               | Clear |
| Ophir                                                                                                    | Pulse Capture<br>Ready<br>Capture Next Pulse<br>Show Graph                                      | Pro Mode<br>Power: 0.0 W<br>Averaged over last 50 ms of pulse<br>Rise Time (0-95%): 0.0 s<br>Slope: 0.0 %<br>Indicates if laser has stabilized by end of pulse<br>Maximum Exposure Time 4.0s |       |

#### **USER MANUAL**

REV 1.14-1 - 17/SEP/2024

### **Options**

For advanced operations using the commands from the previous chapter, select Options > Terminal. The Terminal section can be seen at the bottom of the screen. Commands are entered after the '\$' sign and are sent by clicking "Send." Messages are returned (when applicable) on the right side of this button:

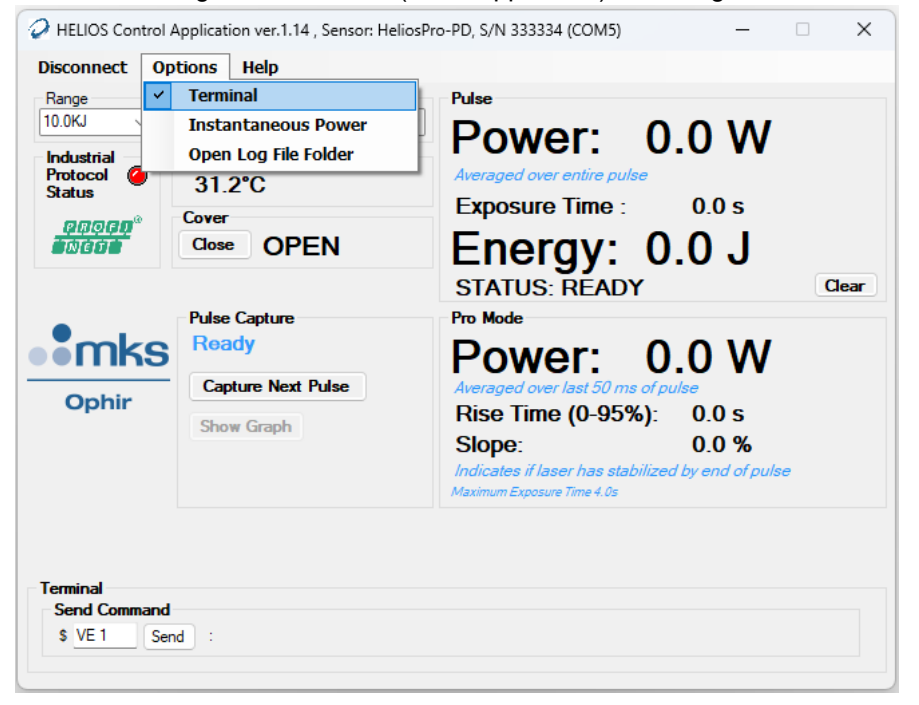

"Instantaneous Power" can be selected to show the power of the laser at any given moment. This is not generally useful for accurate power reading, since the thermopile has a 2-3 second response time and a typical use-case of the Helios is for times shorter than this. In any case, it can be used to double-check that the laser is on.

| Disconnect           | Options Help         |                                                                                 |
|----------------------|----------------------|---------------------------------------------------------------------------------|
| Range                | Terminal             | Pulse                                                                           |
| 10.0KJ               | Instantaneous Power  |                                                                                 |
| Industrial           | Open Log File Folder |                                                                                 |
| Protocol (<br>Status | 31.3°C               | Averaged over entire pulse                                                      |
| panan                | Cover                | Exposure lime : 0.0 s                                                           |
| <b>D</b> NEDD        | Close OPEN           | Energy: 0.0.J                                                                   |
|                      |                      | STATUS: READY Clea                                                              |
| •                    | Pulse Capture        | Pro Mode                                                                        |
| mk                   | KS Ready             | Power: 0.0 W                                                                    |
| Orahin               | Capture Next Pulse   | Averaged over last 50 ms of pulse                                               |
| Ophir                | Show Graph           | Rise Time (0-95%): 0.0 s                                                        |
|                      |                      | Slope: 0.0 %                                                                    |
|                      |                      | Indicates if laser has stabilized by end of pulse<br>Maximum Exposure Time 4.0s |
|                      |                      | Instantaneous Power                                                             |
|                      |                      | 553 23mW                                                                        |

# 

| Disconnect Op | tions Help           |                                                   |
|---------------|----------------------|---------------------------------------------------|
| Range         | Terminal             | Pulse                                             |
| 10.0KJ        | Instantaneous Power  |                                                   |
| Industrial    | Open Log File Folder |                                                   |
| Protocol (    | 31.4°C               | Averaged over entire pulse                        |
| panan®        | Cover                | Exposure lime : 0.0 s                             |
|               |                      | Energy: 0.0.1                                     |
|               |                      | STATUS: PEADY                                     |
|               | Puleo Conturo        |                                                   |
|               | Ready                |                                                   |
| IIIKS         |                      | Power: 0.0 W                                      |
| Ophir         | Capture Next Pulse   | Averaged over last 50 ms of pulse                 |
|               | Show Graph           | Rise Time (0-95%): 0.0 s                          |
|               |                      | Slope: 0.0 %                                      |
|               |                      | Indicates if laser has stabilized by end of pulse |

Click "Open Log File Folder" to open the directory in which the log files are generated:

Note, the log file is found inside a folder named by the serial number of Helios device used. This folder is found within the Helios installation directory.

| 33             | 33334                        | × +                     |                                                                                                 |                       |          |
|----------------|------------------------------|-------------------------|-------------------------------------------------------------------------------------------------|-----------------------|----------|
| $\leftarrow$   | $\rightarrow$ $\checkmark$ G | □ > Documents > H       | HELIOS > 333334                                                                                 |                       |          |
| + N            | ew × 🔏 🕡                     | î () & ()               | $\Uparrow$ Sort ${\scriptscriptstyle \curlyvee}$ $\equiv$ View ${\scriptscriptstyle \curlyvee}$ |                       |          |
|                | Name                         |                         | Date modified ~                                                                                 | Туре                  | Size     |
|                | FullDataLog.csv              |                         | 27/08/2024 10:50                                                                                | Microsoft Excel Comma | 2,185 KB |
|                | OutputData.csv               |                         | 27/08/2024 10:50                                                                                | Microsoft Excel Comma | 1 KB     |
| / 😑            | RS232-COM5.log               |                         | 27/08/2024 10:50                                                                                | Text Document         | 4,687 KB |
|                | Pulse-(2.0005E3W) 2          | 7-08-2024 10-23-16 .csv | 27/08/2024 10:24                                                                                | Microsoft Excel Comma | 123 KB   |
| <u>ا</u>       | FlashUpgrade.log             |                         | 26/08/2024 17:12                                                                                | Text Document         | 539 KB   |
| $\overline{1}$ |                              |                         |                                                                                                 |                       |          |
| -              |                              |                         |                                                                                                 |                       |          |
|                |                              |                         |                                                                                                 |                       |          |

Three types of files are created here automatically: The CSV file is a list of all the measurements taken, including:

- 1. "FullDataLog.csv" This file includes all the data from the latest use of the PC application. It includes average power (averaged over entire pulse), energy, power (Pro Mode- averaged over the last 50 ms of the pulse) exposure time, slope and rise time of each laser shot, as well as instantaneous power, temperature, Profinet status, and pulse status (wait / ready / integrating)
- 2. "OutputData.csv" This file includes only the data on each laser shot.
- 3. "RS232-COM1.log" This text file includes all the communication via RS232 (whether through the PC application or by sending direct commands, e.g., with the Terminal feature).

Additionally, two other files can be seen above:

- 1. "FlashUpgrade.log file will only be generated when the Helios firmware is updated (see below).
- 2. "Pulse- (*Pro Mode power*) date time.csv" will only be generated when capturing a pulse with "Capture Next Pulse" button (see below in "Pulse capture" section).
- 38 | HELIOS PRO USER MANUAL

#### **USER MANUAL**

REV 1.14-1 - 17/SEP/2024

Select Help > About to find this screen:

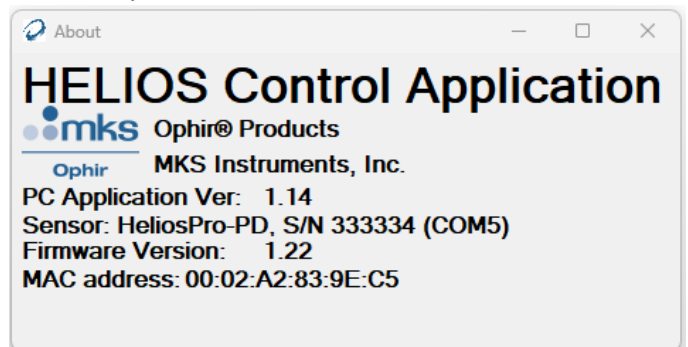

It contains:

- Software name
- Company name
- Software version
- Device name and serial number
- Firmware version
- MAC Address

The "Help" menu also contains an option for upgrading firmware as new versions are released.

### **Cover Operation**

Initially, the cover should be closed.

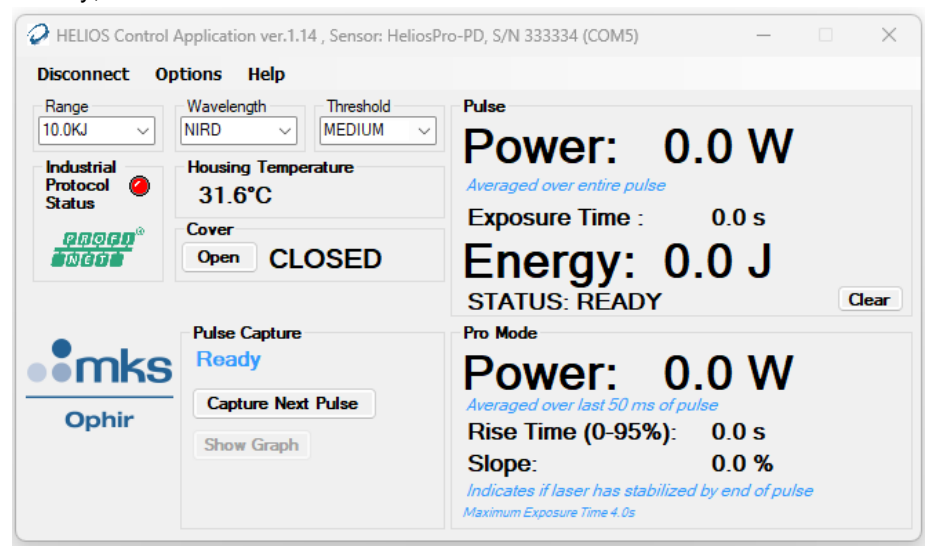

# 

### REV 1.14-1 - 17/SEP/2024

After clicking "Open," the message "IN MOTION" appears until the cover is in a fully open or closed position.

| HELIOS Control A   | Application ver.1.14 , Sensor: HeliosPr | o-PD, S/N 333334 (COM5)                                          | -     | □ ×      |
|--------------------|-----------------------------------------|------------------------------------------------------------------|-------|----------|
| Disconnect Op      | tions Help                              |                                                                  |       |          |
| Range              | Wavelength Threshold MEDIUM V           | Pulse<br>Power: 0.0                                              | W     |          |
| Protocol<br>Status | 31.8°C                                  | Averaged over entire pulse           Exposure Time :         0.0 | ) s   |          |
|                    | Close IN MOTION                         | Energy: 0.0 STATUS: READY                                        | J     | Clear    |
|                    | Pulse Capture                           | Pro Mode                                                         |       |          |
| • Mks              | Ready                                   | Power: 0.0                                                       | W     |          |
| Ophir              | Show Graph                              | Rise Time (0-95%):         0.0           Slope:         0.0      | )s))% | <b>a</b> |
|                    |                                         | Maximum Exposure Time 4.0s                                       |       |          |

After opening completely, the status changes to "OPEN" and the button will now close the cover, if pressed again.

| Disconnect Op                                         | tions Help                                                                                  |                                                                                                    |      |
|-------------------------------------------------------|---------------------------------------------------------------------------------------------|----------------------------------------------------------------------------------------------------|------|
| Range<br>10.0KJ V<br>Industrial<br>Protocol<br>Status | Wavelength Threshold<br>NIRD MEDIUM<br>Housing Temperature<br>32.0°C<br>Cover<br>Close OPEN | Pulse<br>Power: 0.0 W<br>Averaged over entire pulse<br>Exposure Time : 0.0 s<br>Energy: 0.0 J<br>STATUS: READY                                                                               | lear |
| ophir                                                 | Pulse Capture<br>Ready<br>Capture Next Pulse<br>Show Graph                                  | Pro Mode<br>Power: 0.0 W<br>Averaged over last 50 ms of pulse<br>Rise Time (0-95%): 0.0 s<br>Slope: 0.0 %<br>Indicates if laser has stabilized by end of pulse<br>Maximum Exposure Time 4.0s |      |

If the message "IN MOTION" appears for more than 3 seconds (without changing to "OPEN" or "CLOSED") it means the cover is neither completely open nor closed and has timed out. This usually indicates something blocking the cover. If this is not the issue, contact Ophir for further assistance.

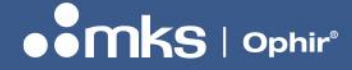

REV 1.14-1 - 17/SEP/2024

## **Pulse Capture**

When Helios Pro device is used with RS232 communication, the pulse shape can be characterized and the power at any given moment during the pulse will be logged to a CSV file by using the "Capture Next Pulse" button as follow:

1. In the "Pulse Capture" section, make sure that a "Ready" message appears

| HELIOS Control Ap                                                                          | oplication ver.1.14 , Sensor: HeliosPro                                                                                                    | o-PD, S/N 333334 (COM5)                                                                                                    | _                                                                     |   | ×   |
|--------------------------------------------------------------------------------------------|----------------------------------------------------------------------------------------------------|----------------------------------------------------------------------------------------------------|-----------------------------------------------------------------------|---|-----|
| Disconnect Opti                                                                            | ions Help                                                                                                    |                                                                                                    |                                                                       |   |     |
| Range<br>10.0KJ V<br>Industrial<br>Protocol<br>Status<br>@@@@@@<br>@@@@@<br>@@@@@<br>Ophir | Wavelength Threshold<br>MEDIUM V<br>Housing Temperature<br>32.0°C<br>Cover<br>Close OPEN<br>Pulse Capture<br>Ready<br>Capture Next Pulse<br>Show Graph | Pulse<br>Power: 0.<br>Averaged over entire pulse<br>Exposure Time :<br>Energy: 0.<br>STATUS: READY<br>Pro Mode<br>Power: 0.<br>Averaged over last 50 ms of pul<br>Rise Time (0-95%):<br>Slope:<br>Indicates if laser has stabilized<br>Maximum Exposure Time 4.0s | 0 W<br>0.0 s<br>0 J<br>0 W<br>se<br>0.0 s<br>0.0 %<br>by end of pulse | a | ear |

2. Click on "Capture Next Pulse" button

| HELIOS Control                                        | Application ver.1.14 , Sensor: HeliosPr                                    | ro-PD, S/N 333334 (COM5) — 🗆 🗙                                                                                                    |
|-------------------------------------------------------|----------------------------------------------------------------------------|----------------------------------------------------------------------------------------------------|
| Disconnect O                                          | ptions Help                                                                |                                                                                                    |
| Range<br>10.0KJ V<br>Industrial<br>Protocol<br>Status | Wavelength<br>NIRD<br>Housing Temperature<br>31.8°C<br>Cover<br>Close OPEN | Pulse<br>Power: 0.0 W<br>Averaged over entire pulse<br>Exposure Time : 0.0 s<br>Energy: 0.0 J<br>STATUS: READY Clear                                                                                |
| ophir                                                 | Pulse Capture<br>Ready<br>Capture Next Pulse<br>Show Graph                 | Pro Mode<br><b>Power:</b> 0.0 W<br>Averaged over last 50 ms of pulse<br>Rise Time (0-95%): 0.0 s<br>Slope: 0.0 %<br>Indicates if laser has stabilized by end of pulse<br>Maximum Exposure Time 4.0s |

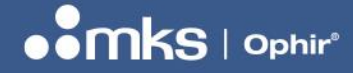

REV 1.14-1 - 17/SEP/2024

3. The "Waiting for next pulse" message will appear

| HELIOS Control A                                      | application ver.1.14 , Sensor: HeliosPr                                                                                                    | o-PD, S/N 333334 (COM5) -                                                                                                    | – ×   |
|-------------------------------------------------------|----------------------------------------------------------------------------------------------------|----------------------------------------------------------------------------------------------------|-------|
| Disconnect Op                                         | tions Help                                                                                                    |                                                                                                    |       |
| Range<br>10.0KJ V<br>Industrial<br>Protocol<br>Status | Wavelength Threshold<br>MIRD MEDIUM MEDIUM MED | Pulse<br>Power: 0.0 W<br>Averaged over entire pulse<br>Exposure Time : 0.0 s<br>Energy: 0.0 J<br>STATUS: READY                                                                                      | Clear |
| ophir                                                 | Pulse Capture<br>Waiting for next pulse<br>Cancel<br>Show Graph                                                                                                    | Pro Mode<br><b>Power:</b> 0.0 W<br>Averaged over last 50 ms of pulse<br>Rise Time (0-95%): 0.0 s<br>Slope: 0.0 %<br>Indicates if laser has stabilized by end of pulse<br>Maximum Exposure Time 4.0s | ulse  |

- Note: If it is necessary to cancel the logging at this stage, the "Cancel" button can be clicked.
- 4. Once the Helios detects the pulse, the message "Working" will appear

| HELIOS Control .                                                                                                    | Application ver.1.14 , Sensor: HeliosP                                                                                                    | Pro-PD, S/N 333334 (COM5) —                                                                                                    | $\times$ |
|----------------------------------------------------------------------------------------------------|----------------------------------------------------------------------------------------------------|----------------------------------------------------------------------------------------------------|----------|
| Disconnect Op                                                                                                    | otions Help                                                                                                    |                                                                                                    |          |
| Range<br>10.0KJ<br>Industrial<br>Protocol<br>Status<br>Protocol<br>Status<br>Protocol<br>Status<br>Protocol<br>Status<br>Protocol<br>Status<br>Disconnect<br>Ophir | Wavelength Threshold<br>NIRD MEDIUM MEDIUM MED | Pulse Power: 0.0 W Averaged over entire pulse Exposure Time: 0.0 s Energy: 0.0 J STATUS: INTEGRATION Cle Pro Mode Power: 0.0 W Averaged over last 50 ms of pulse Bise Time (0-95%): 0.0 s | ar       |
|                                                                                                    | Show Graph                                                                                                    | Slope:       0.0 %         Indicates if laser has stabilized by end of pulse         Maximum Exposure Time 4.0s                                                                           |          |

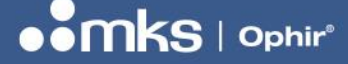

### REV 1.14-1 - 17/SEP/2024

5. At the end of the pulse, the data will be downloaded while the "Downloading" message appears

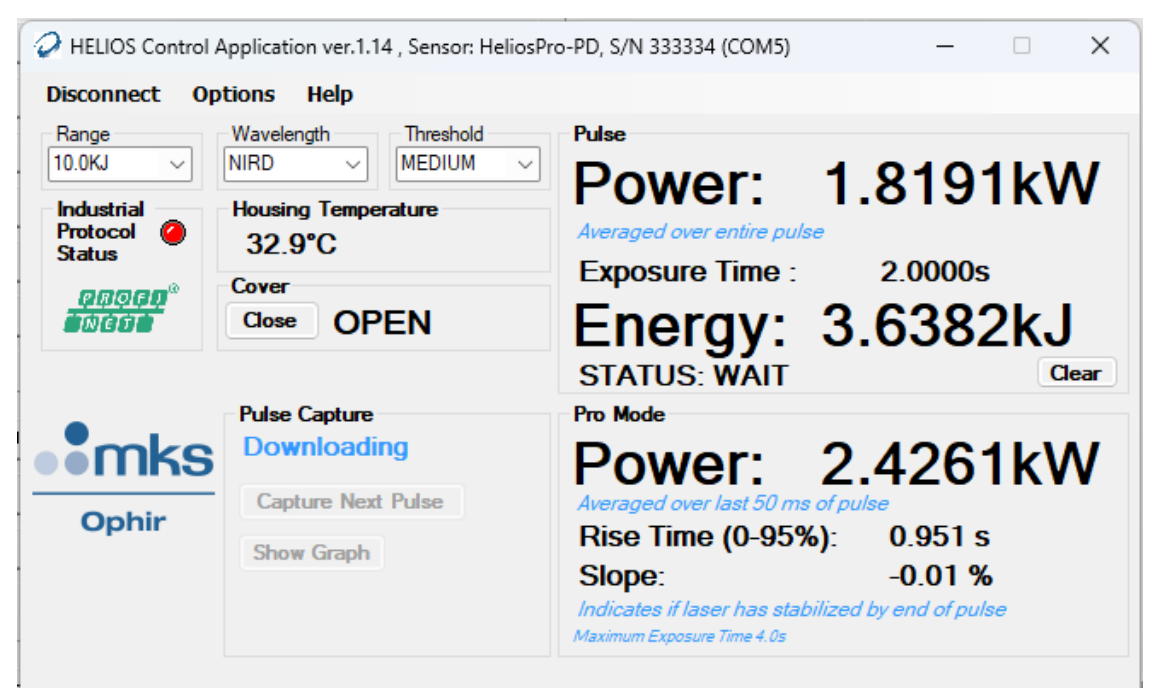

- 6. The file is saved as "Pulse- (*Pro Mode power*) *date time*.csv" in the same folder as the other log files (see above (page 38) how to get to the folder)
- 7. When the saving process is finished, the "Show Graph" button becomes available, by clicking on it a graph of the pulse shape is given in a separate window.

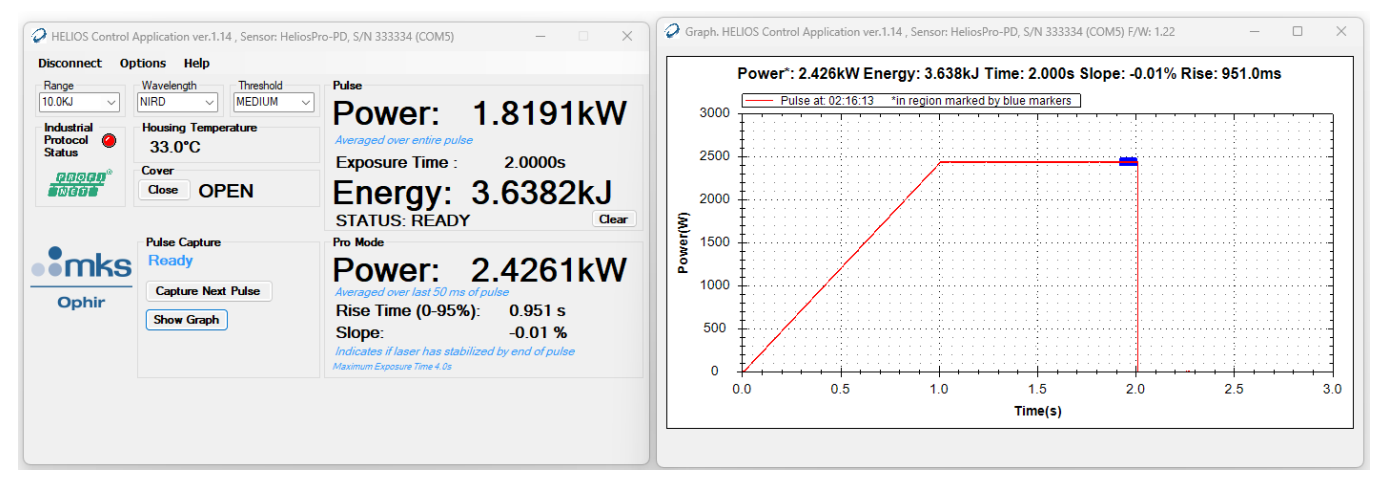

Notes:

- i. For every pulse it is necessary to press again on the "Capture New Pulse" button
- *ii.* The device will not measure pulses while downloading pulse data (until the "Ready" message appears again)

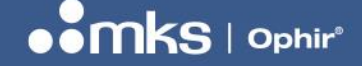

REV 1.14-1 - 17/SEP/2024

# Chapter 10 – Getting Started With EtherNet/IP

This chapter describes how to control the Helios using the EtherNet/IP protocol, and how to read data from the Helios.

Examples are shown using a PC based tool called "EIP\_TOOL", available on the internet from Molex/ODVA. The principles described in this chapter should be applicable to any EtherNet/IP tools running on a PLC or a PC.

The tool can be downloaded from the Molex website.

Download the tool and install on the PC. The Helios "EDS" file will need to be imported to the network before starting, see above.

#### **Connecting to the Helios:**

From the top screen of the tool, choose the first tab (page) on the left "List Identity" and press "Send List Identity Request on UDP". You may need to click twice before getting a response. The Helios will appear under "Station: <IP address> (HELIOS), see below. Click on this line where it shows the Helios to select this unit.

| EtherNet/IP Tools from Molex Inc. is  | provided fre | e of charge to ODVA        |                  |               |             |                 |                          |            |
|---------------------------------------|--------------|----------------------------|------------------|---------------|-------------|-----------------|--------------------------|------------|
| Station : 172.16.16.47                | Communicati  | ons<br>© Connected         | O Unconnected    | send Optio    | ons         | Abou            |                          | K.         |
| Status :                              |              |                            |                  |               |             | View Lo         | one company > a world of | innovation |
| List Identity Explicite Message Class | 0x01 Identi  | ty 0x06 Connection Manager | 0x47 DLR 0x48 Qo | S 0xF5 TCP/IP | 0xF6 Ethern | iet Link        |                          |            |
| Message Type                          |              | • Station : 172.16.16.4    | 7 (HELIOS)       |               |             | Field           | Value                    |            |
| Broadcast                             |              |                            |                  |               |             | dwIpAddr        | 172.16.16.47             |            |
| Network Broadcast                     |              |                            |                  |               |             | ProtocolVersion | 1                        |            |
| C Unicast                             |              |                            |                  |               |             | VendorID        | 59                       |            |
| Onicase                               |              |                            |                  |               |             | DeviceType      | 100                      |            |
| IP Address 255.255.255.255            |              |                            |                  |               |             | ProductCode     | 1                        |            |
|                                       |              |                            |                  |               |             | Revision Major  | 1                        |            |
|                                       |              |                            |                  |               |             | Status          | 1<br>48 (0x0030)         |            |
|                                       |              |                            |                  |               |             | SerialNumber    | 45899 (0x0000B34B)       |            |
| Send List Identity Request on U       | DP           |                            |                  |               |             | State           | 3                        |            |
| Send List Identity Request on To      | CP           |                            |                  |               |             |                 |                          |            |

#### **Configuration:**

Choose the second page "Explicite Message". The following configurations need to be entered to communicate with the Helios via EtherNet/IP.

Service:

```
Get_Attribute_Single (Service Code: 0x0E) - to read data and status from Helios, 66 bytes.
Set_Attribute_Single (Service Code: 0x10) - to send data (command) to Helios, 1 byte command code.
Choose the option in the selection box to the right of the word "Service" (not the one displaying "14" in the picture below).
```

#### Class:

0x04 - Assembly object stores process data for exchange with other EtherNet/IP devices over the network

#### **USER MANUAL**

### REV 1.14-1 - 17/SEP/2024

#### Instance:

101 (0x65) - output, to read data from Helios, 66 bytes.100 (0x64) - input, to write command to Helios, 1 byte.The value should be entered in the window as "101" or "100".

#### Instance Attribute:

- 3 To perform the request (read data from Helios or send command to Helios)
- 4 To query number of bytes supported in Attribute 3; reads back the number from Helios.

Click on the check box to the left of the word "Attribute" to open the entry window.

When all the values are entered correctly, click on "Send Request" button to perform the data transfer.

#### Data Example:

These examples are given using the tool mentioned above.

To <u>read data</u> from the Helios, use the settings shown in the screen shot below: 0x0E, 4, 101, 3, and click on the "Send Request" button. 66 bytes of data will be read out of the Helios, they will be displayed in the "Response" table as shown. The first 4 bytes are an acknowledge from the system, the next 2 bytes are the "Status Register" as defined above.

Using the "View Log" button, a log of the recent data sent to/from the Helios can be viewed.

Settings used to read data from the Helios:

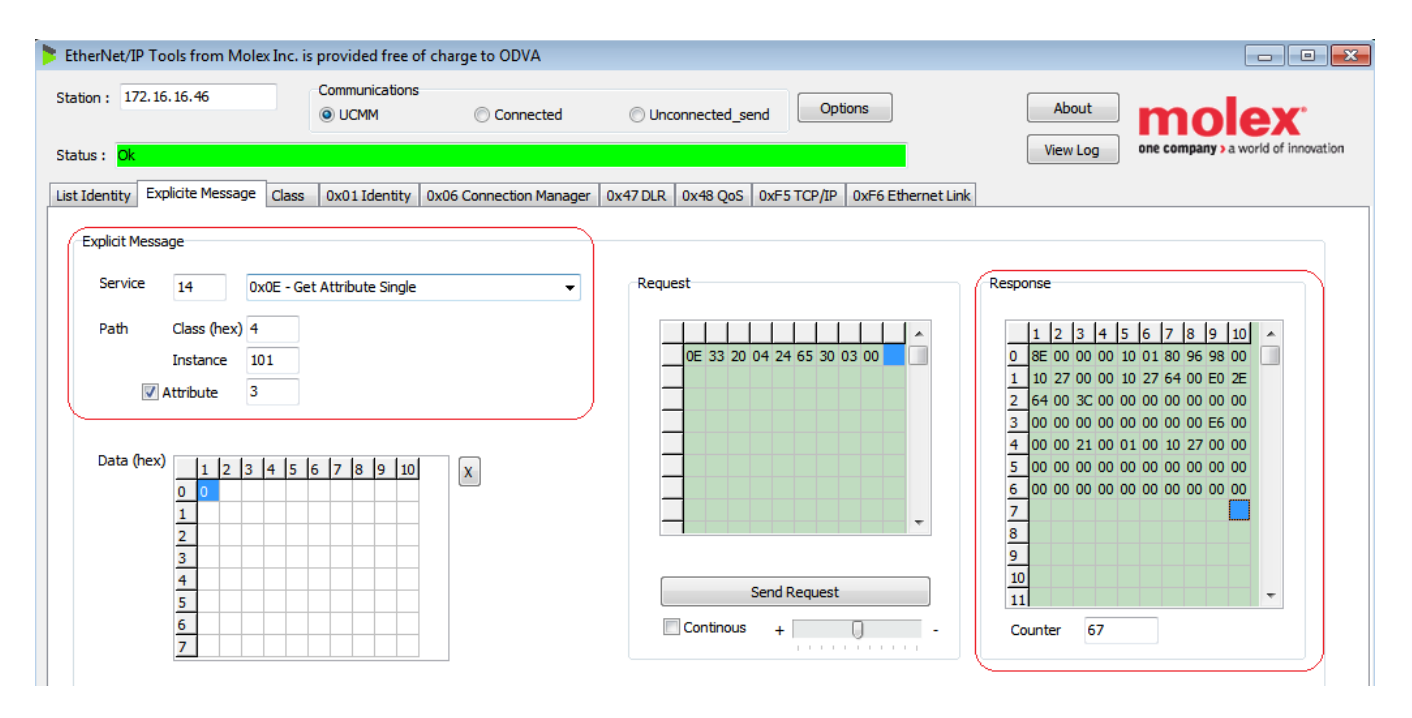

To **send a command** to the Helios, use the settings shown in the window below: 0x10, 4, 100, 3. Write the command byte to be used in the "Data(Hex)" window (in the top left position of the table) and then click on the "Send Request" button.

Examples of values from the Status Register are given above in the Registers and Commands chapter. Settings used to write command (0x8 = Open Cover) to the Helios:

| EtherNet/IP Tools from Molex Inc. is provided free of charge to ODVA                                                                                                    |                                                                                         |                                                                                                    |
|----------------------------------------------------------------------------------------------------|-----------------------------------------------------------------------------------------|----------------------------------------------------------------------------------------------------|
| Station : 172.16.16.46 Communications<br>© UCMM © Connected                                                                                                    | Ourconnected_send                                                                       | About molex                                                                                                    |
| List Identity Explicite Message Class 0x01 Identity 0x06 Connection Manager                                                                                                    | 0x47 DLR 0x48 QoS 0xF5 TCP/IP 0xF6 Ethernet Link                                        |                                                                                                    |
| Explicit Message         Service       16       0x10 - Set Attribute Single         Path       Class (hex)       4         Instance       100         Ø       Attribute       3         Data (hex)       1       2       3         1       2       3       4         5       5       5       5 | Request           10 03 20 04 24 64 30 03 00           Send Request           Continuos | 1       2       3       4       5       6       7       8       9       10       •         2       3       4       5       6       6       •       •       •       •       •       •       •       •       •       •       •       •       •       •       •       •       •       •       •       •       •       •       •       •       •       •       •       •       •       •       •       •       •       •       •       •       •       •       •       •       •       •       •       •       •       •       •       •       •       •       •       •       •       •       •       •       •       •       •       •       •       •       •       •       •       •       •       •       •       •       •       •       •       •       •       •       •       •       •       •       •       •       •       •       •       •       •       •       •       •       •       •       •       •       •       •       •       •       •       •       • |

#### Analyzing the data from the Helios:

An example of data read from the Helios is shown below. This first example shows data when the Helios has close to zero incident power on the sensor, and no energy pulse has been measured recently. No commands have been sent since the last power up. Other examples will be shown further below.

The data in EtherNet/IP Mode is "Little-Endian", meaning the order of the bytes within a 2-byte or 4-byte integer has the least significant byte at the end.

Example data:

|   | 1  | 2  | 3  | 4  | 5  | 6  | 7  | 8  | 9  | 10 |  |
|---|----|----|----|----|----|----|----|----|----|----|--|
| 0 | 8E | 00 | 00 | 00 | 02 | 01 | 80 | 96 | 98 | 00 |  |
| 1 | 10 | 27 | 00 | 00 | 10 | 27 | 64 | 00 | E0 | 2E |  |
| 2 | 64 | 00 | 3C | 00 | 00 | 00 | 00 | 00 | 00 | 00 |  |
| 3 | 00 | 00 | 00 | 00 | 00 | 00 | 00 | 00 | 2A | 00 |  |
| 4 | 00 | 00 | 1E | 00 | 01 | 00 | 10 | 27 | 00 | 00 |  |
| 5 | 00 | 00 | 00 | 00 | 00 | 00 | 00 | 00 | 00 | 00 |  |
| 6 | 00 | 00 | 00 | 00 | 00 | 00 | 00 | 00 | 00 | 00 |  |
| - |    |    |    |    |    |    |    |    |    |    |  |

Here is the data shown above (in Hex):

A full analysis of how to translate this data is shown above, see the "Registers and Commands" chapter.

46 | HELIOS PRO USER MANUAL

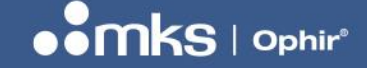

# **Chapter 11 – Getting Started With Profinet**

This chapter describes how to control the Helios using the Profinet protocol, and how to read data from the Helios. Examples are shown using the tool "ProfinetCommander" to provide examples.

The tool "ProfinetCommander" presents the data from the Helios like this:

| ProfinetCommander - licensed version - C:\ELIEZ<br>Elle Edit Iools Help | R\PROJECT5\Helios\TIA\HELIO5_                                                                                                    | 005\AdditionalFiles\PNDr                                                                                                    | river\Station_1.PN                                                                 | Driver_1.PNDriverConfigu                                         | ation.xml _               |                |
|-------------------------------------------------------------------------|----------------------------------------------------------------------------------------------------|----------------------------------------------------------------------------------------------------|------------------------------------------------------------------------------------|------------------------------------------------------------------|---------------------------|----------------|
| Import 🛞 Browse 📭 Read Diagnostic                                       | R/W Data Sconfigure<br>Record(s) Controller                                                                                                    | NIC Selection: 1-Netw                                                                                                    | rork adapter 'Intel(R)                                                             | ) Gigabit CT Desktop Ad 💌                                        | Oevice Diag Device Offlin | gnostic<br>ine |
|                                                                         |                                                                                                    | Select Mode: 🌔 🛛                                                                                                    | Operate 😶                                                                          | Offline                                                          | 🕗 Run                     |                |
| Navigation                                                              | Devices                                                                                                    |                                                                                                    |                                                                                    |                                                                  | <b>9</b> 3top             |                |
| PN Driver_1                                                             | Device Name                                                                                                    | Input                                                                                                    | Status                                                                             | Output                                                           | Status                    |                |
|                                                                         | helios                                                                                                    |                                                                                                    |                                                                                    |                                                                  |                           |                |
|                                                                         | Command                                                                                                    |                                                                                                    |                                                                                    | 00                                                               | GOOD                      |                |
|                                                                         | Status                                                                                                    | 0002                                                                                                    | 6000                                                                               |                                                                  |                           |                |
|                                                                         | BesultsConst                                                                                                    | 00.00.00.00.00.0                                                                                                    | 0000                                                                               |                                                                  |                           |                |
|                                                                         | Properties                                                                                                    |                                                                                                    |                                                                                    |                                                                  |                           |                |
|                                                                         | Property Name                                                                                                    | Property Value                                                                                                    |                                                                                    |                                                                  |                           |                |
|                                                                         | Device Name                                                                                                    | helios                                                                                                    |                                                                                    |                                                                  |                           |                |
|                                                                         | IP Address                                                                                                    | 172.16.16.43                                                                                                    |                                                                                    |                                                                  |                           |                |
|                                                                         | Device Number                                                                                                    | 1                                                                                                    |                                                                                    |                                                                  |                           |                |
|                                                                         | Information and Alarms<br>01/23/19 14:14:34 There were 2<br>01/23/19 14:14:34 Please select<br>01/23/19 14:14:34 NIC - 1 Netw<br>01/23/19 14:14:35 NIC - 2 Netw<br>01/23/19 14:14:55 File Import v<br>01/23/19 14:14:58 Controller is<br>01/23/19 14:15:03 Device 1 is of | ? NICs Found<br>NIC to use from dropc<br>rork adapter 'Intel(R) Gi<br>rork adapter 'Intel(R) Et<br>ith MAC ID 00:18:21:62<br>vas successful, dick ope<br>in OPERATE mode<br>online | down list<br>Igabit CT Desktop<br>hernet Connectio<br>:FF:17<br>wate to start cont | i Adapter' on local host<br>in I217-LM' on local host<br>iroller |                           |                |

The status register (2 bytes) and results (multiple bytes) are presented in the "Input" section, and the "Output" section shows the command byte that will be sent to the Helios:

| Devices      |   |                     |        |          |  |  |
|--------------|---|---------------------|--------|----------|--|--|
| Device Name  |   | Input               | Status | Output   |  |  |
| helios       |   |                     |        | <u> </u> |  |  |
| Command      |   |                     |        | 00       |  |  |
| Status       |   | 0002                | GOOD   |          |  |  |
| ResultsConst |   | 00 00 00 00 00 00 c | GOOD   |          |  |  |
|              | C |                     | )      |          |  |  |

To send a command, click on the value shown in the "Output" section, and an edit box appears:

### **USER MANUAL**

### REV 1.14-1 - 17/SEP/2024

| Edit Outputs       | ×        |
|--------------------|----------|
| C Increment (00FF) | OK       |
|                    |          |
|                    | _        |
|                    |          |
|                    |          |
|                    |          |
|                    |          |
|                    |          |
|                    | <u>×</u> |
|                    |          |

Type the data (in HEX) into the window and click on "OK" to send the data to the Helios.

Check the status and ResultsConst again to see updated status information from the Helios.

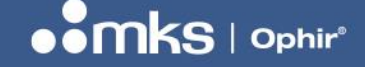

# **Chapter 12 – Getting Started With EtherCAT**

This chapter describes how to control the Helios using the EtherCAT protocol, and how to read data from the Helios.

Examples are shown using the PC based tool "TwinCAT", available from Beckhoff on their website. (Note that the TwinCAT tool can also provide support for Profinet and EtherNet/IP protocols as described in earlier chapters).

## 12.1 Installation of TwinCAT:

TwinCAT is available for (free) download from the Beckhoff website at this link:

https://infosys.beckhoff.com/english.php?content=../content/1033/tc3\_installation/179465611.html&id=

More information is available at this link: www.beckhoff.com/twincat

Alternatively, search for "TwinCAT" in Google.

The tool needs to be installed on the PC.

### 12.2 Installing the XML file:

Before opening TwinCAT, copy the Ophir-supplied XML file for the Helios in this folder:

#### C:\TwinCAT\3.1\Config\lo\EtherCAT\

The file can be downloaded from the Ophir website, search for Helios EtherCAT version.

### 12.3 Opening the TwinCAT tool:

During the standard installation, the following tool should be installed at this location:

"C:\Program Files (x86)\Beckhoff\TcXaeShell\Common7\IDE\TcXaeShell.exe"

A link to this tool should be added to the desktop. Click on the icon to open the tool.

Alternatively, navigate to the tool using the Windows start button, under "Beckhoff":

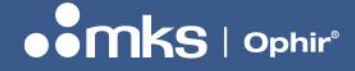

REV 1.14-1 - 17/SEP/2024

| A Access                      |   |
|-------------------------------|---|
| Acrobat Reader DC             |   |
| 🕜 Alarms & Clock              |   |
| В                             |   |
| Beckhoff                      | ^ |
| TE130x Scope View(TcXaeShell) |   |
| TwinCAT 3 Scope Server        |   |
| WinCAT Project Compare        |   |
| TwinCAT XAE Shell             |   |
| Borland Delphi 5              | ~ |
|                               |   |

## 12.4 Opening a new TwinCAT Project:

1. Select "New TwinCAT Project":

| Start Page - TcXaeShell (Administrator)         Eile       Edit       Liew       Project       Debug       TwinCAT       TwinSAFE       PL         Image: Image: Im | C Team Scope Jools Window Help                                                                                                    | -  ♬                                                                             | ,<br>) 5 , |
|----------------------------------------------------------------------------------------------------|----------------------------------------------------------------------------------------------------|----------------------------------------------------------------------------------|------------|
| Solution Explorer 🔶 🖗 🕈                                                                                                    | Start Page * ×<br>TwinCAT® 3<br>Recent<br>Older<br>Helios-Profinet2.sin<br>C:\Users'julian.marsden\Documents\TcXaeShell\Heli<br>Helios-Profinet.sin<br>C:\Users'julian.marsden\Documents\TcXaeShell\Heli | BECKHOFF<br>Open<br>Open Project/ Solution<br>New project<br>New TwinCAT Project |            |

#### 2. Choose "TwinCAT XAE Project" from the "Installed Templates:

New Project ? Х Recent Sort by: Default • # E - م Search (Ctrl+E) ▲ Installed Type: TwinCAT Projects TwinCAT XAE Project (XML format) TwinCAT XAE System Manager TwinCAT Measurement Configuration TwinCAT Projects TwinCAT PLC TcXaeShell Solution

3. At the bottom of the screen, choose a name for the project; the "Solution name" will update automatically as you type:

| <u>N</u> ame:           | Helios1                                      |                                       |
|-------------------------|----------------------------------------------|---------------------------------------|
| Location:               | C:\Users\julian.marsden\Documents\TcXaeShell | Browse                                |
| Solution na <u>m</u> e: | Helios1                                      | Create <u>d</u> irectory for solution |
|                         |                                              | Add to Source Control                 |
|                         |                                              | OK Cancel                             |

4. Ensure "Create directory for solution" is checked, and define a location for the project. Click OK. The new project will be loaded.

| Helios1 - TcXaeShell (Administrator)             |                  |                                         |                             |
|--------------------------------------------------|------------------|-----------------------------------------|-----------------------------|
| <u>File Edit View Project Build Debug</u> TwinCA | AT TwinSAFE PLC  | Tea <u>m</u> Scope <u>T</u> ools        | <u>W</u> indow <u>H</u> elp |
| 🖁 O - O   🎦 - 🖆 - 🏠 💾 🔐   🗶 🗗 🟦   🤊              | - C - Release    | - TwinCAT RT (x64)                      | - 🕨 Attach                  |
| 🔋 Build 4024.12 (Loaded) 🔹 🚽 🔛 🤷 🗮               | 🖏 🔯 🐾 🔏 🛛 Helios | :1 • <lo< td=""><td>ocal&gt;</td></lo<> | ocal>                       |
| Solution Explorer                                | <b>▼</b> ₽×      |                                         |                             |
| ○ ○ ☆ ☆ · ○ · ♂ / ▶ -                            |                  |                                         |                             |
| Search Solution Explorer (Ctrl+;)                | <u>- م</u>       |                                         |                             |
| Solution 'Helios1' (1 project)                   |                  |                                         |                             |
| 🛃 Helios1                                        |                  |                                         |                             |
| SYSTEM                                           |                  |                                         |                             |
| MOTION                                           |                  |                                         |                             |
| I PLC                                            |                  |                                         |                             |
| 🐻 SAFETY                                         |                  |                                         |                             |
| ₩ C++                                            |                  |                                         |                             |
| ANALYTICS                                        |                  |                                         |                             |
| Þ 🔀 I/O                                          |                  |                                         |                             |

## 12.5 First time installation of compatible drivers for the Ethernet card:

Not all NIC cards are compatible with TwinCAT. If not fully compatible, the card you are using may be able to work in Demo Mode. TwinCAT will tell you if this is the case.

Go to menu item "TwinCAT -> Show Realtime Ethernet Compatible Devices..."

| Helios1 - TcXaeShell (Administrator) |             |                                           |
|--------------------------------------|-------------|-------------------------------------------|
| File Edit View Project Build Debug   | Twi         | inCAT TwinSAFE PLC Team Scope Tools W     |
| 🖉 🖸 - 🗿   🏗 - 🖆 - 😩 💾 🔏   🕹 🗇        |             | Windows •                                 |
| Build 4024.12 (Loaded) 🔹 🚽 🔛 🧾       | н?          | Activate Configuration                    |
| Solution Explorer                    | *           | Restart TwinCAT System                    |
| 00 A A + To + # ₽ -                  | *           | Restart TwinCAT (Config Mode)             |
| Search Solution Explorer (Ctrl+')    | 2           | Reload Devices                            |
| Solution 'Helios1' (1 project)       | 1           | Scan                                      |
| A Helios1                            |             | Toggle Free Run State                     |
| SYSTEM                               | ٢           | Show Online Data                          |
| MOTION                               | <b>8</b> -0 | Show Sub Items                            |
|                                      | 1           | Hide Disabled Items                       |
| SAFETT<br>Sa C++                     |             | Software Protection                       |
|                                      | RE6         | Access Bus Coupler/IP Link Register       |
| Þ 물 I/O                              |             | Update Firmware/EEPROM                    |
|                                      | Γ           | Show Realtime Ethernet Compatible Devices |
|                                      |             | File Handling                             |
|                                      |             | EtherCAT Devices                          |
|                                      | Ф           | TcProjectCompare                          |
|                                      |             | Target Browser •                          |
|                                      |             | Bode Plot 🔸                               |
|                                      |             | Filter Designer •                         |
|                                      |             | About TwinCAT                             |

#### **USER MANUAL**

REV 1.14-1 - 17/SEP/2024

×

In this example, a StarTech USB 3.0 to Gigabit Ethernet Adapter P/N USB31000S was connected to the PC USB port, and the Ethernet side was connected to the Helios. TwinCAT identifies this adapter as one that can work in demo use only:

Installation of TwinCAT RT-Ethernet Adapters Ethernet Adapters Update List Installed and ready to use devices(realtime capable) Install 💷 Ethernet 2 - TwinCAT-Intel PCI Ethernet Adapter (Gigabit) #2 Installed and ready to use devices(for demo use only) Update Ethernet 4 - ASIX AX88179 USB 3.0 to Gigabit Ethernet Adapter #2 Ethemet - Intel(R) Ethemet Connection (7) 1210-LM Bind Compatible devices Unbind Incompatible devices Disabled devices Enable Disable Show Bindings

Click "Install" to install the drivers.

If your NIC is not compatible, a different NIC (for example, the USB adapter mentioned above) will need to be used instead.

## 12.6 Connecting to Slave Device:

Under the "Solution Explorer" open the "I/O" item and choose "Devices", then right click and choose "Scan".

| 🙆 Helios1 - TcXaeShell (    | Administrator)    |                  |  |  |  |  |
|-----------------------------|-------------------|------------------|--|--|--|--|
| File Edit View Proje        | ect Build Debug   | TwinCAT TwinSAFE |  |  |  |  |
| G - O 🏠 - 🔁 -               | 😩 🗎 📲 👗 🗗 i       | 合 フ・ペ・ Relea     |  |  |  |  |
| Build 4024.12 (Loaded)      | - 🗉 🔝 🚾           | 🗢 💐 🎯 🔯 🛠        |  |  |  |  |
| Solution Explorer           |                   | <b>-</b> ₽ ×     |  |  |  |  |
| G O 🟠 🛗 - To -              | a 🗡 🗕             |                  |  |  |  |  |
| Search Solution Explorer (C | trl+;)            | - م              |  |  |  |  |
|                             | ojecty            |                  |  |  |  |  |
| He Devices                  | Add New Item      | Ins              |  |  |  |  |
| to                          | Add Existing Item | Shift+Alt+A      |  |  |  |  |
|                             | Add New Folder    |                  |  |  |  |  |
| Export EAP Config File      |                   |                  |  |  |  |  |
|                             | Scan              |                  |  |  |  |  |
| â                           | Paste             | Ctrl+V           |  |  |  |  |
|                             | Paste with Links  |                  |  |  |  |  |
|                             |                   |                  |  |  |  |  |

#### **USER MANUAL**

REV 1.14-1 - 17/SEP/2024

You will see this pop-up, click "OK" to continue:

| TcXaeShell                                                | × |
|-----------------------------------------------------------|---|
| HINT: Not all types of devices can be found automatically |   |
| OK Cancel                                                 |   |

TwinCAT will locate and display available NICs. Choose the correct NIC and press "OK"

| 2 new I/O devices found                                                                                                    | ×                                          |
|----------------------------------------------------------------------------------------------------|--------------------------------------------|
| Device 1 (EtherCAT Automation Protocol) [Ethernet 2 (TwinCAT-Intel PCI Ethernet A<br>Device 3 (EtherCAT) [Ethernet 4 (ASIX AX88179 USB 3.0 to Gigabit Etherne] | OK<br>Cancel<br>Select All<br>Unselect All |
|                                                                                                    |                                            |

After clicking OK, you may see one or more of these pop-ups, answer "Yes" to each one:

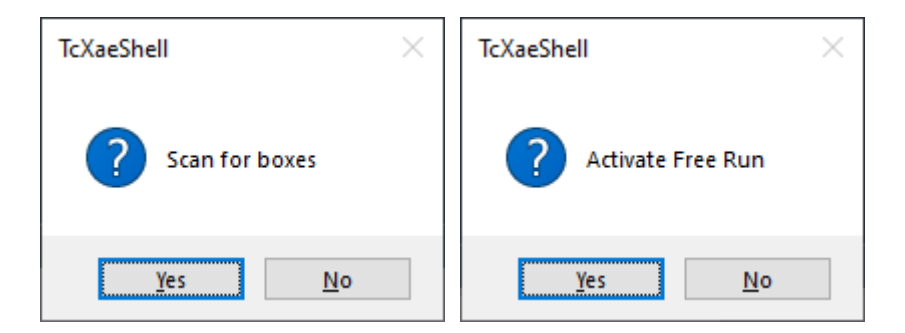

### 12.7 Viewing raw data from the Helios device & sending commands:

If all the above steps are completed successfully, the device should appear under the project as shown below and the Helios should be connected to EtherCAT correctly.

In order to view raw data from the Helios, click on the icon "TxPDO" as shown below. On the right-hand side of the screen, all the data from the Helios (66 byte register) will be displayed. To view the data in HEX, right click on the values and choose "Display Mode -> Hex".

Bytes in address 0x02 to 0x05 should be 0x80 0x96 0x98 0x00 as shown below (see above, section "Analysis of Example Data, LITTLE Endian", the value is 10,000,000 mJ max energy, with bytes swapped around).

# 

### REV 1.14-1 - 17/SEP/2024

| Solution Explorer 🔹 म 🗙                                             | Helios_EtherCAT_1 👳 | ×   |           |                     |       |           |           |
|---------------------------------------------------------------------|---------------------|-----|-----------|---------------------|-------|-----------|-----------|
| ○ ○ ☆ ☆ → <sup>™</sup> → <sup>™</sup> → <sup>™</sup> → <sup>™</sup> | Name                | [X] | Online    | Туре                | Size  | >Addr     | Linked to |
| Search Solution Explorer (Ctrl+5)                                   | 🔁 1 Byte In (0)     |     | 0x01      | USINT               | 1.0   | 39.0      |           |
| Solution 'Holios1' (1 project)                                      | 🔁 1 Byte In (1)     |     | 0x01      | USINT               | 1.0   | 40.0      |           |
| M_ Solution Helios1 (1 project)                                     | 🔁 1 Byte In (2)     | Г   | 0x80      | USINT               | 1.0   | 41.0      |           |
|                                                                     | 🔁 1 Byte In (3)     |     | 0x96      | USINT               | 1.0   | 42.0      |           |
| MOTION                                                              | 🔁 1 Byte In (4)     |     | 0x98      | USINT               | 1.0   | 43.0      |           |
|                                                                     | 🔁 1 Byte In (5)     |     | 0x00      | USINT               | 1.0   | 44.0      |           |
| A SAFETY                                                            | 🔁 1 Byte In (6)     |     | 0xa0      | USINT               | 1.0   | 45.0      |           |
| 5. C++                                                              | 🔁 1 Byte In (7)     |     | 0x86      | USINT               | 1.0   | 46.0      |           |
|                                                                     | 🔁 1 Byte In (8)     |     | 0x01      | USINT               | 1.0   | 47.0      |           |
| ∡ 🕎 I/O                                                             | 🔁 1 Byte In (9)     |     | 0x00      | USINT               | 1.0   | 48.0      |           |
| Devices                                                             | 🔁 1 Byte In (10)    |     | 0x10      | USINT               | 1.0   | 49.0      |           |
| 🔺 📑 Device 3 (EtherCAT)                                             | 🔁 1 Byte In (11)    |     | 0x27      | USINT               | 1.0   | 50.0      |           |
| 🛟 Image                                                             | 🔁 1 Byte In (12)    |     | 0x64      | USINT               | 1.0   | 51.0      |           |
| 🚉 Image-Info                                                        | 🔁 1 Byte In (13)    |     | 0x00      | USINT               | 1.0   | 52.0      |           |
| SyncUnits                                                           | 🔁 1 Byte In (14)    |     | 0xe0      | USINT               | 1.0   | 53.0      |           |
| Inputs                                                              | 🔁 1 Byte In (15)    |     | 0x2e      | USINT               | 1.0   | 54.0      |           |
| Outputs                                                             | 🔁 1 Byte In (16)    |     | 0x64      | USINT               | 1.0   | 55.0      |           |
| InfoData                                                            | 🔁 1 Byte In (17)    |     | 0x00      | USINT               | 1.0   | 56.0      |           |
| Box 1 (HELIOS-PRO/ECS)                                              | 🔁 1 Byte In (18)    |     | 0x3c      | USINT               | 1.0   | 57.0      |           |
| Þ 🛃 kpdo                                                            | 🔁 1 Byte In (19)    |     | 0x00      | USINT               | 1.0   | 58.0      |           |
| P RXPDO                                                             | 🔁 1 Byte In (20)    |     | 0x04      | USINT               | 1.0   | 59.0      |           |
| V wcstate                                                           | 🔁 1 Byte In (21)    |     | 0x00      | USINT               | 1.0   | 60.0      |           |
|                                                                     | 🔁 1 Byte In (22)    |     | 0xbb      | USINT               | 1.0   | 61.0      |           |
|                                                                     |                     |     | A         | LICINIT             | 1.0   | 62.0      |           |
|                                                                     | Error List          |     |           |                     |       |           |           |
|                                                                     | Entire Solution     | -   | 🛛 🔀 0 Err | rors 🛛 🔔 0 Warnings | 0 Mes | sages Cle | ar Build  |
|                                                                     | Description         |     |           |                     |       |           |           |

In order to send commands to the Helios (for example, to open or close the cover) click on the icon "RxPDO",

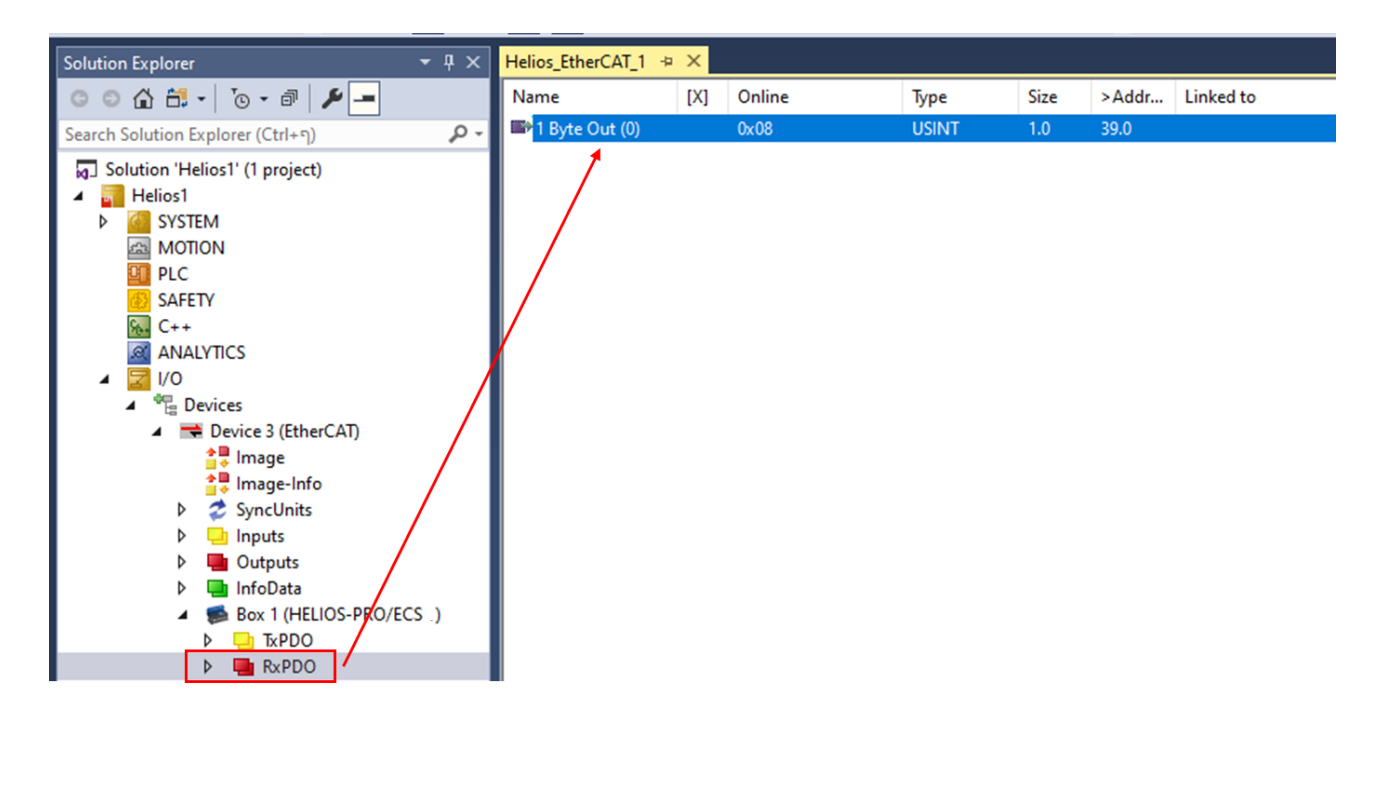

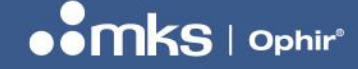

Choose the line "1 byte out", right click and choose "online write"

| a.              | Change Link                         | 1            |                      |
|-----------------|-------------------------------------|--------------|----------------------|
| X               | Clear Link(s)                       |              |                      |
|                 | Go To Link Variable                 | Set Value Di | ialog X              |
|                 | Take Name Over from linked Variable | Set Value Di |                      |
|                 | Display Mode                        | Dec:         | В                    |
| $\times$        | Delete Del                          | Hex:         | 0x08 Cancel          |
|                 | Move Address                        | Eloat        |                      |
| →3              | Online Write                        | l loui       |                      |
| $\rightarrow 3$ | Online Force                        |              |                      |
| -Ж              | Release Force                       | Bool:        | 0 <u>1</u> Hex Edit  |
| 9               | Add to Watch                        | Binary:      | 08                   |
|                 | Remove from Watch                   | Bit Size:    |                      |
| $\gtrsim$       | Add to Scope                        | Dit 5126.    | 01 01 010 032 064 07 |

Enter the value to be written to the Helios on one of the top two lines (Dec or Hex) and press "OK". For example, the command 0x10 closes the cover, 0x08 opens the cover.

## 12.8 Viewing formatted data from the Helios:

During the above process the Helios XML file may not have automatically loaded into TwinCAT. In order to load it now, follow this procedure:

Select "Device 3 (EtherCAT), right click and select "Add New Item"

| Helios1 - TcXaeShell (Administrator)                                                                        |       |
|----------------------------------------------------------------------------------------------------|-------|
| File Edit View Project Build Debug TwinCAT TwinSAFE                                                         | PL    |
| 〇 - 〇   粒 - 粒 - 😩 🗎 🗳   み 🗗 🏦   ジ - ペ -   Rele                                                              | ase   |
| 🔋 Build 4024.12 (Loaded) 🔹 🝦 🔛 🤷 🚺 🧟 🤣 🍋 🐾 🔏                                                                | H     |
| Solution Explorer 🔹 👎 🗙                                                                                     | Heli  |
| © ⊃ ☆ ☆ -   ™ -   ™ -                                                                                       | G     |
| Search Solution Explorer (Ctrl+;)                                                                           |       |
| Solution 'Helios1' (1 project)  Helios1  Minimum System  MOTION  PLC  SAFETY  C++  ANALYTICS  Ji/O  Devicer |       |
| ✓ Device 3 (EtherCAT)                                                                                       |       |
| Im Add New Item Ins                                                                                         |       |
| Add Existing Item Shift+A                                                                                   | Alt+A |

A drop down of all available XML files from folder C:\TwinCAT\3.1\Config\lo\EtherCAT\ will be displayed:

Navigate to the bottom of the list and locate MKS Instruments and choose the correct Helios file. Press "OK".

REV 1.14-1 - 17/SEP/2024

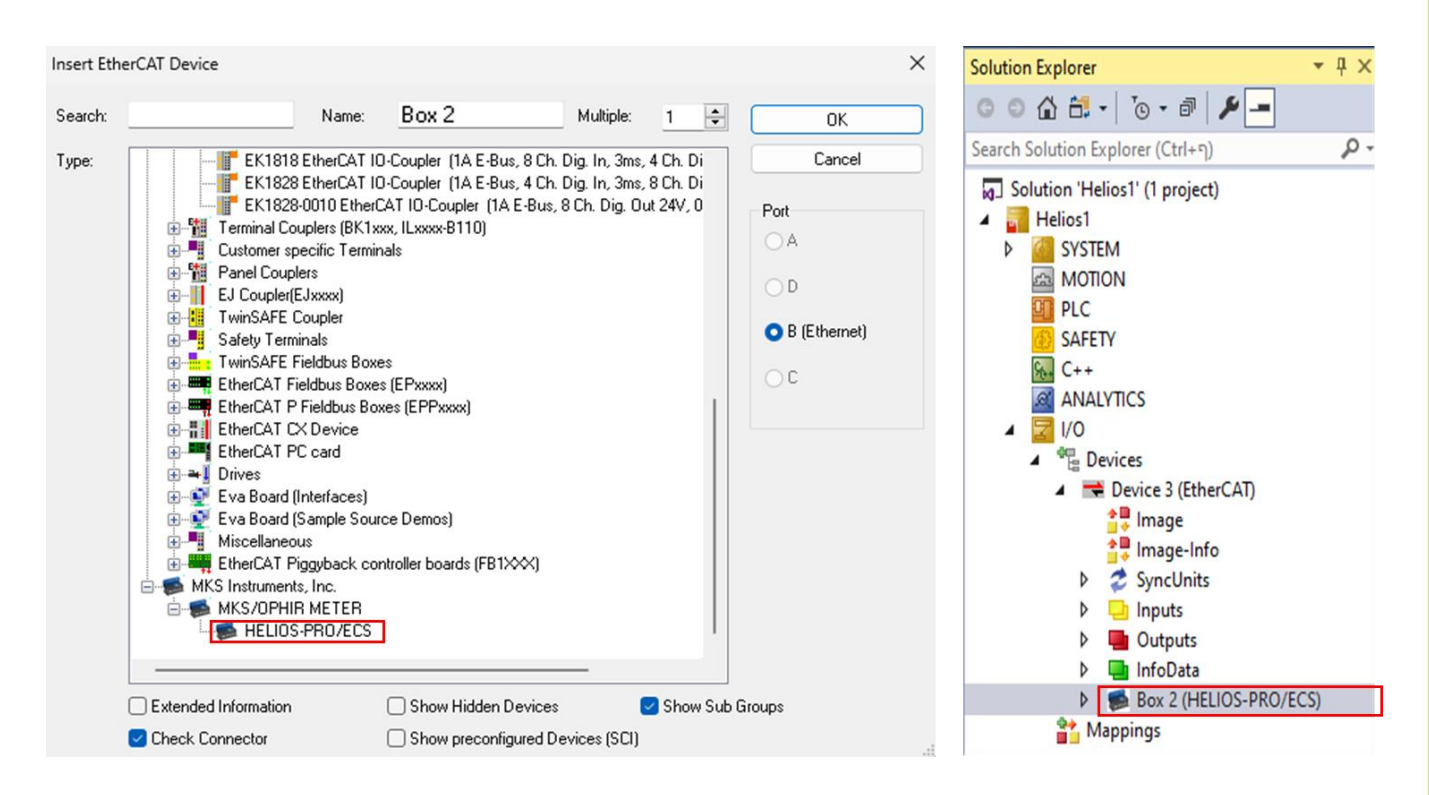

The formatted Helios will appear in the list on the left as "Box 2".

At this point it is necessary to delete "Box 1" to allow "Box 2" to continue working. Right click "Box 1" and choose "Remove".

To connect to "Box 2" click on the "Reload Devices" icon in the tool bar at the top of the page

2

Click on "Inputs0". All defined parameters are now visible with their correct format on the right side of the screen, for example Maximum energy (mJ) is displayed as 10,000,000 or 10kJ.

| Helios1 👳 🗙                          |     |          |
|--------------------------------------|-----|----------|
| Name                                 | [X] | Online   |
| 😢 Cover is open                      |     | 0        |
| 😢 Cover is closed                    |     | 0        |
| 🔁 Cover in motion                    |     | 0        |
| 🔁 Cover timeout error                |     | 1        |
| 🔁 Cover other error                  |     | 1        |
| 🔁 Spare                              |     | 0        |
| 🔁 Spare_1                            |     | 0        |
| 🔁 Spare_2                            |     | 0        |
| 🕫 Sensor is ready to measure laser   |     | 1        |
| 🔁 Laser measurement in progress      |     | 0        |
| 🔁 Laser measurement complete         |     | 0        |
| 🔁 Sensor is too hot                  |     | 0        |
| 🔁 Exposure time error                |     | 0        |
| 🔁 Undefined command                  |     | 0        |
| 🔁 Change in parameters – acknowledge |     | 0        |
| 🔁 Cover command – acknowledge        |     | 0        |
| Maximum energy(mJ)                   |     | 10000000 |
| 🔁 Minimum energy(mJ)                 |     | 10000    |
| 🔁 Max. exposure time(ms)             |     | 10000    |
| 💌 Min. exposure time(ms)             |     | 100      |
| 🔁 Maximum power(W)                   |     | 12000    |

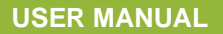

## 12.9 Restarting communications with the device:

It is possible to restart communications with the device if this should be necessary by clicking on the icon "Restart TwinCAT"

The s/w will g e pop-up "Restart TwinCAT System in Config Mode? Choose OK.

| TcXaeShell X                          | TcXaeShell $	imes$ |
|---------------------------------------|--------------------|
| Restart TwinCAT System in Config Mode | Coad I/O Devices   |
| OK Cancel                             | Yes <u>N</u> o     |

After that you can choose to load the I/O devices ("Yes"), or not ("No") if you want to disconnect the device from EtherCAT to connect in another tool. After choosing "Yes" you may need to restart the device using the "Reload Devices" icon as above.

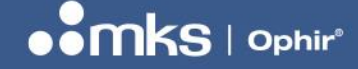

REV 1.14-1 - 17/SEP/2024

# Appendix 1 – Flow Chart & Timing Diagrams

# **Measurement Flow Chart**

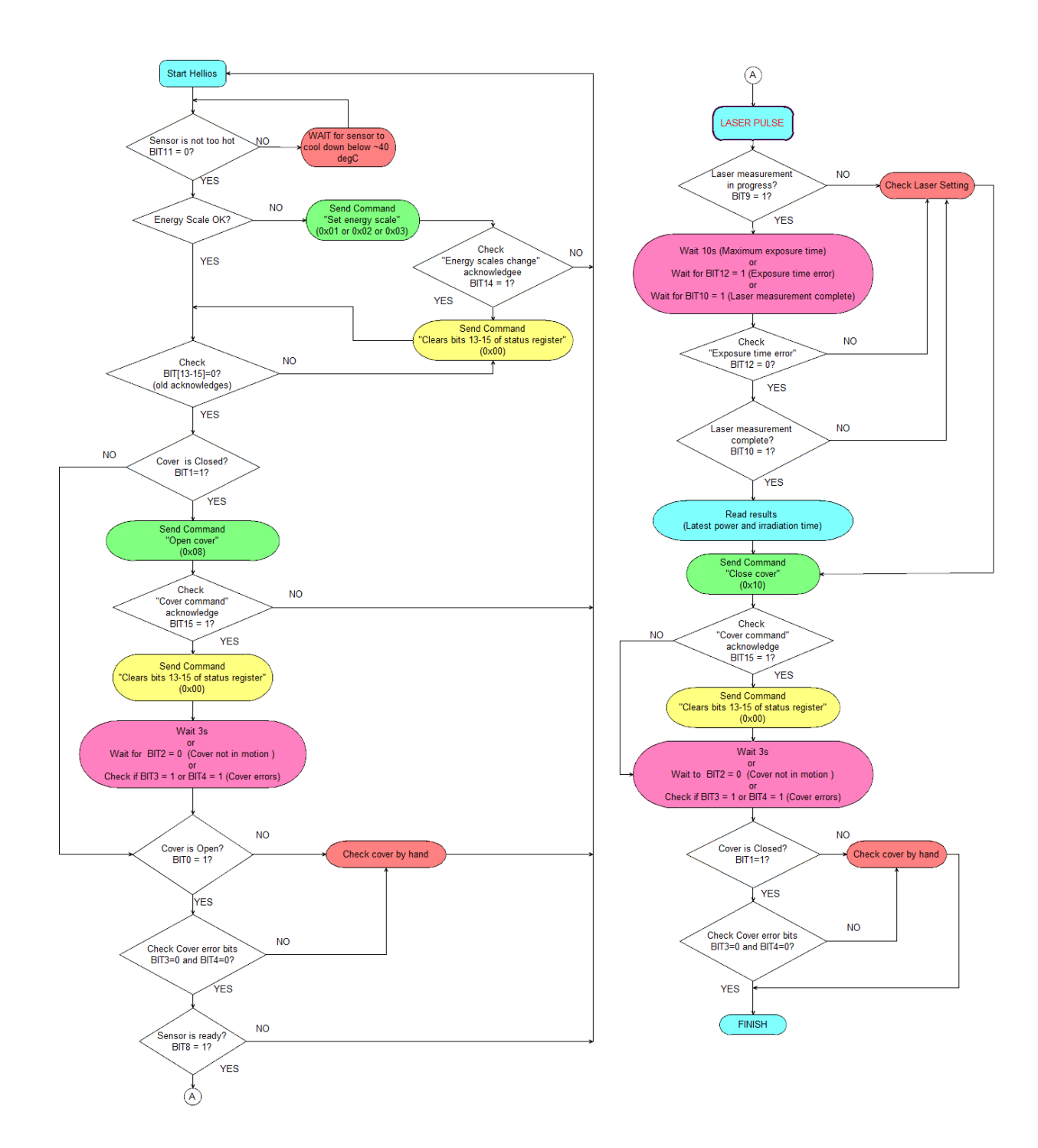

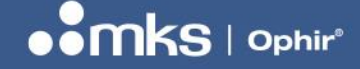

REV 1.14-1 - 17/SEP/2024

# Power Measurement Timing Diagram

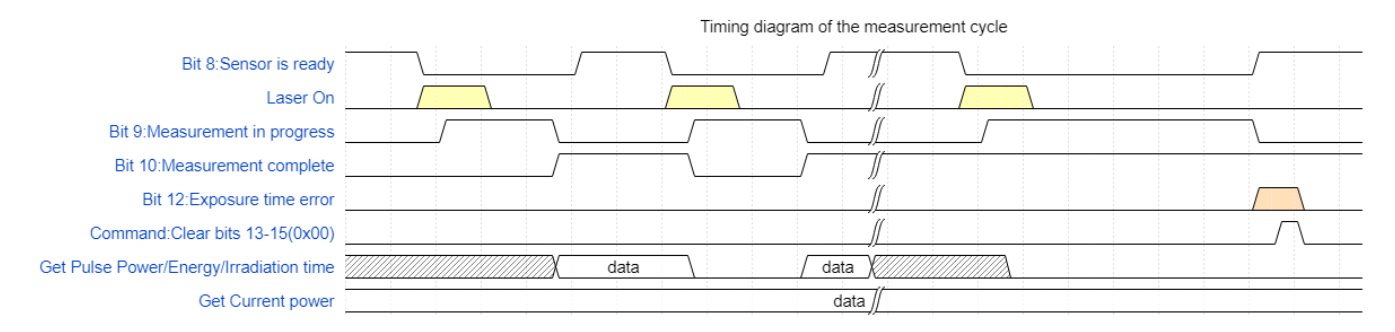

# Shutter Timing Diagram

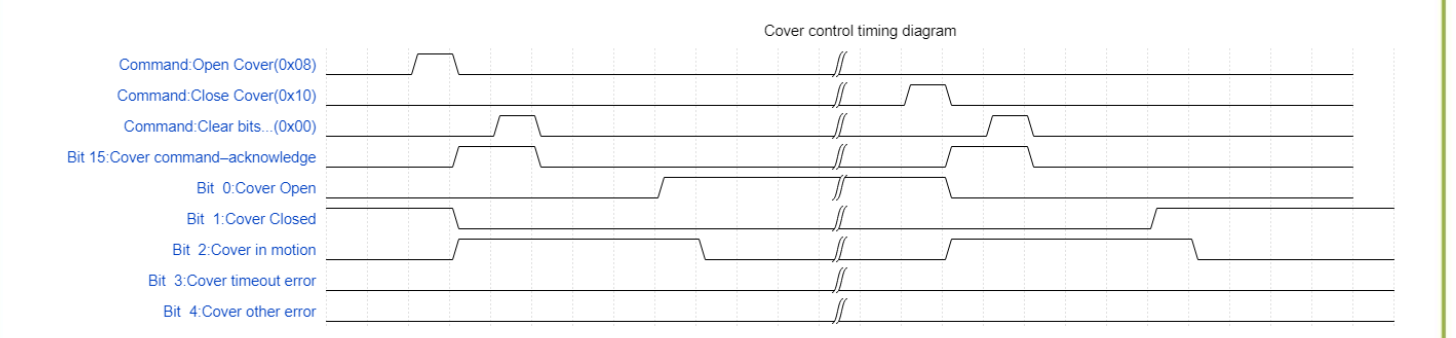

Helios Pro User Manual 17 Sep 2024 Rev 1.14-1

For the latest version, please visit our website: www.ophiropt.com